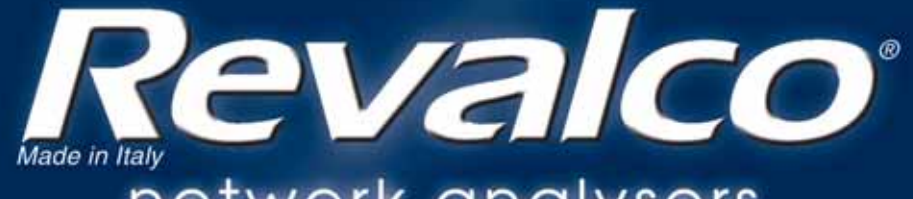

network analysers multifunction meters

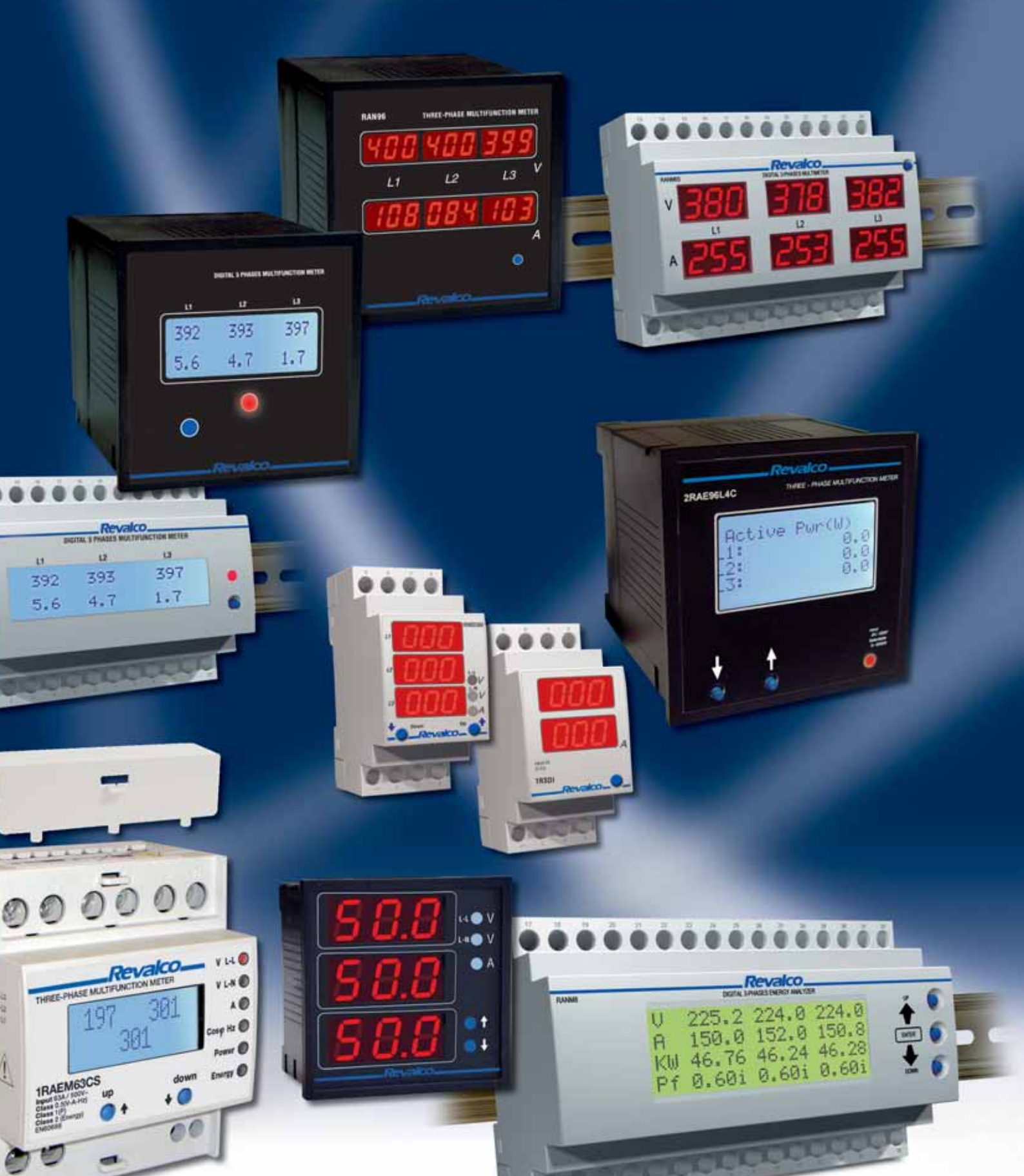

# NETWORK ANALYSER

| PARAMETERS TABLE  | . 60 |
|-------------------|------|
| NETWORK ANALYSERS |      |
| PLU-TO            | . 62 |
|                   | 61   |

# **MULTIFUNCTION METERS**

| PARAMETERS TABLE                                                                                                    |  |
|----------------------------------------------------------------------------------------------------|--|
| LED MULTIFUNCTION METERS - TRUE RMSSingle phase 2 DIN modules68Three phase 2 DIN modules and 72x72 mm73Three phase 6 DIN modules and 96x96 mm78                                 |  |
| CD MULTIFUNCTION METERS - TRUE RMS         87           Three phase 6 DIN modules         96           5A         99           63A         102           DC version         104 |  |
| LCD MULTIFUNCTION METERS 4 LINES - TRUE RMS<br>Three phase 72x72 mm and 96x96 mm                                                                                                |  |
| SOFTWARE USE                                                                                                    |  |
| COMPUTER INTERFACE                                                                                                    |  |

## PARAMETERS

|                                                              | NETWORK                                | ANALYSER        |      |               |       |     |       |     |           |         |            |            |
|--------------------------------------------------------------|----------------------------------------|-----------------|------|---------------|-------|-----|-------|-----|-----------|---------|------------|------------|
|                                                              | THREE                                  | PHASE           |      | GLE           |       |     |       | 1   |           |         |            |            |
|                                                              | PLUS-TOP<br>RANGE                      | 122201          |      |               |       |     |       |     |           |         |            |            |
|                                                              | 0123456789<br>DBCDEFGHIJ<br>KLINNPGPST |                 |      |               |       |     |       |     |           |         |            |            |
|                                                              | UWAYZ+-+:                              | and the         | ENER | <i>1.</i> 00. |       |     | 185   |     |           |         | Sa         | 485<br>185 |
|                                                              | 0                                      | <b>M8</b><br>68 | 42   | 12C           | 123   | 5C  | 2C4   | 90  | AGR<br>6R |         |            | N6C        |
|                                                              | Ŭ<br>Ŭ<br>Ŭ                            |                 | ANA  | ANA           | NNA   | AN7 | AN7   |     |           |         |            |            |
|                                                              | РГ                                     | 1R/<br>2R/      | 1R/  | 1R/           | 1R/   | 2R/ | 2R/   | 2R/ | 2R/       | 2R/     | 1R/<br>2R/ | 1R/<br>2R/ |
| DC Voltage 500 V max                                         |                                        |                 |      |               |       |     |       |     |           |         |            |            |
| DC Voltage /100V by divider                                  |                                        |                 |      |               |       |     |       |     |           |         |            |            |
| DC Current /60m/                                             |                                        |                 |      |               |       |     |       |     |           |         |            |            |
| Bidiroctional power                                          |                                        |                 |      |               |       |     |       |     |           |         |            |            |
| Bidirectional Total Energy                                   |                                        |                 |      |               |       |     |       |     |           |         |            |            |
| Ridirectional Amore hour Ab                                  |                                        |                 |      |               |       |     |       |     |           |         |            |            |
|                                                              |                                        |                 |      |               |       |     |       |     |           |         |            |            |
| Harmonic distorsion                                          | -                                      | •               |      |               |       |     |       |     |           |         |            |            |
| Iotal Harmonic distorsion                                    | •                                      | •               |      |               |       |     |       |     |           |         |            |            |
| voltage crest factor                                         |                                        | •               |      |               |       |     |       |     |           |         |            |            |
| Current crest factor                                         |                                        | •               |      |               |       |     |       |     |           |         |            |            |
| ctive Energy in 4 tarifs (+/-)                               |                                        | •               |      |               |       |     |       |     |           |         |            |            |
| Reactive Energy in 4 tarifs (+/-)                            |                                        | •               |      |               |       |     |       |     |           |         |            |            |
| Iotal initegration time (15min)                              |                                        | •               |      |               |       |     |       |     |           |         |            |            |
| Voltage phase-neutral                                        | •                                      | •               | •    | •             | •     | •   | •     | •   | •         | •       | •          | •          |
| Voltage phase-phase                                          | •                                      | •               |      |               | •     | •   | •     | •   | •         | •       | •          | •          |
| Medium phase voltage                                         | •                                      |                 |      |               | •     | •   | •     |     |           |         |            |            |
| Current (direct insertion)                                   |                                        |                 | •    |               |       |     |       |     |           |         |            |            |
| Current (insertion by CT)                                    | •                                      | •               |      | •             | •     | •   | •     | •   | •         | •       | •          | •          |
| Current on neutral                                           |                                        |                 |      |               | •     | •   | •     |     |           |         |            |            |
| Power Factor                                                 | •                                      | •               | •    | •             | •     | •   | •     |     |           |         |            |            |
| Total equivalent Power Factor                                | •                                      | •               |      |               | •     | •   | •     |     |           | •       | •          | •          |
| Apparent Power                                               | •                                      | •               |      |               | •     | •   | •     |     |           |         |            |            |
| Total Apparent Power                                         | •                                      | •               |      | •             | •     | •   | •     |     |           | •       | •          | •          |
| Active Power (+/-)                                           | •                                      | •               | •    | •             | •     | •   | •     |     |           |         |            |            |
| Total Active Power (+/-)                                     | •                                      | •               |      |               | •     | •   | •     |     |           | •       | •          | •          |
| Reactive Power                                               | •                                      | •               |      |               | •     | •   | •     |     |           |         |            |            |
| Total Reactive Power                                         | •                                      | •               |      |               | •     | •   | •     |     |           | •       | •          | •          |
| Frequency                                                    | •                                      | •               |      | •             | •     | •   | •     |     |           | •       | •          | •          |
| Total Active Energy (import) resettable                      | •                                      |                 | •    | •             | •     | •   | •     |     |           | •       | •          | •          |
| Relative Active Energy                                       |                                        |                 |      |               |       |     |       |     |           | •       | •          | •          |
| Total Active Energy (export) resettable                      | e •                                    |                 |      |               | •     | •   | •     |     |           |         |            |            |
| Total Reactive Energy resettable                             | •                                      |                 |      | •             | •     | •   | •     |     |           | •       | •          | •          |
| Total working hours                                          | •                                      |                 |      |               | •     | •   | •     |     |           | •       | •          | •          |
| Partial working hours resettable                             | •                                      |                 | •    | •             | •     | •   | •     |     |           | •       | •          | •          |
| Acoustic pre-alarm                                           |                                        |                 | •    |               |       |     |       |     |           |         |            |            |
| Phase sequence                                               | •                                      |                 |      |               | •     | •   | •     |     |           | •       | •          | •          |
| Phase-Neutral voltage asimmetry                              | •                                      |                 |      |               | •     | •   | •     |     |           |         |            |            |
| OUTPUT RELAY                                                 | 2                                      | I               | 1    | 1             |       |     | DOUT  |     | 2         |         | 2          | DO         |
| PROTOCOLL MODBUS SLAVE RTU                                   | RS485                                  |                 |      |               |       |     | RS485 |     |           |         |            | RS485      |
| BLUETOOTH ACCESS (max 10 meters<br>PERMANENT MEMORY (EEPROM) | • Class 2) Baud                        | e rate 115200   |      |               |       |     |       |     |           |         |            |            |
| 400V insertion, 3 or 4 wires. 2 or 3 systems                 | • (H1) •                               |                 |      |               |       |     |       |     |           |         |            |            |
| VT/100V, 3 or 4 wires, 2 or 3 systems (0                     | 9,9kV) <b>(H2)</b> •                   |                 |      |               |       |     |       |     |           |         |            |            |
| VT/100V, 3 or 4 wires, 2 or 3 systems (10                    | .100kV) (H3)                           |                 |      |               |       |     |       |     |           |         |            |            |
| Software on www.revalco.it                                   | •                                      | •               |      |               |       |     | •     |     |           |         |            | •          |
| Option ETHERNET or PROFIBUS                                  | •                                      |                 |      |               |       |     |       |     |           |         |            |            |
| Dimensions in mm                                             | 96x96                                  | 8 DIN / 96x96   | 2 0  | DIN           | 2 DIN | 72  | x72   |     |           | 6 DIN e | e 96x96    |            |

TABLE

**MULTIFUNCTION METERS** 

#### THREE PHASE AND D.C. VERSIONS

|               |                          |     | 1   |       | ******    | 3          |     |     |     | -     | -     |      |      |     | _                         |         |              |       |
|---------------|--------------------------|-----|-----|-------|-----------|------------|-----|-----|-----|-------|-------|------|------|-----|---------------------------|---------|--------------|-------|
| 1993          | 1993))<br>1993)<br>1993) |     |     | -     | ir titt . | 1          |     |     |     |       |       | I    |      |     | 1                         |         |              |       |
| 10.0          |                          |     |     | B.c.  |           |            |     |     |     | de    | 10    | S    | СН   |     |                           | -       | ດດ           | 85    |
| :S485<br>S485 | :232                     |     |     |       | 85        | 3485       | 485 |     | Ś   | 485   | S48   | 4851 | 4851 | cs  | ပ္ခပ္ခ                    | tcs     | 1C48<br>1C48 | tCS4  |
| M6C<br>96C    | M6C                      | Σ   | MC  | MCS   | MC4       | MCS        | MBL | M4C | M4C | M4C   | M4C   | M4C  | M4C  | M63 | 96L4<br>72L4              | 96L4    | 96L4<br>72L4 | 96L4  |
| RAN           | RAN                      | RAE | RAE | RAE   | RAE       | RAE        | RAE | RAE | RAE | RAE   | RAE   | RAE  | RAE  | RAE | RAE                       | RAE     | RAE          | RAE   |
| 57            | -                        | =   | -   | =     | -         | =          | =   | =   | -   | -     | -     | =    | -    | =   | กิก                       | 5       | 55           | 5     |
|               |                          |     |     |       |           |            |     |     |     |       |       | •    | •    |     |                           |         |              |       |
|               |                          |     |     |       |           |            |     |     |     |       |       | •    | •    |     |                           |         |              |       |
|               |                          |     |     |       |           |            |     |     |     |       |       | •    | •    |     |                           |         |              |       |
|               |                          |     |     |       |           |            |     |     |     |       |       | ٠    | •    |     |                           |         |              |       |
|               |                          |     |     |       |           |            |     |     |     |       |       |      |      |     |                           |         |              |       |
|               |                          |     |     |       |           |            |     |     |     |       |       |      |      |     |                           |         |              |       |
|               |                          |     |     |       |           |            |     |     |     |       |       |      |      |     |                           |         |              |       |
|               |                          |     |     |       |           |            |     |     |     |       |       |      |      |     |                           |         |              |       |
| •             |                          |     |     |       |           |            |     |     |     |       |       |      |      |     |                           |         |              |       |
| •             | •                        | •   | •   | •     | •         | •          | •   | •   | •   | •     | •     |      |      | •   | •                         | •       | •            | •     |
|               |                          | •   | •   | •     | •         | •          | •   |     |     |       |       |      |      |     | •                         | •       | •            | •     |
|               |                          |     |     |       |           |            |     |     |     |       |       |      |      | •   |                           |         |              |       |
| •             | •                        | •   | •   | •     | •         | •          | •   | •   | •   | •     | •     |      |      | •   | •                         | •       | •            | •     |
|               |                          |     | •   | •     | •         | •          | •   |     |     |       |       |      |      |     | •                         | •       | •            | •     |
| •             | •                        |     | •   | •     | •         | •          | •   | •   | •   | •     | •     |      |      | •   | •                         | •       | •            | •     |
|               | •                        |     | •   | •     | •         | •          | •   |     |     |       |       |      |      |     | •                         | •       | •            | •     |
| •             | •                        |     | •   | •     | •         | •          | •   | •   | •   | •     | •     |      |      | •   | •                         | •       | •            | •     |
| •             | •                        |     | •   | •     | •         | •          | •   | •   | •   | •     | •     |      |      | •   | •                         | •       | •            | •     |
|               |                          |     | •   | •     | •         | •          | •   |     |     |       |       |      |      |     | •                         | •       | •            | •     |
| •             | •                        |     | •   | •     | •         | •          | •   | •   | •   | •     | •     |      |      | •   | •                         | •       | •            | •     |
| •             | •                        | •   | •   | •     | •         | •          | •   | •   | •   | •     | •     |      |      | •   | •                         | •       | •            | •     |
| •             | ٠                        |     |     |       |           |            |     |     |     |       |       |      |      |     |                           |         |              |       |
|               |                          |     | •   | •     | •         | •          | •   | •   | •   | •     | •     |      |      | •   | •                         | •       | •            | •     |
| •             | •                        |     | •   | •     | •         | •          | •   | •   | •   | •     | •     | •    | •    | •   | •                         | •       | •            | •     |
| •             | •                        |     | •   | •     | •         | •          | •   | •   | •   | •     | •     | •    | •    | •   | •                         | •       | •            | •     |
|               |                          |     |     |       |           |            |     |     |     |       |       |      |      |     |                           |         |              |       |
| •             | •                        |     | •   | •     | •         | •          | •   | •   | •   | •     | •     |      |      | •   | •                         | •       | •            | •     |
| 2             | 2                        |     | •   | •     | •         | •          | •   |     | 1   |       | 1     |      |      | 1   | •                         | •       | •            | •     |
| Z<br>RS485    | RS232                    |     |     | 2     | RS485     | Z<br>RS485 | ۷   |     |     | RS485 | RS485 | •    | •    | I   |                           | 2       | RS485        | RS485 |
|               |                          |     |     |       |           |            | •   |     |     |       |       |      |      |     |                           |         |              |       |
|               |                          |     | •   | •     | •         | •          | •   | •   | •   | •     | •     | •    | •    | •   | •                         | •       | •            | •     |
|               |                          |     |     |       |           |            |     |     |     |       |       |      |      |     | <ul> <li>96x96</li> </ul> |         |              | •     |
|               |                          |     |     |       |           |            |     |     |     |       |       |      |      |     | • 96x96                   |         |              | •     |
| •             | •                        |     |     |       | •         | •          | •   |     |     | •     | •     | •    | •    |     |                           |         | •            | •     |
|               |                          |     |     |       |           |            |     |     |     |       |       |      |      |     |                           |         | • 96x96      | •     |
|               | 6 DIN                    |     |     | 6 DIN | e 96x96   |            |     |     |     |       | 4 DIN |      |      |     | 72x                       | 72 e 96 | x96          | 96x96 |

#### **NETWORK ANALYSERS PLU-TO**

#### **GENERAL DESCRIPTION**

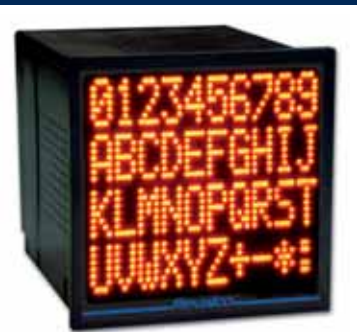

Voltage input: 400V or insertion VT.../100V; 3 or 4 wires; 2 or 3 systems (end scale value 0...9,9kV and 10...100kV) RANGE

- Current input 5A
- Serial communication: RS 485 Class: 0,5%
- Outputs: 2, by N.O. reed relays 0,5A/100V
- Power supply: 230V ± 10% Protocoll: MODBUS SLAVE RTU
- Memory EEPROM 2kbyte
- Dimensions: 96x96 mm

#### **Electrical parameters**

Voltage (RMS) phase-neutral, Voltage (RMS) phase-phase, Current (RMS), Active Power, Reactive Power, Frequency, Apparent Power, Power Factor, Total Active Power, Total Reactive Power, Total Apparent Power, Total Power Factor, Total Active Energy (import), Total Active Energy (export), Total Reactive Energy, Total hourmeter, Partial hourmeter, Sequence of phases, Voltage Asimmetry (phase-neutral)

Preliminary range Contact REVALCO for delivery time information

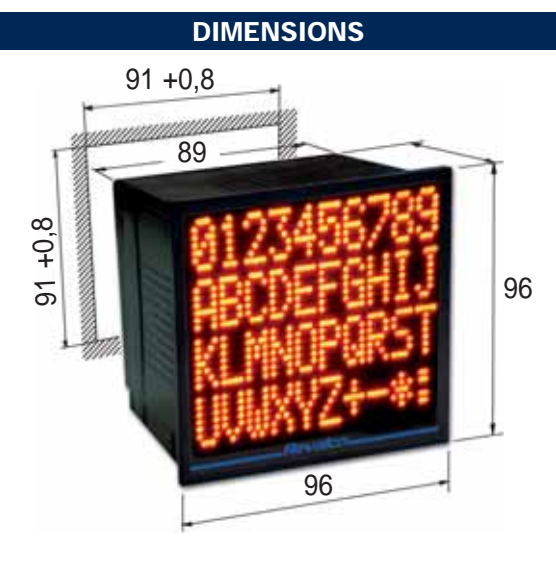

#### **CONNECTION DIAGRAMS**

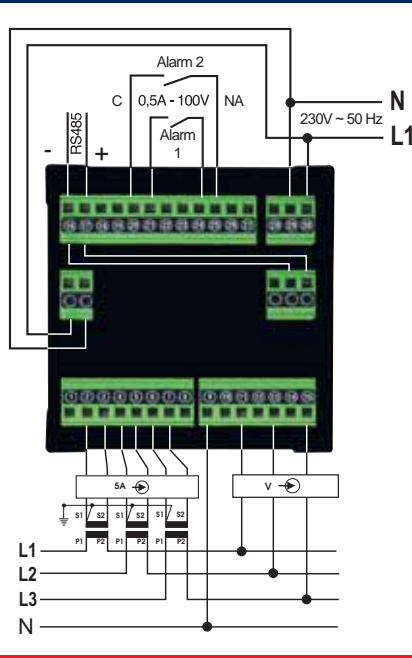

#### ETHERNET OPTION - TYPE ETH2S FROM SERIAL TRANSDUCER

- PCB provided by an embedded RJ45 Ethernet socket and software
  - Installing the software on a PC it is possible to have a series of tools which permit, passing through the Ethernet net (LAN or Internet), to establish together with the instrument a connection similar to a COM port (standard communications port) generated in virtual way, taking advantage as signal transport by the TCP/IP protocol.
  - Hardware characteristics:
  - Transmission speed from 150 to 115.200 baud Standard Ethernet socket RJ45

  - Ethernet port speed: 10/100 Mbit
  - Working situation controlled by 4 diagnostic leds
  - Ethernet port galvanically insulated

  - Not powered by the Ethernet cable or by the data net
     Supports (without virtual COM port) UDP, ICMP(ping) and DHCP protocols
  - Working temperature: from -5°C to 55°C
  - In particular way, after the connection of instrument to the net, the software permits to:
  - To assign an univocal IP address (example: 192.168.0.12)
  - Starting from IP address, to generate o PC a virtual port "COMx" (example: COM6) to which refer using the forms of this hardware. Every supervision software (SCADA or other) which dispose of Modbus RTU communication protocol will be able to converse with this device through this port avoiding the TCP/IP translation but under the condition that the device be reachable in the net (Intranet or Internet) by its IP (example by its address ping)
- ORDER EXAMPLE: PLU-TOETH2S

-

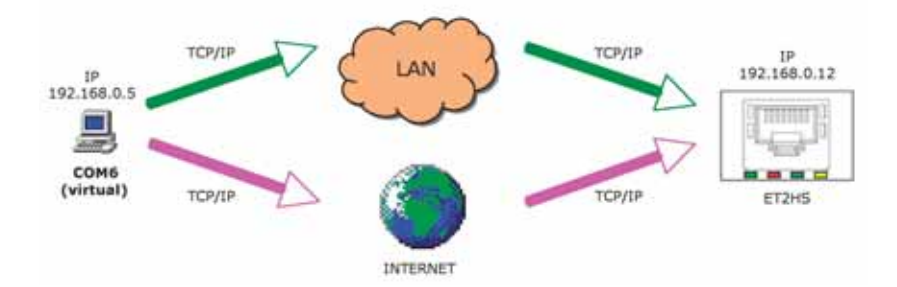

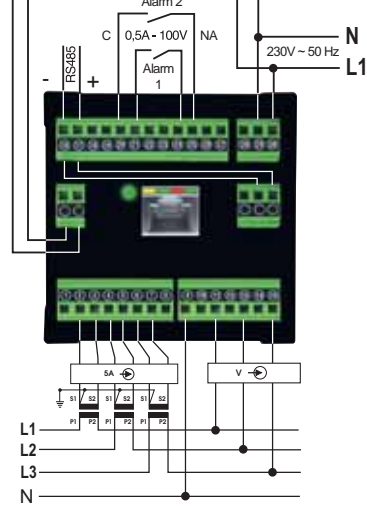

#### **ETHERNET OPTION - TYPE ETH2WS FROM WEB SERVER**

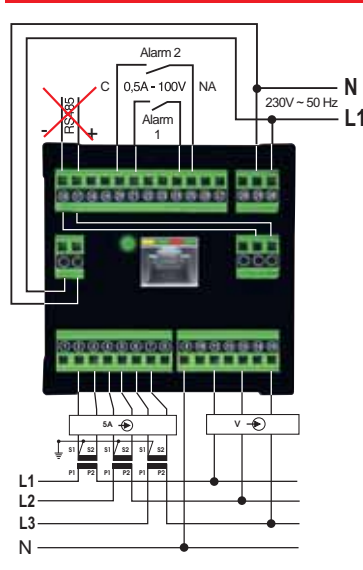

- PCB provided by an embedded RJ45 Ethernet socket and software which permits under a request by a normal browser (example Internet Explorer) to enter in a Web server organized in web pages (HTML)
- Hardware characteristics: Standard Ethernet socket RJ45
- Ethernet port speed: 10/100 Mbit
- Working situation controlled by 4 diagnostic leds
- Ethernet port galvanically insulated
  Not powered by the Ethernet cable or by the data net
  Working temperature: from -5°C to 55°C
- In particular way, after the connection of instrument to the net, the software permits to:
  - To assign an univocal IP address (example: 192.168.0.12)
  - To assign an alphanumerical name to the product (example Substation SUD)
  - Enter to a Web server like a normal internet site simply dialling its IP address in a browser (example: Internet Explorer). In a simply graphic form (table) the main measures will be shown

  - Up to 8 contemporaneous sessions (8 different users contemporary connected)
    Connect to this device through its IP but under the condition that the device be real chable in the net (Intranet or Internet) (example by its address ping)
- ORDER EXAMPLE:

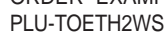

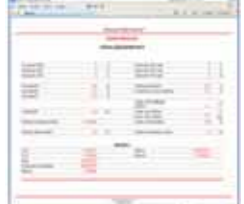

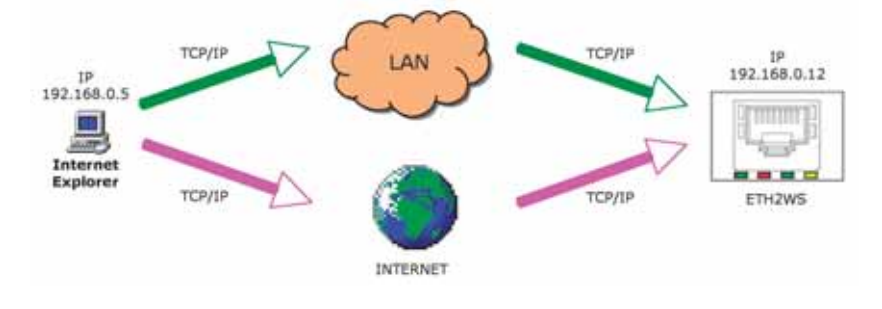

#### **PROFIBUS OPTION - TYPE PROF**

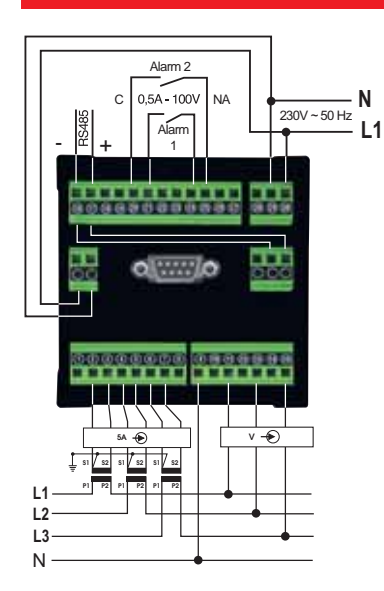

- ORDER EXAMPLE: PLU-TOPROF

|     | DB9F PROFIBUS CONNECTOR              |  |  |  |  |  |  |  |
|-----|--------------------------------------|--|--|--|--|--|--|--|
| Pin | Signal                               |  |  |  |  |  |  |  |
| 1   |                                      |  |  |  |  |  |  |  |
| 2   |                                      |  |  |  |  |  |  |  |
| 3   | Line B                               |  |  |  |  |  |  |  |
| 4   | RTS                                  |  |  |  |  |  |  |  |
| 5   | GND BUS (Insulated)                  |  |  |  |  |  |  |  |
| 6   | +5V BUS (Insulated output max 100mA) |  |  |  |  |  |  |  |
| 7   |                                      |  |  |  |  |  |  |  |
| 8   | Line A                               |  |  |  |  |  |  |  |
| 9   |                                      |  |  |  |  |  |  |  |

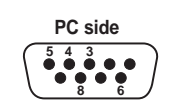

## NETWORK ANALYSERS 1RANM8 / 2RAN968

#### **DIMENSIONS** in mm

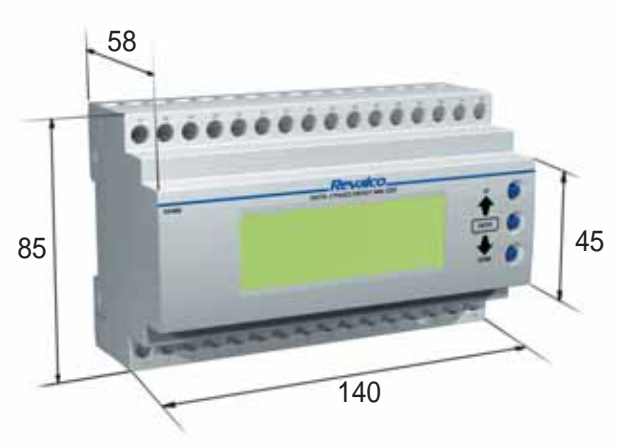

The 140 mm dimensions correspond to 8 DIN modules Weight: 0,61 Kg  $\,$ 

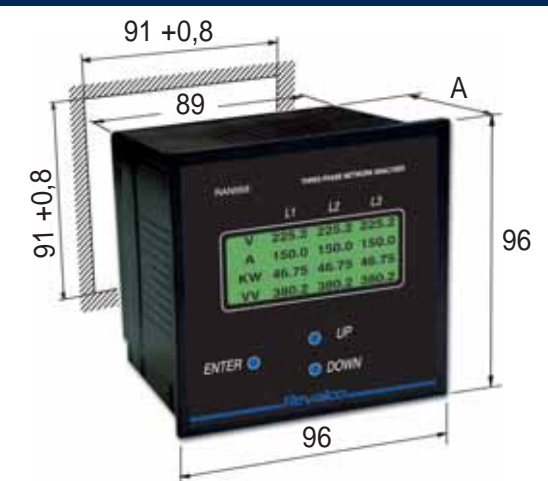

A = 97,3 without terminals cover; A = 116,5 with terminals cover Weight: 0,55 kg

#### **CONNECTION DIAGRAMS**

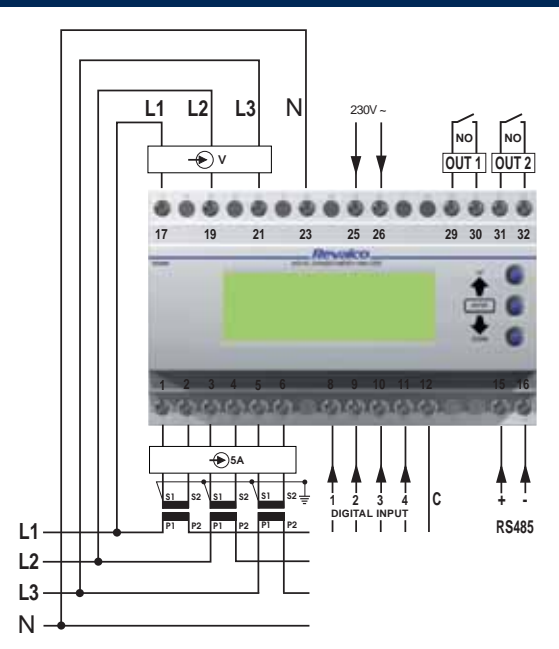

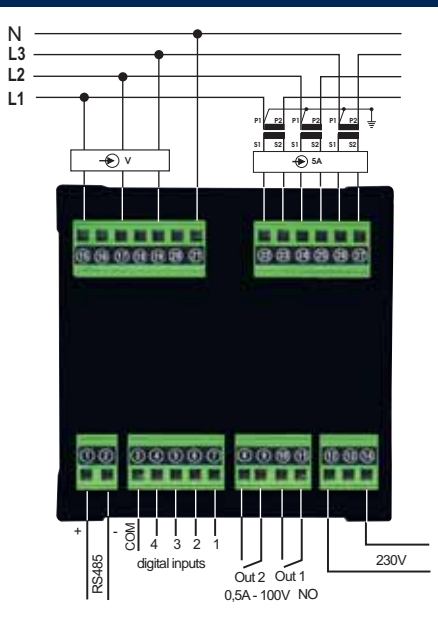

#### SERIAL COMMUNICATION

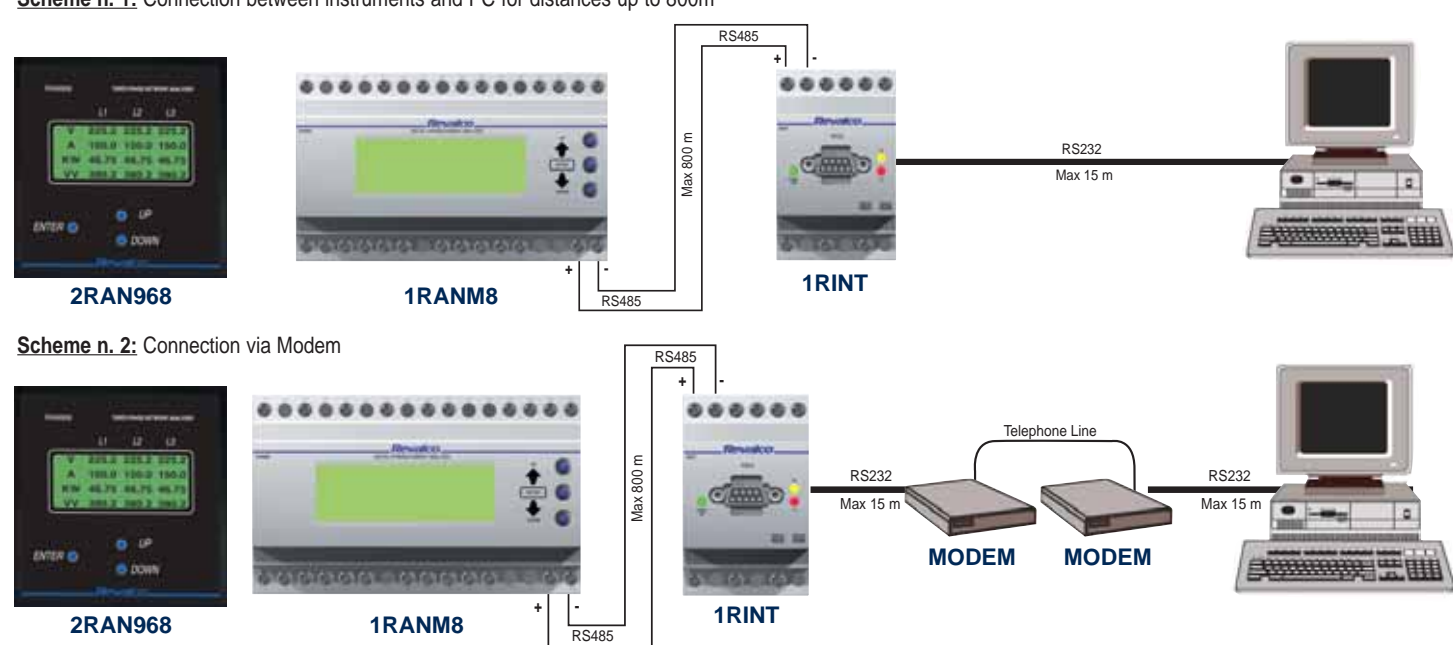

Scheme n. 1: Connection between instruments and PC for distances up to 800m

#### **GENERAL DESCRIPTION**

Electronic instrument expressly developed to measure and control several electrical parameters in a threephase system of : Voltages, Currents, Power, Integrated Power, Frequency, Power factor, Crest factor and distorsion of the harmonic waves of voltage and current.

The selection of these parameters and the Network settings are made easy by the use of only three shift keys..

The instrument is convenient to use expecially for :

- Monitoring the energy consumption and the condition of the installed devices
- Use in automation systems and process control
- Management of the energy costs, related to the real consumption
- Control of the over power and/or optimising the use of the devices combined with PLC or PC

All the measured values are visible on the analyser's display or furnished to the above remote displays by a serial interface RS 485 (except the harmonic waves).

| Electrical parameters                                 | Measured values |               | Computed values |          |
|-------------------------------------------------------|-----------------|---------------|-----------------|----------|
| <ul> <li>Voltage (RMS) phase-neutral</li> </ul>       | V1-V2-V3        | (V)           |                 |          |
| <ul> <li>Voltage (RMS) phase-phase</li> </ul>         | V1-V2-V3        | $(\vee \vee)$ |                 |          |
| - Current (RMS)                                       | 1 -  2 -  3     | (A)           |                 |          |
| - Active Power                                        | P1-P2-P3        | (W)           |                 |          |
| - Reactive Power                                      | Q1-Q2-Q3        | (VAR)         |                 |          |
| - Frequency                                           | F               | (Hz)          |                 |          |
| - Apparent Power                                      |                 |               | S1-S2-S3        | (VA)     |
| - Power Factor                                        |                 |               | Pf1-Pf2-Pf3     | (cos φ)  |
| - Total Active Power                                  |                 |               | Pt              | (W)      |
| - Total Reactive Power                                |                 |               | Qt              | (VAR)    |
| - Total Apparent Power                                |                 |               | St              | (VA)     |
| - Total Power Factor                                  |                 |               | Pft             | (cos φ)  |
| - Harmonic distorsion (numerical and graphic)         |                 |               | 3xV - 3xl       | (h1h15%) |
| - Total harmonic distorsion                           |                 |               | 3xVthd - 3xIthd | (%)      |
| - Voltage crest factor                                |                 |               | 3xVcrs          |          |
| - Current crest factor                                |                 |               | 3xlcrs          |          |
| - Active Energy in 4 tarifs (positive and negative)   |                 |               |                 | (kWhr)   |
| - Reactive Energy in 4 tarifs (positive and negative) |                 |               |                 | (kVARhr) |

The above unit measurements change automatically in relation to the voltage and current ratio's in use

#### - The software is available, free of charge, on our internet address www.revalco.it

|                                             | TECHNICAL CHARACTERISTICS                                                                                                    |
|---------------------------------------------|----------------------------------------------------------------------------------------------------|
| - DISPLAY                                   | LCD back illuminated, high performance,4 lines x 20 columns with Alfa numerical characters, FFT semigraphic Working display time 100,000 h |
| - TEST VOLTAGE                              | 2 kV at 50Hz for 1 minute (1 kV for the measuring circuit)                                                                                 |
| - POWER SUPPLY                              | 230V +/- 10% 50/60Hz (others on request)                                                                                                   |
| - WORKING TEMPERATURE                       | 0°C+ 50°C                                                                                                    |
| - STORAGE TEMPERATURE                       | - 20°C+ 80°C                                                                                                    |
| <ul> <li>FRONT PROTECTION DEGREE</li> </ul> | IP 40                                                                                                    |
| - TERMINALS PROTECTION DEGREE               | IP 20                                                                                                    |
| - CONSUMPTION                               | 5 VA                                                                                                    |
| - STANDARDS                                 | EN 50082-2/1994                                                                                                    |
| - PROTOCOLL                                 | MODBUS SLAVE RTU                                                                                                    |
| - MEMORY                                    | EEPROM 2 kbyte                                                                                                    |
| - CLASS                                     | 0,5% for voltages phase-neutral and currents                                                                                               |
|                                             | 1,5% for voltages phase-phase                                                                                                    |
|                                             | 0,3% for frequency                                                                                                    |
| NEAQURENENT NETUOR                          | 1% other parameters ±2 digit                                                                                                    |
|                                             | 128 scannings/period, scanning time 20 msec elaboration included (FFT 3 sec)                                                               |
| - SERIAL COMMUNICATION                      | RS 485 (2 wires opto insulated) present on the analyser with the possibility of 255 address monitoring                                     |
| - VOLIAGE INPUT                             | three inputs between 0.150V - 0.300V - 0.500V end scale                                                                                    |
|                                             | (IOI Inputs 100V by means voltage transformer, select 150V)                                                                                |
|                                             | 5A RMS with possibility to choose the current transformer up to 10.000/5A                                                                  |
|                                             | 4, optoinsulated used for to count external impulses. Voltage from 10 to 30 VDC                                                            |
| - 0012015                                   | z, by N.O. reed relays 0,5A/100V                                                                                                    |
|                                             |                                                                                                    |

## OPERATION

| Powering the instrument; words Revalco, actual version and a description of main page. Display selection and programming of the various parameters ar tions of the parameters)<br>Press ENTER to illuminate the display.                                                            | the analyser appear on the display; after few seconds the instrument changes to the re achieved by operation of 3 shift keys UP (next) - DOWN (previous) - ENTER (varia- |
|----------------------------------------------------------------------------------------------------|----------------------------------------------------------------------------------------------------|
| First page shows phase-neutral Voltage, Current, Active Power, phase-phase Voltage on the three phases                                                                                                    | L1 L2 L3<br>U 225.2 224.0 224.0<br>A 150.0 152.0 150.8<br>KW 46.76 46.24 46.28<br>U 380.2 400.0 390.0                                                                    |
| By pressing UP, second page appears which shows the Apparent Reactive and Active Power, Power Factor                                                                                                    | L1 L2 L3<br>K <sup>*</sup> n 1450 1458 1458<br>K <sup>*</sup> n 725 728 728<br>KW 46.76 46.24 46.28<br>Pr 0.601 0.601 0.601                                              |
| By pressing UP again you can see the third page which shows the total values of Power, Real Factor Power, and Frequency. "tx" shows the actual tariff of energy (t1, t2) and the remaining time in the integration period. The peack values IPM and IPL are showed on fifth subpage | totals: (t1 03m)<br>K <sup>v</sup> a 0.00<br>K <sup>v</sup> ar 0.00 SYNC Hz<br>KW 0.00 Pt                                                                                |
| By pressing UP again fourth page appears showing the total values, import or export of Active and Reactive energy. The arrows indicate the actual function of the analyser.                                                                                                    | +kWh (T)+00000000.00<br>+km h(T)+00000000.00<br>-kWh (T)-00000000.00<br>-km h(T)-00000000.00                                                                             |
| By pressing ENTER you can see the first subpage which shows the values of the Active/Reactive Energy of 1st tariff's meter                                                                                                    | +kWh (1)+00000000.00<br>+k'm h(1)+00000000.00<br>-kWh (1) 00000000.00<br>-k'm h(1) 00000000.00                                                                           |
| By pressing ENTER again you can see the second subpage which shows<br>the values of the Active/Reactive Energy of the 2nd tariff's meter                                                                                                    | +kWh (2):00000000.00<br>+k'm h(2):00000000.00<br>-kWh (2):00000000.00<br>-k'm h(2):0000000.00                                                                            |
| By pressing ENTER again you can see the third subpage which shows the values of the Active/Reactive Energy of the 3rd tariff's meter                                                                                                    | +kWh (3)+00000000.00<br>+k'm h(3)+00000000.00<br>-kWh (3) 00000000.00<br>-k'm h(3) 00000000.00                                                                           |
| By pressing ENTER again you can see the fourth subpage which shows the values of the Active/Reactive energy of the 4th tariff's meter                                                                                                    | +kWh (4)>00000000.00<br>+kWh (4)>00000000.00<br>-kWh (4) 00000000.00<br>-kWh (4) 00000000.00                                                                             |
| By pressing ENTER again you can see the fifth subpage which shows the actual peak values(IPM) and previous (IPL), integrated in the fixed time 15 min, of the Active/Reactive Energy.                                                                                               | +kWh IPm 000000.00<br>+kWh IPm 000000.00<br>+kWh IP1 000000.00<br>+kWh IP1 000000.00                                                                                     |
| By pressing ENTER again you can see the sixth subpage which shows the registered values on two digital inputs (when connected), number of counting and "weight" of impulses                                                                                                    | cnt.1: 00000000.00<br>0.01 /imp<br>cnt.2: 00000000.00<br>0.01 /imp                                                                                                    |
| By pressing ENTER again you return to the fourth page,                                                                                                    |                                                                                                    |
| By pressing UP fifth page appears showing the total harmonic distorsions waves and the crest values of Voltage and Current, of the three phases                                                                                                    | L1 L2 L3<br>Ut/5: 000 000 000<br>Ucrs 000 000 000<br>It/5: 000 000 000<br>Icrs 000 000 000                                                                               |
| By pressing UP again sixth and last page appears showing in a numeric and graphic way, the distortion untill the fifthteenth harmonic wave                                                                                                    | U2<br>                                                                                                    |

By pressing ENTER the waves to control change (h1, h2, h3....h15), while pressing ENTER for 2 seconds, the parameter to which you wish to control the distorsion of the harmonic waves (V1..I1..V2..I2..V3..I3) changes.

| CONFIGURATION SELECTION MENU                                                                                                    |  |  |  |  |  |  |  |  |  |
|----------------------------------------------------------------------------------------------------|--|--|--|--|--|--|--|--|--|
| By pressing UP and DOWN at the same time (more than 5 sec) you can have the following <b>configuration selection menu</b> :<br>beter system inputs outputs<br>password exit by pressing ENTER you change the position of the arrow on the display, to choose the screen on which the display is shown                                                                                                    |  |  |  |  |  |  |  |  |  |
| Choosing <u>Meter</u> and pressing UP, the following screen appears :<br>Uolr.range: 300 U<br>Uolt.in.mult: 1 x<br>Current TF : 5/5R<br>+exit                                                                                                    |  |  |  |  |  |  |  |  |  |
| <ul> <li>volt range: by pressing UP or DOWN you select the input voltage between 150V, 300V or 600V (these are the ranges ; if you have 100V input choose 150V)</li> <li>volt in mult: by pressing UP or DOWN you select the multiplication factor from 1x to 240x for input 150V, from 1x to 120x for input 300V, from 1x to 70x for input 500V</li> <li>current range: by pressing UP or DOWN you select the primary current of the transformer, from 5A to 10.000A (the variation occurs 5A by 5A)</li> <li>exit : by pressing UP or DOWN you return to the CONFIG menù</li> </ul>                                                                                                    |  |  |  |  |  |  |  |  |  |
| In change the existing values and move the arrow, it is necessary to be in the CONFIG menu, move the arrow on >Password, press UP or DOWN to see<br>> Password : on the display ; now press in sequence UP-UP-DOWN-UP untill you see >New Password. By pressing ENTER it is now possible move the<br>arrow, while going in " Meter" and by pressing UP or DOWN it is now possible to change the values                                                                                                    |  |  |  |  |  |  |  |  |  |
| Choosing <u>System</u> and by pressing UP, the following screen appears : baud rate: 4880 net.addr.: 128 rst.energy rst.counts +exit                                                                                                    |  |  |  |  |  |  |  |  |  |
| <ul> <li>&gt; baud rate : by pressing UP or DOWN you can change the transmission speed (bit/sec) between 1200, 2400, 4800 or 9600 baud</li> <li>&gt; net addr : by pressing UP or DOWN you can choose the address n°, from 1 to 255</li> <li>&gt; rst energy : by pressing UP or DOWN you can cancell the memorised energy values., while by pressing ENTER you see &gt; rst IPmax and by pressing UP or DOWN you reset the actual peak value on the fifth subpage (IPM)</li> <li>&gt; rst counts : by pressing UP or DOWN you reset the totals of the counters connected to the digital inputs</li> <li>&gt; exit : by pressing UP or DOWN you return to the CONFIG menu</li> <li>To change the existing values and move the arrow, it is necessary to select as explained before entering in "System" screen</li> </ul> |  |  |  |  |  |  |  |  |  |
| Choosing Inputs and pressing UP the following screen appears :<br>inpl: 0.01 / imp<br>inp2: 0.01 / imp<br>ener. IP: 15 min.                                                                                                    |  |  |  |  |  |  |  |  |  |
| <ul> <li>&gt; inp.1 : by pressing UP or DOWN you change the "number" of the impulses on the digital input n° 1</li> <li>&gt; inp.2 : by pressing UP or DOWN you change the "number" of the impulses on the digital input n° 2</li> <li>&gt; ener IP : shows the integration time (fixed) of the totals, while by pressing UP you see the synchronisation's scren of the input n°1</li> </ul>                                                                                                    |  |  |  |  |  |  |  |  |  |
| by pressing UP again you see the synchronisation's screen of the input n° 2                                                                                                    |  |  |  |  |  |  |  |  |  |
| by presssing UP again you can have the possible use of input n° 3<br>(only available when 2 tarifs are choosen. Infact with<br>4 tarifs, the inputs 3 and 4 are engaged)<br>exit                                                                                                    |  |  |  |  |  |  |  |  |  |
| <ul> <li>&gt; tarifs : by pressing UP or DOWN you change the tarif's n° ; 2 or 4 (on the screen with "ener IP 15 min" only)</li> <li>&gt; exit : by pressing UP or DOWN you return to the CONFIG menù</li> </ul>                                                                                                    |  |  |  |  |  |  |  |  |  |
| Choosing Outputs and by pressing UP<br>you see the following screen:<br>OFF OFF OFF OFF OFF OFF OFF OFF OFF OFF                                                                                                    |  |  |  |  |  |  |  |  |  |
| <ul> <li>&gt; out 1/out 2 : by pressing UP or DOWN you choose the alarm type (&lt; min or &gt; max)</li> <li>&gt; al : by pressing UP or DOWN you choose the parameters for which you want the alarm option (always ON-always OFF-Pft-Hz-Vx-V3-V2-V1-Ix-I3-I2-I1-Qt-Pt-pl kVARh-pl kWh)</li> <li>&gt; 000 : by pressing UP or DOWN you change the numerical value of the alarm</li> <li>&gt; -t : by pressing UP or DOWN you change the delay's alarm (015 sec)</li> <li>&gt; exit : by pressing UP or DOWN you return to the CONFIG menù</li> </ul>                                                                                                    |  |  |  |  |  |  |  |  |  |
| To change the existing values and move the arrow, it is necessary to select as explained before, entering in "outputs" screen                                                                                                    |  |  |  |  |  |  |  |  |  |
| Choosing <u>Password</u> you have already saw how to change the values into the various screens, and move the arrow pressing in sequence : UP-UP-DOWN-UP You can also enter a secret, personalised password that <u>must have absolutely a different sequence respect to those already mentioned above</u>                                                                                                    |  |  |  |  |  |  |  |  |  |
| How to enter the personalised password :<br>In the CONFIG " menù", move the arrow to > Password<br>press UP or DOWN for to see > Password :<br>press in sequence UP-UP-DOWN-UP untill appears : > New password :<br>enter now the new sequence, (different from the previous)                                                                                                    |  |  |  |  |  |  |  |  |  |

To exit from the CONFIG menù, move the arrow to the > exit, then press UP

## **LED MULTIFUNCTION METERS - TRUE RMS**

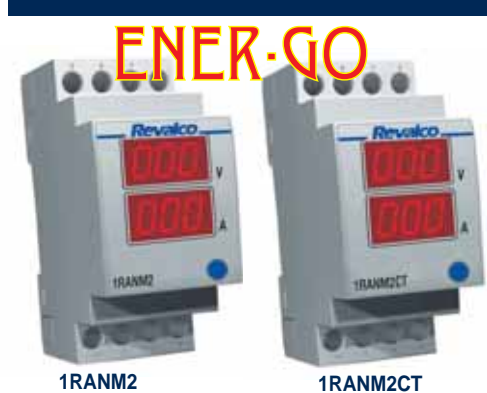

SINGLE PHASE

- Two display 3 digit each
- Easy and immediate reading without possible incomprehensions or further elaborations.
- The use of one button only permits to change the measurements pages in natural way.
- During the program phase, the instrument shows the different possibilities present in the device, so it is not necessary to have in hands the user's manual all the time.
- The "power supply" page can be used in all the cases on which is important **the information of** "**power supply loss**" (e.g. in refrigerating machines and/or cold storage).
- The 2 modules dimension is the right compromise between the necessity to reduce the space and a good readability of measurements that it is one off the main scope in an electrical net.
- The possibility to reset the energy and contemporary the hour/minutes value permits, in easy way, to see the relative consumption in a fixed time.
- 1RANM2 model is usable as priority relay 16A

#### **DIMENSIONS** in mm **CONNECTION DIAGRAMS** The 35 mm dimension correspond to 2 DIN modules N.O. max 10A, 250VAC Weight kg. 0,30 N.C. max 10A, 250VAC 58 5 6 7 8 5 6 7 8 LOAD 1RANM2 1RANM2CT LOAD 85 45 N N/ - 🗩 V 35 **TECHNICAL CHARACTERISTICS** 1RANM2 1RANM2CT PARAMETERS Ph-N voltage V - Current (direct connection) А - Current (connection by means of C.T.) А - Power factor ind/cap - Apparent power **PVA** - Active power PW - Reactive power Pvar - Frequency Hz - Active Energy (resettable capacity) kW/h - Reactive Energy (resettable capacity) kvar/h - Partial working time (resettable capacity) hh - Acoustical pre-alarm OUTPUT RELAYS (contact 250V-2500W) selectable on principal measures (V-A-Hz-Pw) N.C.16A N.O. 10A Auxiliary power supply - measurement range: 230V 50/60 Hz insertion by means of C.T. - nominal value U AUX 0.05...5A 0.9...1.1 UAUX - range accuracy class on range 0,05...5 A 0.5% f.s ± 2 digit - max absorbed power 2 VA **Frequency Measurement range:** Ph-N voltage Input voltmeter circuit - nominal value 50/60Hz - direct insertion (Ph-N) max 300 V - range 45...65 Hz 0.3% vm ± 1 digit - permanent overload 120% - accuracy class - thermic overload (1 s) 150% < 300mS - response time - input impedance of voltmeter circuit $1.5M\Omega$ Ph-N **Active Power** Input ammeter circuit 8 kW - range direct insertion insertion by means of C.T. 500 kW - current: direct insertion max 32A insertion by means of C.T. 5A - accuracy class 1% f.s ± 2 digit 120% - permanent overload **Reactive Power** - thermic overload (1 s) 200% 250 kvar - range - range adjustment, CT ratio 5...999 - accuracy class 1% f.s ± 2 digit Voltage measurement range **Apparent Power** - VLN measurement range (voltage phase, direct insertion) 0...250 V - range 250 kVA - accuracy class 0.5% f.s ± 2 digit $1\% \text{ f.s} \pm 2 \text{ digit}$ - accuracy class **Current Measurement range:** Active Energy (Wh) - measurement range: - resettable visualization Two separate 0,1...26A direct insertion - calculating period 15 minutes accuracy class on range 0,1... 26A 0.5% f.s + 2 digit 9,99 / 999 kWh - energy counting direct insertion insertion by means of C.T. 9,99 / 999 kWh - accuracy class with current 0,05...1.0 In 2% fs ± 2 digit

| Reactive Energy (varh)                                                                                                    |                                                                                       | 0.00 / 000 layorb                                                                                                    | N                                                                                            | IEASUREMENT                                                                                                    | 'S TYPOLOGY                                                                                                    |
|----------------------------------------------------------------------------------------------------|---------------------------------------------------------------------------------------|----------------------------------------------------------------------------------------------------|----------------------------------------------------------------------------------------------|----------------------------------------------------------------------------------------------------|----------------------------------------------------------------------------------------------------|
| <ul> <li>calculating period</li> <li>accuracy class with current 0.05</li> </ul>                                                                                                    | 1.0 In                                                                                | 15 minutes<br>2% fs $\pm$ 2 digit                                                                                                |                                                                                              | A                                                                                                    | 2.5CF                                                                                                    |
| Power Factor<br>- range cosφ<br>- accuracy class with current 0.1                                                                                                    | .1.0 In and volta                                                                     | 010<br>ge 0.81.2 Un 2% fs ± 2 digit                                                                                              |                                                                                              |                                                                                                    | <u> </u>                                                                                                    |
| Working time<br>- Partial working time                                                                                                    | hh:mm (from pi                                                                        | revious reset)                                                                                                    |                                                                                              | Y V                                                                                                    |                                                                                                    |
| Digital filter<br>- Average                                                                                                    | 115                                                                                   |                                                                                                    | V K                                                                                          | $f \lor 1$                                                                                                    |                                                                                                    |
| Compatible current transformer<br>- Nominal current<br>- Ratio                                                                                                    | r <b>s</b><br>5 A<br>1200                                                             |                                                                                                    | <ul> <li>True RMS up to<br/>monic wave</li> </ul>                                            | the 20 <sup>th</sup> har-                                                                                          | <ul> <li>Crest factor up to 2,5<br/>(Voltage and Current)</li> </ul>                                            |
| Visualization<br>- display<br>- number of characters<br>- colour<br>Mechanical characteristics<br>- mounting<br>- protection                                                                 | 2 numerical line<br>6 on two lines<br>RED<br>on DIN rail DIN<br>IP20/ frontal IP      | es<br>150022<br>30                                                                                                    | One relay with norm<br>Possibility to set the<br>- "Hi" more of (>)<br>- delayed to the exci | ALARM R<br>ally closed or normally<br>interventation threshold<br>and "Lo" less of (<)<br>tation " " " or to the o | RELAYS<br>open contact.<br>d:<br>disexcitation " "                                                              |
| Electrical characteristics, option<br>- alarm relay coil-contact<br>Relay characteristics (1RANM2)                                                                                           | ns                                                                                    | Galvanic insulation<br>3kV                                                                                                    | MEASURE'S CHAN<br>- min or max line Vol<br>- min or max line Cu                              | EL TO WHICH THE TH<br>Itage<br>rrent                                                                               | IRESHOLD IS REFERRED:                                                                                           |
| - N.C. contact maxVmaxImax<br>Relay characteristics (1RANM2<br>- N.O. contact maxVmaxImax<br>When loads more than<br>(relays) auxiliary cont                                                 | xP   250VAC     CT)   xP     xP   250VAC     10A are presen     actors                | <ul> <li>,16A (resistive load), 2500W</li> <li>,10A (resistive load), 2500W</li> <li>t, it is necessary to use</li> </ul>        | - min or max Freque                                                                          | Power                                                                                                    |                                                                                                    |
| Environment conditions<br>Ambient temperature:<br>- nominal temperature<br>- range<br>- storage temperature<br>- humidity<br>- atmospheric pressure                                          |                                                                                       | 0+45 ℃<br>-5+55 ℃<br>-10+70 ℃<br>1095 %<br>70110 kPa                                                                             | Max<br>Min                                                                                   | Delay >De<br>Delay >De<br>Delay >Delay                                                                             | Delay<br>Delay                                                                                                  |
| Standards CEI<br>- Safety CEI EN 61010-1 300V<br>- Accuracy class CEI EN 60688<br>- Electromagnetic compatibility (in<br>- Electromagnetic compatibility (er<br>- Protection IP CEI EN 60529 | CAT III<br>nmunity) CEI EN<br>mission) CEI EN                                         | 61000-6-2 (ex EN 50082-2)<br>61000-6-4 (ex EN 50081-2)                                                                           | USABLE AS:<br>- motor protect<br>- overload<br>- low consump<br>- not presence               | tion<br>tion<br>of phase                                                                                           | <ul> <li>priority relay</li> <li>anomaly of frequency</li> <li>high consumption</li> <li>min voltage</li> </ul> |
|                                                                                                    |                                                                                       | 1RANM2                                                                                                    |                                                                                              | 1                                                                                                    | RANM2CT                                                                                                    |
|                                                                                                    | <ul> <li>Single phase<br/>(usable on de<br/>Instrument fu<br/>selected cou</li> </ul> | multifunction meter direct insertion<br>omestic homes and low loads)<br>rnished already calibrated with th<br>rce = ACTIVE POWER | on, 230V - 26A Sir<br>5A<br>e following data:                                                | ngle phase multifunctio<br>to 1000/5A (for indust                                                                  | n meter by means of CT, 230V - from rial use)                                                                   |

**OPERATION:** Measurements displaing. The measurements and signalling pages which appear (pushing and releasing the frontal button) are the following:

maximum threshold = 4,0 kW acoustic alarm = 8 sec time isteresis = 10 min

| PUSHED BUTTON | RELEASED   | DESCRIPTION                                                                                                    |                                                                                                    |  |  |  |  |  |
|---------------|------------|----------------------------------------------------------------------------------------------------|----------------------------------------------------------------------------------------------------|--|--|--|--|--|
|               |            | This FLASHING signal appears only if:<br>- this page is selected as "default page" (see the correspondent configuration chapter) and the instruments is just light-on or if<br>auxiliary supply failed, immediately light-on or the parameters configuration is finished.<br>After the changement of this page, it disappears from the selection pages. |                                                                                                    |  |  |  |  |  |
| Blank" pa     | age        | This page is selected in case of the display's light is extremely high; selectable as "default page" also.<br>The sole line light-on, means that the device is in any case working.                                                                                                    |                                                                                                    |  |  |  |  |  |
| voltage / cu  | 231<br>139 | On the upper line the value of the voltage (V) is displayed.<br>On the downer line the value of the current (A) is displayed.                                                                                                    | On the upper line the value of the voltage (V) is displayed.<br>On the downer line the value of the current (A) is displayed.<br>The decimal point is in function of the selected CT value.<br>100/5A = 99.9 indication<br>over 100/5A = 999 indication |  |  |  |  |  |

|                     |                 | 1RANM2                                                                                                    | 1RANM2CT                                                                                                    |  |  |  |  |
|---------------------|-----------------|----------------------------------------------------------------------------------------------------|----------------------------------------------------------------------------------------------------|--|--|--|--|
| PUSHED BUTTON REI   | LEASED          | DESC                                                                                                    | RIPTION                                                                                                    |  |  |  |  |
| frequency           | - E<br>100<br>- |                                                                                                    | On the downer line the value of the frequency (Hz) is displayed with one decimal resolution                                                                                                    |  |  |  |  |
| active power        | lct.<br>109.    | On the downer line the value of the Active Power (kW) is display<br>1RANM2 model has always the centesimal resolution (<9,99 kV<br>Active Power can be POSITIVE or NEGATIVE depending by the<br>If a red point (in the lower part of the extreme right) is light-on, it<br><b>It is necessary to verify the corrent insertion of the instrume</b>                                                                                                    | /ed.<br>N max)<br>∋ sense of the current.<br>t means that the value is NEGATIVE.<br>ents.                                                                                                    |  |  |  |  |
|                     | PF              | Power Factor (Cos $\phi$ ).<br>It is the Phase displacement between voltage and current.<br>When the showed value is 1,00 PF indication means that the phy<br>ve only).                                                                                                    | ase displacement is ZERO (not capacitive or inductive but resisti-                                                                                                    |  |  |  |  |
| PF<br>×             | 186 ×           | Phase displacement is POSITIVE (current is delayed to the volta                                                                                                    | age = Inductive).                                                                                                    |  |  |  |  |
|                     | 88<br>1.9 1     | Phase displacement is NEGATIVE (voltage is delayed to the cur<br>It is necessary to verify the corrent insertion of the instrume                                                                                                    | rent = Capacitive).<br>ents.                                                                                                    |  |  |  |  |
| power facto         | or              |                                                                                                    |                                                                                                    |  |  |  |  |
| reactive power      |                 |                                                                                                    | On the downer line the value of the Reactive Power (kvar) is displayed, with or without decimal points (decimal or centesimal resolution). The Reactive Power can be POSITIVE or NEGATIVE like the Power Factor ( $\cos \varphi$ ). If a red point (in the lower part of the extreme right) is light-on, it means that the value is NEGATIVE. It is necessary to verify the corrent insertion of the instruments. |  |  |  |  |
| apparent power      |                 |                                                                                                    | On the downer line the value of the Apparent Power (kVA) is<br>displayed, with or without decimal points (decimal or centesi-<br>mal resolution).<br>Apparent Power is always positive (Vrms x Irms).                                                                                                    |  |  |  |  |
| active energy       | 134 .<br>25 1 . | On the entire display the Active Energy (kWh positive and/or negative) value appears, 6 numbers.<br>The example shows 134.261 kWh.<br>To grant long duration of the instrument's memory, automatic backup is effected every 15 minutes.<br>If the instrument is light-off, the sum related to the last 15 minutes can be losed.<br>The sum can be resetted by a long pressure of the frontal button. The value starts to flash, and after few seconds the n<br>show permanentely ZERO. |                                                                                                    |  |  |  |  |
| rEo<br>× S          | <br>            |                                                                                                    | On the entire display the Reactive Energy (kvarh positive<br>and/or negative) value appears, 6 numbers. The example<br>shows 1583 kvarh. To grant long duration of the instrument's<br>memory, automatic backup is effected every 15 minutes.                                                                                                    |  |  |  |  |
| reactive energy     | •               |                                                                                                    | If the instrument is light-off, the sum related to the last 15 minutes can be lossed.<br>The sum can be resetted by a long pressure of the frontal but-                                                                                                    |  |  |  |  |
|                     |                 |                                                                                                    | ton. The value starts to flash, and after few seconds the num-<br>bers show permanentely ZERO.                                                                                                    |  |  |  |  |
| rhh <sub>v</sub>    | 4<br>171        | On the entire display the Partial Hour-counter(hh) appears, 6 nu<br>The example shows 4.320 hours from the last zeroing.<br>To grant long duration of the instrument's memory, automatic ba                                                                                                    | mbers.<br>Ickup is effected every 15 minutes.                                                                                                    |  |  |  |  |
| •                   | -               | IT THE INSTRUMENT IS LIGHT-OFF, the SUM related to the last 15 m.<br>The sum can be resetted by a long pressure of the frontal buttor                                                                                                    | The value starts to flash and after few seconds the numbers                                                                                                    |  |  |  |  |
| partial hour-counte | er              | show permanentely ZERO.                                                                                                    | and the value state to have, and alter tow seconds the numbers                                                                                                    |  |  |  |  |

|                                                                                              |                                                                        | 1RANM2                                                                                                    | 1RANM2CT                                                                                 |  |  |  |  |
|----------------------------------------------------------------------------------------------|------------------------------------------------------------------------|----------------------------------------------------------------------------------------------------|------------------------------------------------------------------------------------------|--|--|--|--|
| PUSHED BUTTON                                                                                | 3UTTON RELEASED DESCRIPTION                                            |                                                                                                    |                                                                                          |  |  |  |  |
| out v                                                                                        |                                                                        | Situation of output relay<br>Off = rest relay (closed contact), <b>this situation is present with</b>                                                                                                    | ight-off instrument                                                                      |  |  |  |  |
| output situr                                                                                 |                                                                        | On = Active relay (open contact)<br>Note: all the pages flash during the interventation of threshold<br>The showed light point shows that the interventation condition is present.<br>This point light-on on all the other pages too.                     |                                                                                          |  |  |  |  |
|                                                                                              | auon<br>(                                                              | and by the display's flack, areas is displayed                                                                                                    |                                                                                          |  |  |  |  |
| The activation of<br>The threshold in<br>The immediate of<br>acoustic alarm (j               | terventation ca<br>pverpassing of<br>pre-alarm) is en                  | nced by the display's flash, every page is displayed.<br>In be delayed during the configuration phase.<br>the selected value is displayed by the presence of a red point situa<br>mitted. This acoustic signal continue until the interventation of the i | ated on the extreme right of the upper diplay, contemporary an relay.                    |  |  |  |  |
| The acoustic al                                                                              | arm is always                                                          | inhibited within the firts 10 seconds starting from the powering                                                                                                    | ng of the device.                                                                        |  |  |  |  |
|                                                                                              |                                                                        | 1RANM2                                                                                                    | 1RANM2CT                                                                                 |  |  |  |  |
| <b>PROGRAMMING</b><br>So not on the pages                                                    | : Make a long<br>of Energy and                                         | pressure (4 seconds about) on the frontal button staying in a page<br>Hour-counter.                                                                                                    | where the reset of parameter is not allowed.                                             |  |  |  |  |
|                                                                                              |                                                                        | The following page appears: the flashing poi                                                                                                    | nt means that it is possible now the configuration.                                      |  |  |  |  |
| After 4 seconds the p<br>If it is necessary to s                                             | bages with con                                                         | figuration parameters start to be displayed; one page every 4 secc<br>without any modification don't touch nothing until the automatic end                                                                                                    | nds showing the actual selected value.<br>d of the showed pages.                         |  |  |  |  |
| To change the values<br>The value change im<br>To fast forward main<br>modified value is aut | s of parameters<br>mediately and<br>tain pressure o<br>omatically save | s, it is enough to press the button while this parameter is displayed<br>closed to him a flashing point appears meaning that the value is ir<br>in the front button. When the needed value is displayed release the<br>ed permanentely.                   | n modification phase.<br>b button and after 4 seconds the further parameter appears, the |  |  |  |  |
| DEFAULT PARAMETER                                                                            | POSSIBLE VAL                                                           | LUES DESCF                                                                                                    | RIPTION                                                                                  |  |  |  |  |
|                                                                                              | ESH.<br>Hi                                                             | Output will be activated when the value of selected measure will (MAX THRESHOLD).<br>Default setting.                                                                                                    | be HIGHER than the value of selected threshold                                           |  |  |  |  |
| LSH<br>×                                                                                     | ESh.v                                                                  | Output will be activated when the value of selected measure will (MIN THRESHOLD).                                                                                                    | be LOWER than the value of selected threshold                                            |  |  |  |  |
|                                                                                              | ESH<br>DEF                                                             | Output will be NEVER activated.<br>In this case, all the parameters related to the threshold CANNOT                                                                                                    | be displayed, so not settable                                                            |  |  |  |  |

threshold mode

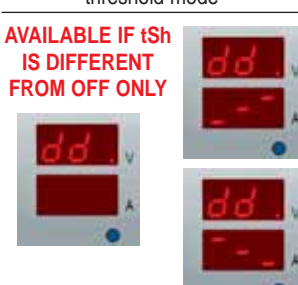

The delay time will be applied to the ACTIVATION, the output light-off after the programmed delay time only. (DELAYED TO THE EXCITATION).

The delay time will be applied to the DEACTIVATION, the output light-off after the programmed delay time only. (DELAYED TO THE DISEXCITATION).

delay setting

AVAILABLE IF tSh IS DIFFERENT FROM OFF ONLY

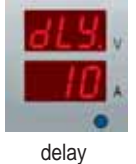

VALUE from 0 to 999 It is the delayed value with which the alarm contact come back to the close situation after an eventual interventation. It is particular usefull to avoid continuous interventations of the device. Esxpressed in seconds. Default setting = 600

|                                                   |                                         | TRANMZ                                                                                                    | TRANMZCI                                                                                                    |
|---------------------------------------------------|-----------------------------------------|----------------------------------------------------------------------------------------------------|----------------------------------------------------------------------------------------------------|
| DEFAULT PARAMETER                                 | POSSIBLE VAL                            | UES DESC                                                                                                    | RIPTION                                                                                                    |
| AVAILABLE IF tSh<br>IS DIFFERENT<br>FROM OFF ONLY | VALUE<br>from 0 to 255                  | It is the delayed value with which the alarm contact works<br>after the overpassing of the selected level.<br>This acoustic signal (pre-alarm) is always present together<br>with the delay.<br>Default setting = 8 |                                                                                                    |
| AVAILABLE IF<br>tSh IS DIFFE-                     |                                         | VOLTAGE threshold.                                                                                                    | VOLTAGE threshold.                                                                                                    |
|                                                   |                                         | CURRENT threshold.                                                                                                    | CURRENT threshold.                                                                                                    |
| threshold source                                  |                                         |                                                                                                    | FREQUENCY threshold.                                                                                                    |
|                                                   |                                         | ACTIVE POWER threshold.<br>Default setting.                                                                                                    | ACTIVE POWER threshold.                                                                                                    |
|                                                   |                                         | "Src" selected for VOLTAGE.<br>Selection range from 0 to 999 V without decimal<br>points.                                                                                                    | "Src" selected for VOLTAGE.<br>Selection range from 0 to 999 V without decimal<br>points.                                                                   |
| AVAILABLE IF tSP<br>IS DIFFERENT<br>FROM OFF ONLY | 1                                       | "Src" selected for CURRENT.<br>Selection range from 0 to 99,9 A                                                                                                    | A"Src" selected for CURRENT.<br>Selection range from 0 to 999 A with or without<br>decimal point depending by the selected CT                               |
| threshold value                                   |                                         |                                                                                                    | "Src" selected for FREQUENCY.<br>Selection range from 0 to 99,9 Hz with decimal<br>point.                                                                   |
|                                                   |                                         | "Src" selected for ACTIVE POWER.<br>Selection range from 0 to 99,9 kW (decimal<br>point depends by the Power value).<br>Default setting = 2,80 kW                                                                   | "Src" selected for ACTIVE POWER.<br>Selection range from 0 to 99,9 kW (decimal<br>point depends by the Power value).                                        |
| average                                           | VALUE<br>from 1 to 15                   | It is the number (n) of single measures effected on the electrica<br>Practically it is the filter of the measure stabilization. The number<br>more slow are the eventual variations of reading. This is valid for   | I parameter before it's visualization on the display.<br>ering rise up from 1 to 15; more higher is the selected number,<br>or all the measured parameters. |
| Default page                                      | ONE OF THE<br>AVAILABLE<br>PAGES        | Select the main page that you want to see after the initial power                                                                                                    | ring of the instrument.                                                                                                    |
| <u>c E.</u> v<br>25                               | VALUE<br>from 5 to 999<br>every 5 steps |                                                                                                    | Select the ratio/5A of the current transformer.                                                                                                    |
| current<br>transformer<br>secondary 5A            |                                         |                                                                                                    |                                                                                                    |

#### **THREE PHASE**

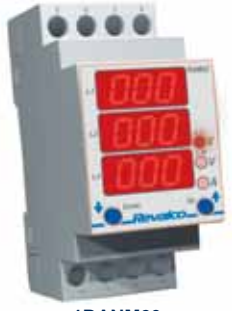

1RANM23

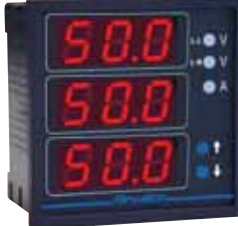

2RAN72C - 2RAN72C485

- 2 modules DIN (the smaller present on the market) is the best solution in order to save space on cabinets and in meantime to have a good readability of measures; main scope of multifunction meters in an electrical net.
- Nine red leds with high intensity on three lines, permit to show 3 measurements at the same time.
- Two buttons on front permit to change the measurement pages easily and in natural way.

- During the setting phase, the instrument shows the different possibilities present in the device; so it is not necessary to have in the hands the user's manual all the time.

- "Power supply" page can be used in all the cases on which is important the information of "lost power supply" (example in refrigerating machines and/or cold storage)
- The possibility to reset the energy consumption and time, permits to show in easy way the relative consumption in a certain time

- Current on neutral wire: meaning of lunbalanced measurement (unbalanced current). It is frequent now, also in normal distribution nets, the use of devices on which the load is not linear. With the scope to calculate correctly the neutral cable and to verify the correspondence with the project data, measurement of current on neutral ( or unbalanced current measure) become fundamental.

These loads absorb not sinusoidal currents, generating harmonic waves as consequence. Third harmonic waves and their multiples, in a 3phase system, are in phase between them constituting homopolar terns.

In a 4 wire systems these homopolar terns (Io) makes an aritmetical sum and go along the neutral cable; as result the current on it is: Ino=3\*10. So, as example, a third harmonic component I3, present on 3 phases with amplitude 40% respect to the fundamental, causes on neutral a current higher than the fundamental (1,2\*Inom)

It was in the past a rare situation. Current on neutral was caused principally by the unbalanced loads and the solution was to calculate the section of neutral cables equal or less to the phase cables section.

Now the standard CEI 64-8 art. 524.3, explain well that: neutral cable in multiphase circuits, on which the phase cables have section more than 16mm<sup>2</sup> (copper wire) or 25mm2 (aluminium cable), can have less section (min

16mm<sup>2</sup> or 25mm<sup>2</sup> in any case) on condition that the section supports the current present on neutral: unbalanced current added of eventual harmonic waves, Our device 1RANM23 is able to measure this current.

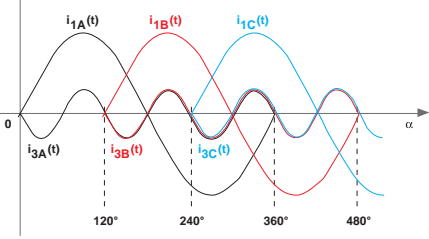

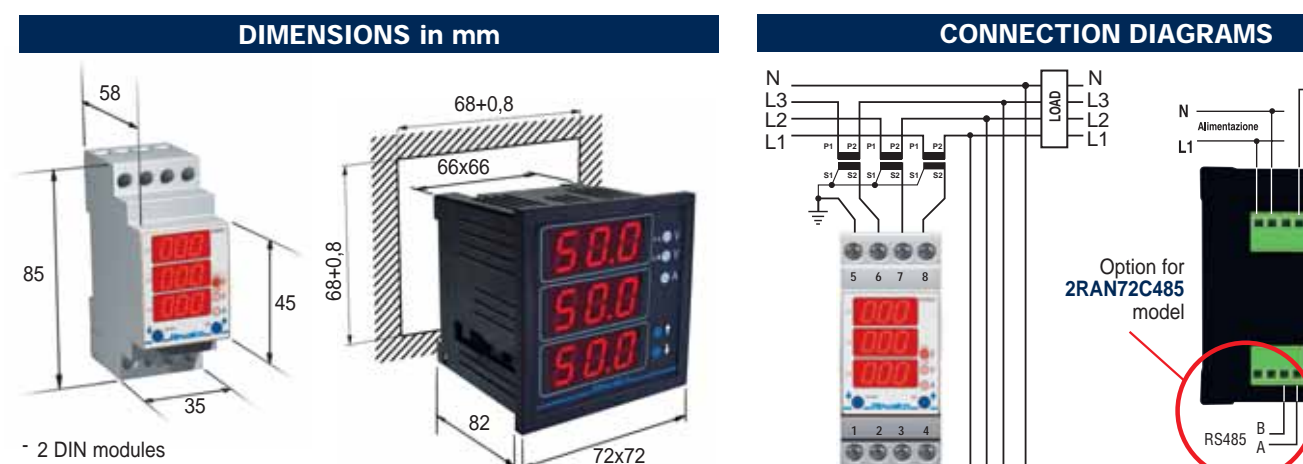

-Weight kg. 0,30

5 - Weight kg. 0,30

VL1. VL2. VL3

medium VL

11, 12, 13

medium I

L1, L2, L3

L1, L2, L3

L1, L2, L3

Pw

Pvar

Pva

VL1-N, VL2-N, VL3-N

lun (< unbalance >)

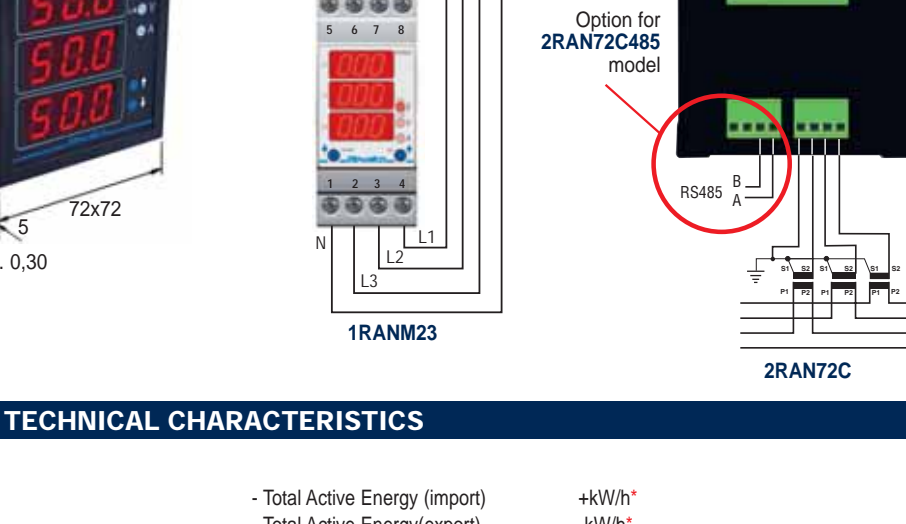

#### PARAMETERS:

- Ph-Ph voltage
- Ph-N voltage
- Medium voltage of phase
- Phase current
- Medium current of phase
- Current on neutral
- Phase Active Power (+/-)
- Total Active Power (+/-)
- Phase Reactive Power
- Total Reactive Power
- Phase Apparent Power
- Total Apparent Power

True RMS measurements reading up to 20th harmonic wave

N

- Total Active Energy(export)
- Total Reactive Energy - Total and Partial working time
- Phase Power Factor
- Total Equivalent Power factor
- Frequency
- Sequence of phases
- Phase-neutral Asimmetry voltage

\*resettable parameters

-kW/h\* kvar/h\* hh:mm\* ind/cap L1, L2, L3 Total ind/cap Hz L1>L2>L3 (symbol only) (>L1 L2 L3-N) - (<L1 L2 L3-N)

| Auxiliary power supply                               |                                         | Phase/phase voltages measurement (medi          | um value) V=(V12+V23+V31)/3 |
|------------------------------------------------------|-----------------------------------------|-------------------------------------------------|-----------------------------|
| - nominal value U AUX                                | 230V 50/60 Hz selfsupplied              | Phase current measurement (medium valu          | e) A=(A12+A23+A31)/3        |
| - range                                              | 0.61.1 Uaux                             | Working time                                    |                             |
| - max absorbed power                                 | 2 VA                                    | - Total working time (with presence of voltage) | hh 999.999                  |
| Input voltmeter circuit                              | Ph-Ph voltage                           | - Partial working time (from previous reset)    | hh 999.999                  |
| - direct insertion                                   | max 500 V                               | Digital filter                                  |                             |
| - permanent overload                                 | 120%                                    | - Average (to stabilize the measures)           | 115                         |
| - input impedance                                    | 2MO Ph-N/Ph-Ph                          | Compatible current transformers                 |                             |
|                                                      | Current                                 | - Nominal current                               | 5 A                         |
| - nominal current                                    | 5 Δ                                     | - Ratio                                         | 1200                        |
| - permanent overload                                 | 120%                                    | Visualization                                   |                             |
| - thermic overload (1 s)                             | 200%                                    | - display                                       | 3 numerical lines LED       |
| - range adjustment, CT ratio                         | 51000                                   | - number of characters                          | 9 on three lines            |
| Voltage measurement                                  | Range.                                  | - colour                                        | red                         |
| - VLN measurement range (voltage phase, direct i     | nsertion) 0290 V                        | Mechanical characteristics                      |                             |
| - accuracy class                                     | $0.5\% \text{ f.s} \pm 2 \text{ digit}$ | - mounting                                      | on DIN rail DIN50022        |
| Current measurement                                  | range:                                  | - protection                                    | IP20/ frontal IP30          |
| - insertion by means of C.T.                         | 0.055.00 A                              | Environment conditions                          | Ambient temperature:        |
| - accuracy class on range 0.055.00 A                 | 0.5% f.s ± 2 digit                      | - nominal temperature                           | 0+45 °C                     |
| Frequency measurement                                | range.                                  | - range                                         | -5+55 °C                    |
| - nominal value                                      | 50 / 60 Hz                              | <ul> <li>storage temperature</li> </ul>         | -10+70 °C                   |
| - range                                              | 4580 Hz                                 | - humidity                                      | 1095 %                      |
| - accuracy class                                     | 0.3% vm ± 1 digit                       | - atmospheric pressure                          | 70110 kPa                   |
| - response time                                      | < 300mS                                 | Standards CEI                                   |                             |
| Apparent Power measurement (S1, S2, S3)              |                                         | - Safety CEI EN 61010-1 300V CAT III            |                             |
| - range                                              | 870 KVA                                 | - Accuracy class CEI EN 60688                   | EN 04000 0 0                |
| - accuracy class                                     | 1% f.s ± 2 digit                        | - Electromagnetic compatibility (immunity) CE   | EN 61000-6-2                |
| Active Energy measurement (Wh)                       |                                         | - Electromagnetic compatibility (emission) CEI  | EN 61000-6-4                |
| - import / export kWhmeter                           | 2, different                            |                                                 |                             |
| - resettable                                         | yes                                     | MEASUREMENT'S                                   |                             |
| - calculating period                                 | 15 minutes                              | MEASOREMENT 3                                   |                             |
| - energy counting                                    | 999.999 kWh                             |                                                 |                             |
| - accuracy class with current 0.051.0 In             | 2% fs ± 2 digit                         |                                                 | 2.5 CF                      |
| Reactive Energy measurement (varh)                   |                                         |                                                 | 2,001                       |
| - energy counting                                    | 999.999 kVARh                           |                                                 |                             |
| - resettable                                         | yes                                     |                                                 | N N                         |
| - calculating period                                 | $2\%$ fs $\pm 2$ digit                  |                                                 |                             |
| Dewer Foster messurement                             | 270 13 ± 2 digit                        |                                                 |                             |
| Power Factor measurement                             | 1 0 1                                   |                                                 |                             |
| - accuracy class with current 0.1 1.0 In and voltage | ne 0.8 1.2 Un 2% fs + 2 diait           |                                                 | P P                         |
| - coso value measured in continuous wave (from 0.    | 00 to 1.00 in all guadrants) per-       | True DMS up to the 20th her                     | Creat factor up to 2 E      |
| mits to display the Active Power in import and       | export, as consequence induc-           |                                                 |                             |
| tive and catacitive Reactive Power too.              |                                         |                                                 | (vollage and Current)       |

**OPERATION:** Instrument furnished already calibrated with the following data: Average = 3; default page = lost voltage; Current transformer = 25/5A;

Nominal voltage = 213V (ph-n) and 400V (ph-ph) - When powered the device makes a self test (all segments of leds light-on for some seconds). Changement of pages can be effected "FORWARD" by short pressure of right button, or "BACKWARD" by short pressure of left button. Maintaining pressure on buttons you can have: fast forward, reset or configuration of parameters. When one of the button is pressed, the "title" of the page is shown.

- Measurements displaing

The measurements and signalling pages that appear (pushing and releasing the frontal button) are the following:

| PUSHED BUTTON    | RELEASED           | DESCRIPTION                                                                                                    |                                                                                                    |  |  |  |  |
|------------------|--------------------|----------------------------------------------------------------------------------------------------|----------------------------------------------------------------------------------------------------|--|--|--|--|
|                  |                    | This FLASHING signal appears only if:<br>- this page is selected as "default page" (see the corresponder<br>auxiliary supply light-off and immediately light-on, or the para<br>After the changement of this page, it disappears from the select | nt configuration chapter) and the instruments is just light-on or if the meters configuration is finished.<br>stion pages.          |  |  |  |  |
| medium voltage p | 4000<br>hase-phase | On the downer line the value of the voltage in Volt is displayed                                                                                                    |                                                                                                    |  |  |  |  |
| phase-phase v    | voltages           | Measurement of voltage in Volt; the first upper led lights-on                                                                                                    | If the small points, on the right, light-on (close to each value of the voltage) it means that the sequence of the phases is WRONG. |  |  |  |  |

| PUSHED BUTTON       | RELEASED                  | DESC                                                                          | RIPTION                                                                                                    |
|---------------------|---------------------------|-------------------------------------------------------------------------------|----------------------------------------------------------------------------------------------------|
| phase-neutral       | voltages                  | Measurement of voltage in Volt; the central led lights-on                     | If the small points, on the right, light-on (close to each value of the voltage) it means that the sequence of the phases is WRONG. |
| phase-phase voltage | <b>RSU</b><br>e asimmetry | On the downer line the value of asimmetry in Volt is displayed.               |                                                                                                    |
| medium cu           | 250<br>rrent              | On the downer line the value of current in Ampere is displayed.               |                                                                                                    |
| phase-phase of      | Currents                  | Values of current in Ampere. The bottom led lights-on                         |                                                                                                    |
| current on n        | eutral                    | On the downer line the value of current in Ampere is displayed.               |                                                                                                    |
| frequence           |                           | On the downer line the value of frequency in Hz is displayed.                 |                                                                                                    |
| active power -      | Phase 1                   | Measurement of Actice Power in Watt.<br>The example shows 5775 W (5,775kW).   |                                                                                                    |
| active power -      | phase 2                   |                                                                               | If on the right side of the value, a little point lights-<br>on it means that the value is NEGATIVE                                 |
| active power -      | phase 3                   |                                                                               |                                                                                                    |
| total active p      | Action 1995               | Measurement of Actice Power in Watt.<br>The example shows 17325 W (17,325kW). | If on the right side of the value, a little point lights-<br>on it means that the value is NEGATIVE                                 |

| power factor - phase 1   | Power factor ( $\cos \varphi$ ). 4 quadrants value, between 0.00 and -<br>If the displacement is POSITIVE (inductive) the indications or<br>right lower side will be lights-off.                                                     | +/- 1.00.<br>on the display will be <ind> and a point on the</ind>                                                                                                    |               |
|--------------------------|----------------------------------------------------------------------------------------------------|----------------------------------------------------------------------------------------------------|---------------|
| PF2                      | If the displacen<br>display will be ⊲                                                                                                    | nent is NEGATIVE (capacitive) the indications on the cap> and a point on the right lower side will be lights-on.                                                                                                    | PF2<br>cRP    |
| power factor - phase 2   | when the value                                                                                                    | IS 1.00, the indication conventionally will be <ind>.</ind>                                                                                                    |               |
| power factor - phase 3   |                                                                                                    | >                                                                                                    |               |
| total power factor       | Power factor $(\cos \phi)$ . 4 quadrants value, between 0.00 and +/- 1.00.<br>If the displacement is POSITIVE (inductive) the indications on the display will be <ind> and a point on the right lower side will be lights-off.</ind> | If the displacement is NEGATIVE (capacitive) the indications on the display will be <cap> and a point on the right lower side will be lights-on. When the value is 1.00, the indication conventionally will be <ind>.</ind></cap> |               |
| reactive power - phase 1 | Measurement of Reactive Power in Var.<br>The example shows 954 var (0,954kvar).                                                                                                    | >                                                                                                    | r E 1<br>95 0 |
| reactive power - phase 2 | If on the<br>that the<br>TIVE ins                                                                                                    | e right side of the value, a little point lights-on it means value is NEGATIVE, so the measured value is CAPACI-<br>stead of INDUCTIVE.                                                                                           | r E 2<br>95 0 |
| reactive power - phase 3 |                                                                                                    | >                                                                                                    | - E 3<br>95 0 |
| total reactive power     | Measurement of Reactive Power in Var.<br>The example shows 2862var (2,862kvar).                                                                                                    | If on the right side of the value, a little point lights-on means that the value is NEGATIVE, so the measure value is CAPACITIVE instead of INDUCTIVE.                                                                            | it<br>ed      |
| apparent power - phase 1 | Measurement of Apparent Power in VA.<br>The example shows 5775 VA (5,775kVA).                                                                                                    | r - phase 3                                                                                                    |               |
| Lot<br>APP               | Measurement of Apparent Power in VA.<br>The example shows 17325 VA (17,325kVA).                                                                                                    |                                                                                                    |               |

DESCRIPTION

Revakco @1 total apparent power

PUSHED BUTTON

RELEASED

| PUSHED BUTTON                                                                          | RELEASED                                             | DESCRIPTION                                                                                                    |
|----------------------------------------------------------------------------------------|------------------------------------------------------|----------------------------------------------------------------------------------------------------|
| PEn                                                                                    | 12                                                   | Measurement of Energy in kWh.<br>The example shows 12521 KWh. When 999999 is displayed, counting start again from 0.                                                                                                    |
| I O Revulco O 1                                                                        | SCI                                                  | By a long pressure of right button only, the value flashes, and after few seconds it will be resetted.                                                                                                    |
| active energy                                                                          | (import)                                             |                                                                                                    |
| <u></u>                                                                                | n£n<br>327                                           | Measurement of Energy in kWh.<br>The example shows 327 KWh. When 999999 is displayed, counting start again from 0.<br>RESET:                                                                                                    |
| active energy                                                                          | (export)                                             | By a long pressure of right button only, the value flashes, and after few seconds it will be resetted.                                                                                                    |
| -5-0                                                                                   | rEn<br>2                                             | Measurement of Energy in kvarh.<br>The example shows 2543 kvarh. When 999999 is displayed, counting start again from 0.                                                                                                    |
|                                                                                        |                                                      | RESET:<br>By a long pressure of right button only, the value flashes, and after few seconds it will be resetted.                                                                                                    |
| tellour                                                                                | Ehr<br>31<br>820                                     | Measurements of hours (h). It shows the total working time (from powering of instrument).<br>The example shows 37820 h. When 9999999 is displayed, counting start again from 0.                                                                                                    |
|                                                                                        | lieter                                               | Macoursements of house (b) It should the partial walking time (from last react of instrument)                                                                                                    |
|                                                                                        | rhr<br>249                                           | RESET:<br>By a long pressure of right button only, the value flashes, and after few seconds it will be resetted.                                                                                                    |
|                                                                                        |                                                      |                                                                                                    |
| NOT allowed. So no                                                                     | INE: Make a lo                                       | ong pressure (4 seconds about) on the RIGHT button, while you stay in a page where the resettable parameters are<br>of Energy or Hour-counter otherwise you obtain the reset of these values without enter on the configuration pages.                                                                                                    |
| Where in the control                                                                   | line you'll see t                                    | Ine following page appears:                                                                                                    |
| tion mode. This situa                                                                  | ation will remain                                    | n until the end of procedure.                                                                                                    |
| After 4 seconds the<br>If it is necessary to s                                         | pages with cont<br>see the values v                  | figuration parameters start to be displayed; one page every 4 seconds showing the actual selected value. without any modification don't touch nothing until the automatic end of the showed pages.                                                                                                    |
| To change the value                                                                    | s of parameters                                      | s, it is enough to press the RIGHT button while this parameter is displayed.                                                                                                    |
| The value change in<br>To fast forward main                                            | nmediately and tain pressure o                       | closed to him a flashing points appear meaning that the value is in modification phase.<br>n the RIGHT button.                                                                                                    |
| The following can be<br>- pressed during the<br>- pressed during the<br>it is released | e made by press<br>automatic disp<br>setting of some | sing the left button:<br>lay of the pages, it increases the time you stay on this page until it is released.<br>e value (when all the points on the right flashes) decrease step by step this value and it increases the time you stay on this page until                                                                                                    |
| The modified value i<br>The following pages                                            | s automatically<br>can be present                    | saved in permanent way when the automatic display of the pages starts again.<br>t or not depending by the model of instruments.                                                                                                    |
| DEFAULT PARAMETER                                                                      | POSSIBLE VAL                                         | UES DESCRIPTION                                                                                                    |
| average                                                                                | VALUE<br>from 1 to 15                                | It is the number (n) of single measures effected on the electrical parameter before it's visualization on the display.<br>Practically it is the filter of the measure stabilization. The numbering rise up from 1 to 15; more higher is the selected number,<br>more slow are the eventual variations of reading. This is valid for all the measured parameters. |
| dEE -                                                                                  |                                                      | Select the main page that you want to see after the initial powering of the instrument.                                                                                                    |

Default page

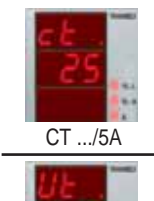

VALUE Select the ratio .../5A of the current transformer.

every 5 steps VALUE from 200 to 260 VALUE Phase-phase voltage on the central line. Phase-neutral voltage on the lower line.

ONE OF THE AVAILABLE

PAGES

from 5 to 999

200 to 262

i nase neutral voltage on the lower line.

voltage setting

The default value (calibrated in factory) is 231V (400V phase-phase).

## THREE PHASE LED MULTIFUNCTION METERS

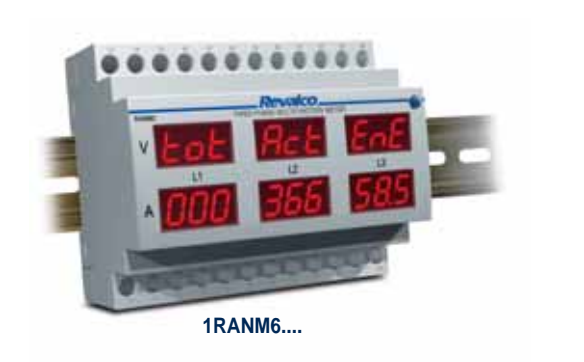

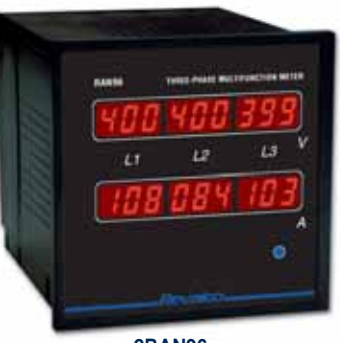

2RAN96....

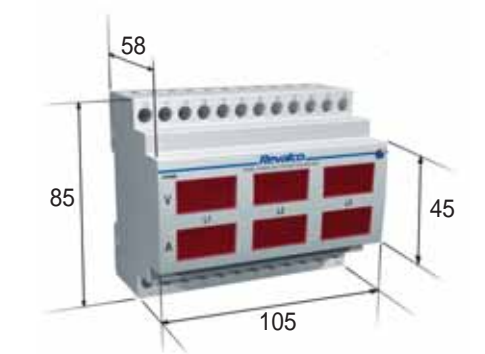

The 105 mm dimensions correspond to 6 DIN modules

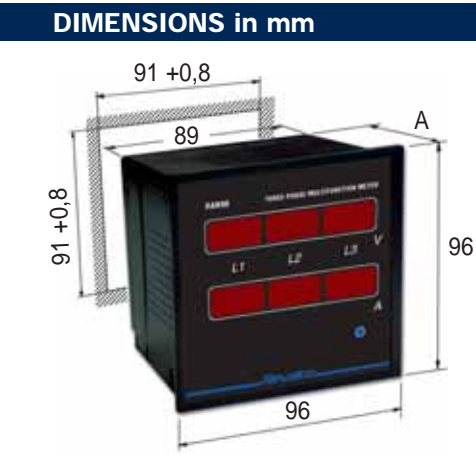

A = 97,3 without terminals cover A = 116,5 with terminals cover Weight: 0,55 kg

|                                                                        |                  | TECHNICA           | L CHARAC           | TERISTICS            |                          |                            |                  |
|------------------------------------------------------------------------|------------------|--------------------|--------------------|----------------------|--------------------------|----------------------------|------------------|
| MODULAR VERSION<br>SWITCHBOARD VERSION                                 | 1RANM6<br>2RAN96 | 1RANM6R<br>2RAN96R | 1RANM6C<br>2RAN96C | 1RANM6CS<br>2RAN96CS | 1RANM6C485<br>2RAN96C485 | 1RANM6CS485<br>2RAN96CS485 | 1RANM6C232       |
| ELECTRICAL PARAMETERS                                                  |                  |                    |                    |                      |                          |                            |                  |
| <ul> <li>Phase-phase Voltage</li> <li>Phase-neutral Voltage</li> </ul> | •                | •                  | •                  | •                    | •                        | •                          | •                |
| - Current                                                              | ٠                | •                  | ٠                  | •                    | ٠                        | •                          | •                |
| - Total Active Power                                                   |                  |                    | •                  | •                    | •                        | •                          | •                |
| - Total Reactive Power<br>- Total Apparent Power                       |                  |                    | •                  |                      | •                        |                            | •                |
| - Total Active Energy                                                  |                  |                    | •                  | •                    | •                        | •                          | •                |
| - Partial Active Energy                                                |                  |                    | •                  | •                    | •                        | •                          | •                |
| - Total Reactive Energy                                                |                  |                    | ٠                  | •                    | ٠                        | •                          | •                |
| - Power Factor                                                         |                  |                    | •                  | •                    | •                        | •                          | •                |
| - Frequency                                                            |                  |                    | •                  | •                    | •                        | •                          | •                |
| - Phase sequence                                                       |                  |                    | •                  |                      | •                        |                            | •                |
| Possibility to use the output contacts by s                            | software         |                    | •                  | •                    | •                        | •                          | •                |
| (for example: turn-on or turn-off an engine                            | e)               |                    |                    |                      |                          | •                          |                  |
| The software is available, free of charge, of                          | on our internet  | address www.reval  | co.it              |                      | •                        | •                          | •                |
| STANDARD POWER SUPPLY                                                  |                  |                    |                    |                      | 230 VAC 50/60            | Hz                         |                  |
| NOMINAL INPUT VALUES                                                   | Voltage          | <b>n</b> ŧ         |                    | from EA to COOOA a   | 500V                     | n located at the fra       | <b>n</b> t       |
|                                                                        | Secondary curre  | ni<br>Irrent       |                    | 110111 DA 10 60000 S |                          | n localed at the ho        | m                |
|                                                                        | Frequency        | inoint             |                    |                      | from 40 to 60 Hz         | ()                         |                  |
| SELECTABLE CAPACITIES                                                  |                  |                    | from 5A            | to 1000A with steps  | s of 5A – from 100       | 0A to 6000A with st        | eps of 50A       |
| PRECISION CLASS                                                        |                  |                    | 29                 | % ± 2 digit (Power a | and Energy) 0,5%         | ± 2 digit (all other v     | alues)           |
|                                                                        |                  |                    |                    |                      | 4VA                      |                            |                  |
|                                                                        |                  |                    |                    |                      | IP20                     |                            |                  |
|                                                                        |                  |                    |                    |                      | -5°C +50°C               |                            |                  |
| STORAGE TEMPERATURE                                                    |                  |                    |                    |                      | -20°C +70°C              | 2                          |                  |
| TEST VOLTAGE                                                           |                  |                    |                    | 2                    | kV at 50Hz for 1 mi      | nute                       |                  |
| MEMORY                                                                 |                  |                    |                    |                      | EEPROM                   |                            |                  |
| TWO OUTPUT REED RELAYS                                                 |                  | NA (0,5A-1000V)    |                    | NA (0,5A-1000V)      |                          | NA (0,5A-1000V)            |                  |
| with high power (max 20VA),<br>switching voltage (1000\/DC) or pock AC |                  |                    |                    |                      |                          |                            |                  |
|                                                                        |                  |                    |                    |                      | RSA                      | 85                         | R\$232           |
| PROTOCOL                                                               |                  |                    |                    |                      | MODBUS SI                | AVE RTU                    | MODBUS SLAVE RTU |
|                                                                        |                  |                    |                    |                      |                          | -                          | ASCI on request  |
| INSULATION VOLTAGE                                                     |                  |                    |                    |                      |                          | 3kV                        |                  |
| WEIGHT kg                                                              |                  |                    |                    | 0                    | ,50                      |                            |                  |
| 70                                                                     |                  |                    |                    |                      |                          |                            |                  |

# **1RANM6 - 2RAN96**

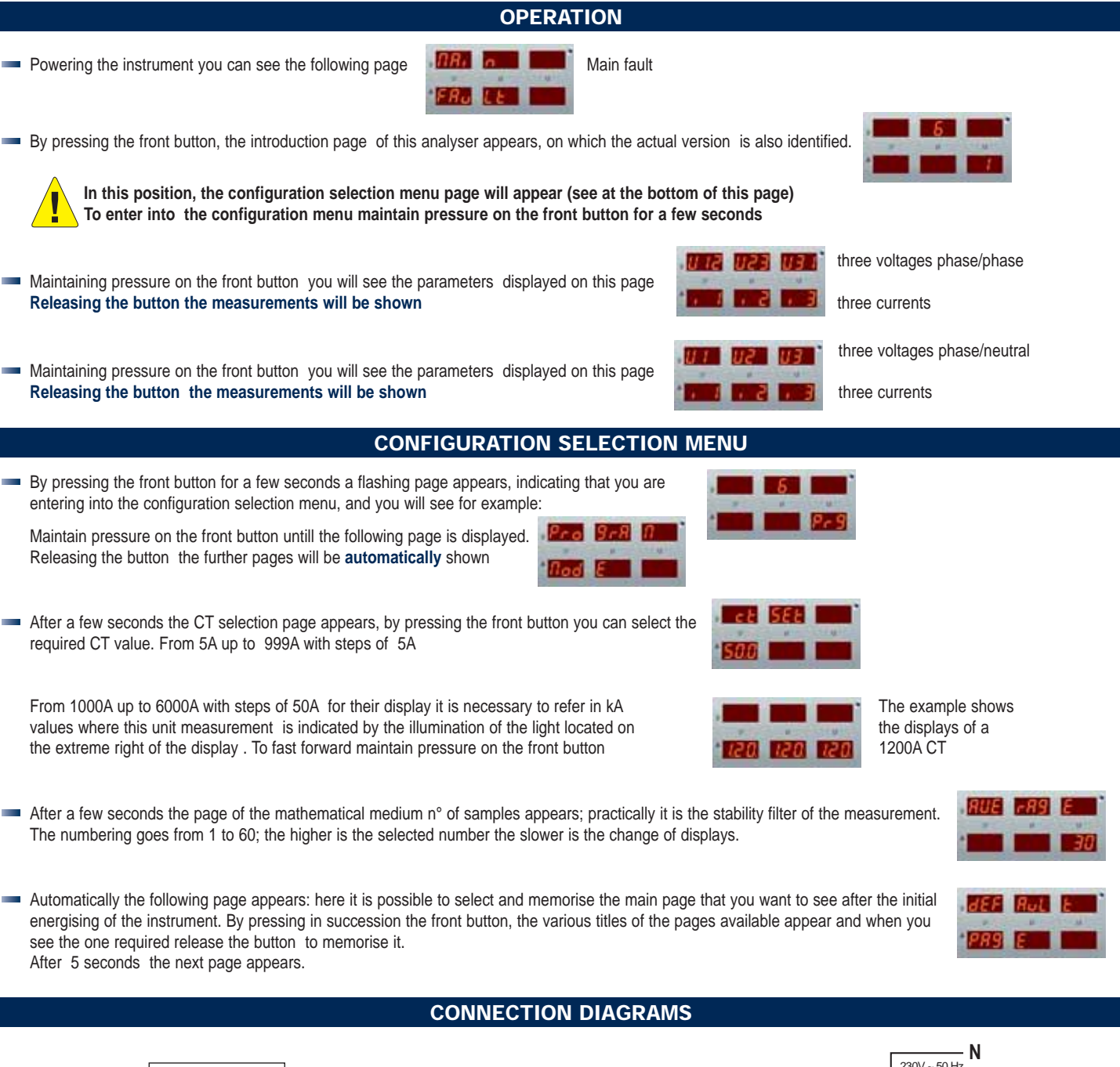

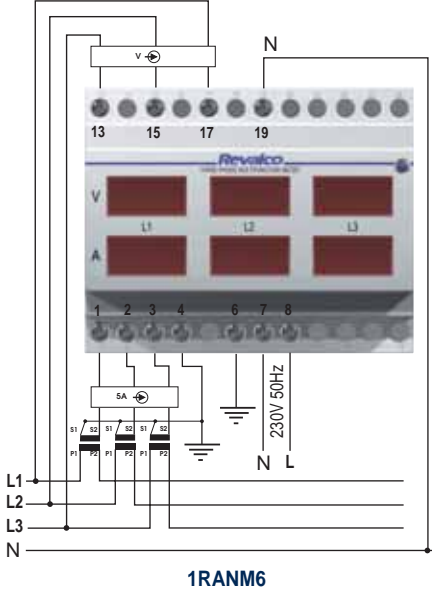

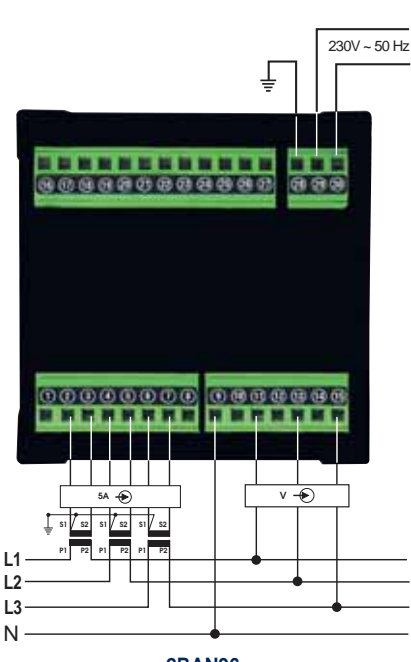

L1

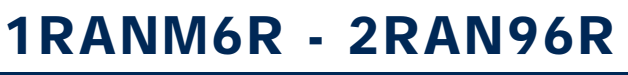

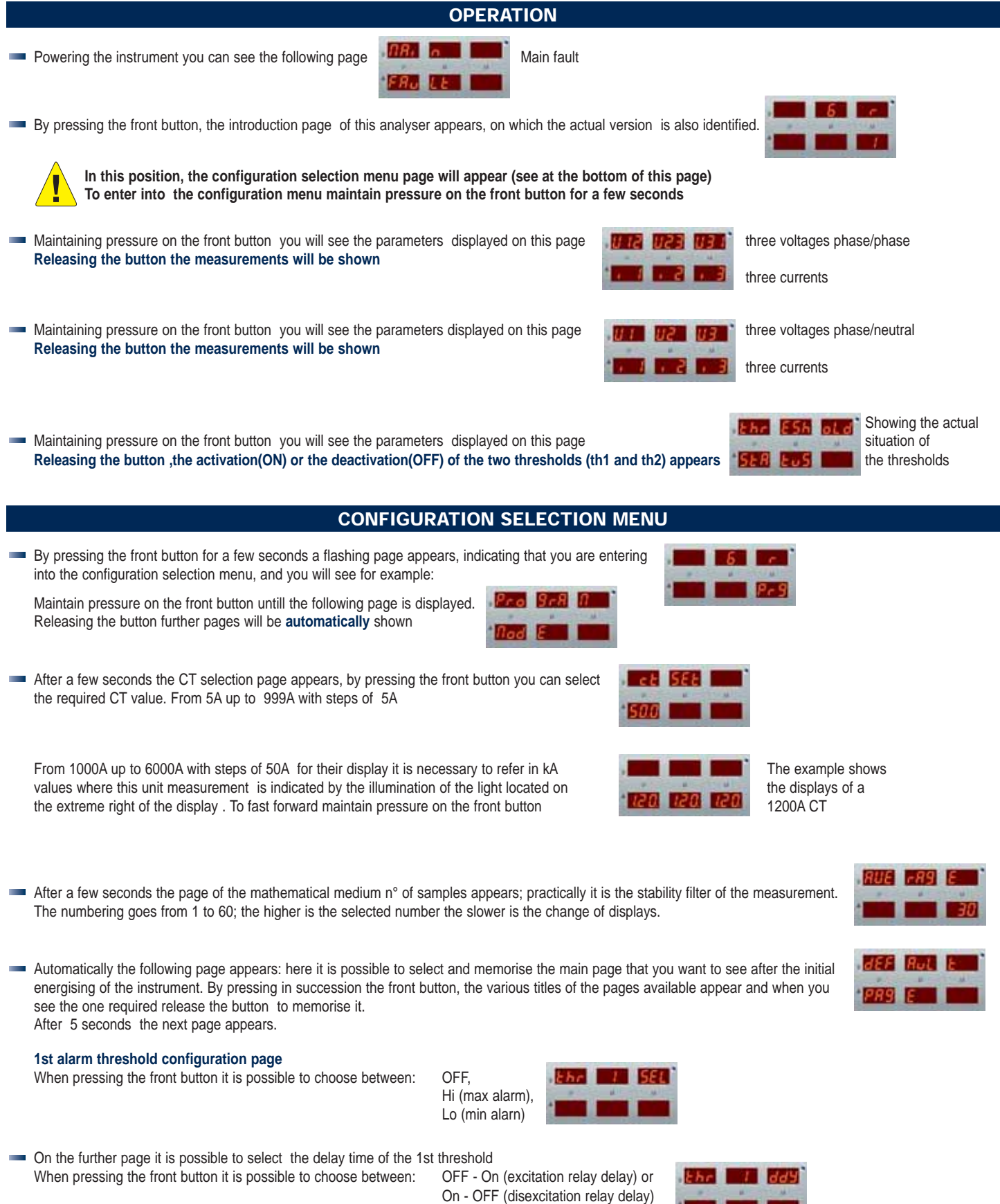

On the further page it is possible to select the delay time up to max 30 seconds

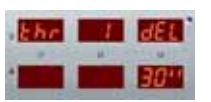

- 3U alarm applied simultaneously to the three phase-neutral voltages, where is enough that one of the three voltages exceeds the selected value to activate the alarm
- 3UF alarm applied simultaneously to the three phase-phase voltages, where is enough that one of the three voltages exceeds the selected value to activate the alarm alarm applied simultaneously to the three currents, where is enough that one of the three currents exceeds the selected value to activate the alarm 3i

i2 alarm applied to the L2 current phase

U23 alarm applied to the L2-L3 voltage phase

- i1 alarm applied to the L1 current phase
- U1 alarm applied to the L1 phase-neutral voltage phase U2 alarm applied to the L2 phase-neutral voltage phase U3 alarm applied to the L3 phase-neutral voltage phase U12 alarm applied to the L1-L2 voltage phase
- The further page shows also the percentage value of the alarm. It is possible to modify the percentage value of the alarm; by pressing the front button the percentage is varied with steps of 1%( to fast forward maintain pressure on the front button) and displayed on the page is the equality between the numerical value and the percentage. Example: having choosen the parameter 3UF, the percentage 51% correspond to 255V

the

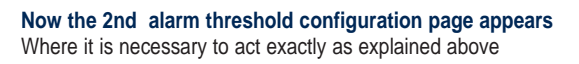

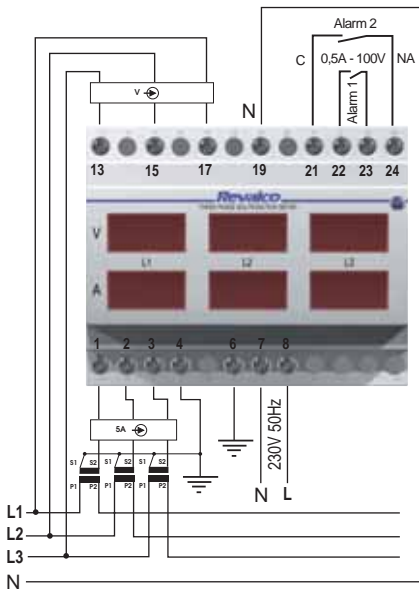

1RANM6R

## **CONNECTION DIAGRAMS**

- 2 SEL

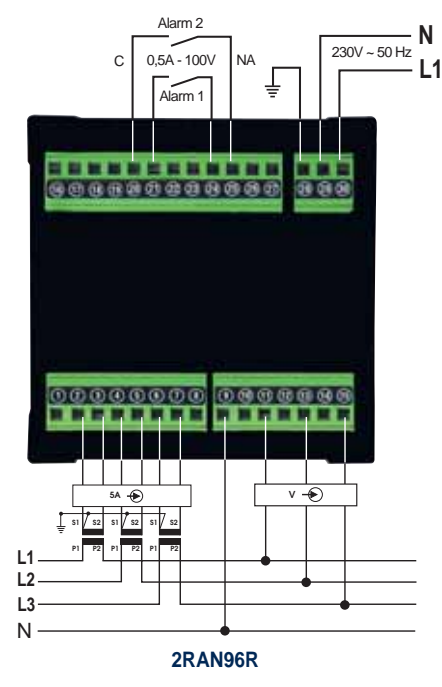

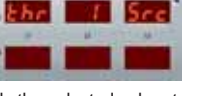

i3

U31 alarm applied to the L3-L1 voltage phase

alarm applied to the L3 current phase

URL Ehr T

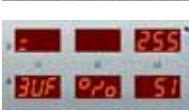

## 1RANM6C / 1RANM6C485 / 1RANM6C232 2RAN96C / 2RAN96C485

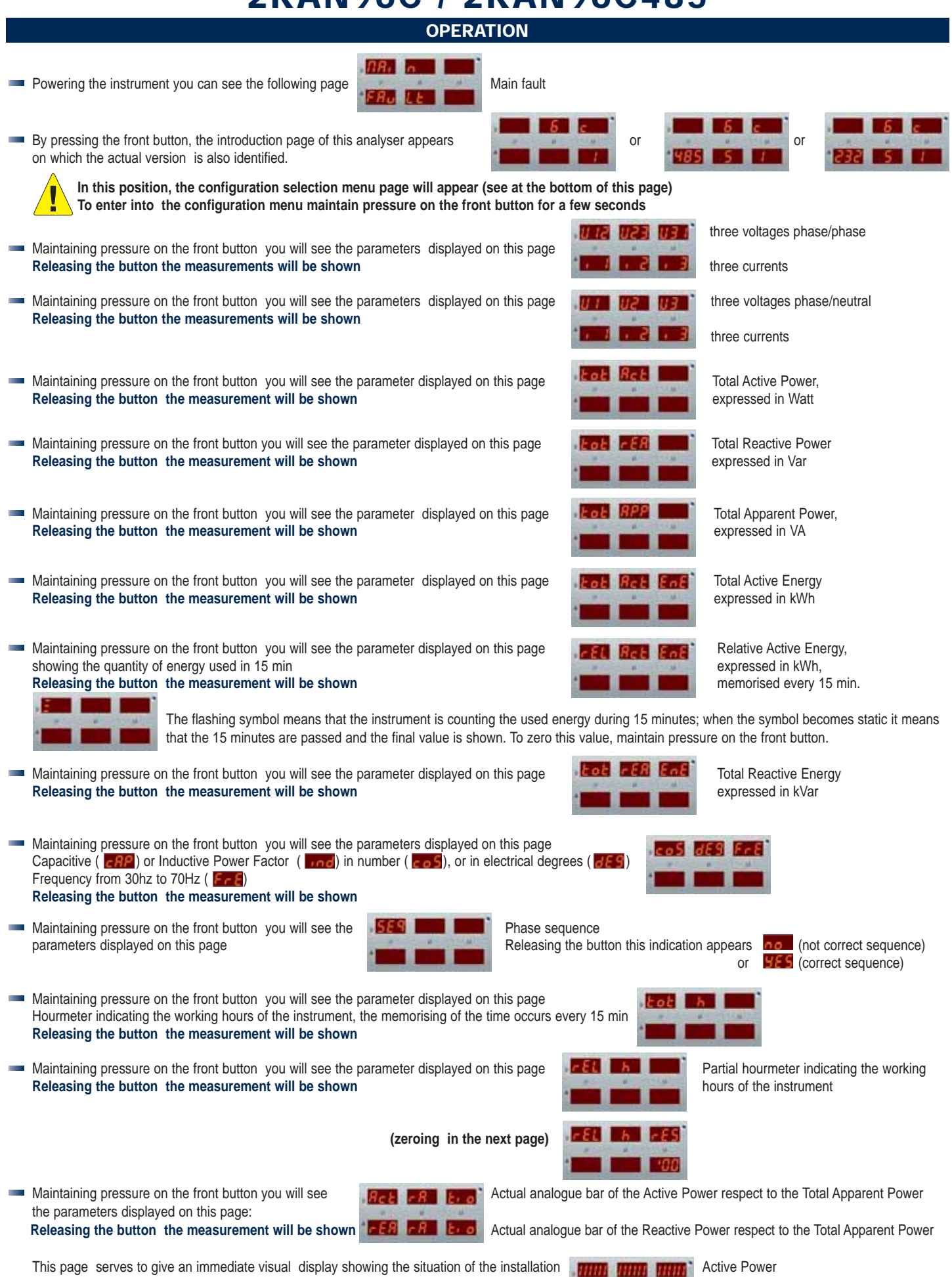

This page serves to give an immediate visual display showing the situation of the installation Releasing the button you can see for example at  $\cos\varphi 1$  the following display:

Reactive Power

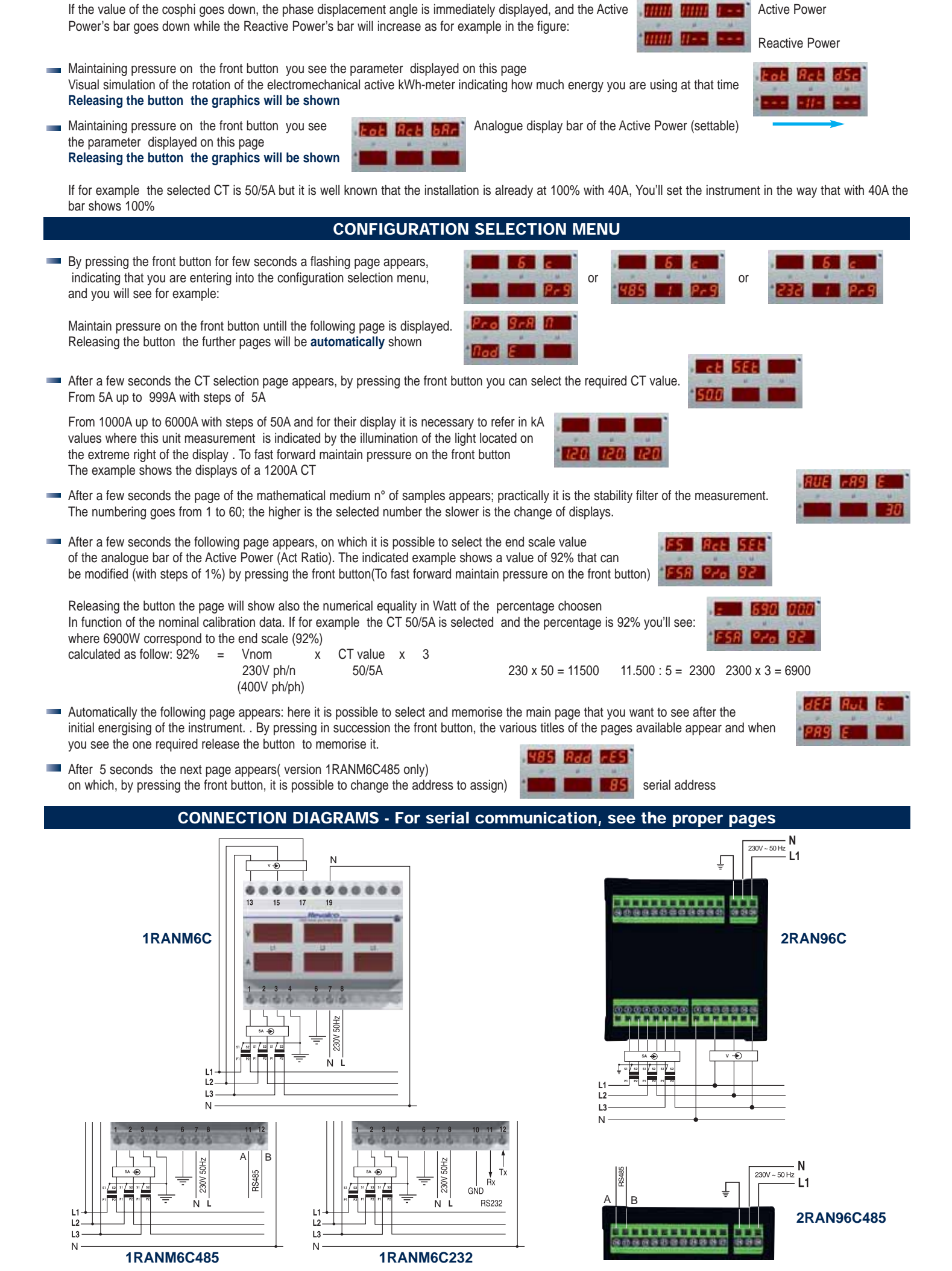

## 1RANM6CS / 1RANM6CS485 2RAN96CS / 2RAN96CS485

Main fault

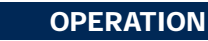

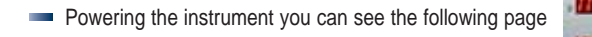

By pressing the front button, the introduction page of this analyser appears, on which the actual version is also identified.

In this position, the configuration selection menu page will appear (see at the bottom of this page) To enter into the configuration menu maintain pressure on the front button for a few seconds 1 12 1123 1131

- *R*...

- Maintaining pressure on the front button you will see the parameters displayed on this page Releasing the button the measurements will be shown
- Maintaining pressure on the front button you will see the parameters displayed on this page Releasing the button the measurements will be shown
- Maintaining pressure on the front button you will see the parameter displayed on this page Releasing the button the measurement will be shown
- Maintaining pressure on the front button you will see the parameter displayed on this page Releasing the button the measurement will be shown
- Maintaining pressure on the front button you will see the parameter displayed on this page Releasing the button the measurement will be shown
- Maintaining pressure on the front button you will see the parameter displayed on this page Releasing the button the measurement will be shown
- Maintaining pressure on the front button you will see the parameter displayed on this page showing the quantity of energy used in 15 min Releasing the button the measurement will be shown

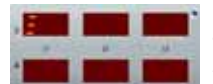

The flashing symbol means that the instrument is counting the used energy during 15 minutes; when the symbol becomes static it means that the 15 minutes are passed and the final value is shown. To zero this value, maintain pressure on the front button.

- Maintaining pressure on the front button you will see the parameter displayed on this page Releasing the button the measurement will be shown
- Maintaining pressure on the front button you will see the parameters displayed on this page Capacitive ( \_\_\_\_\_ ) or Inductive Power Factor ( \_\_\_\_\_) in number ( \_\_\_\_\_), or in electrical degrees ( \_\_\_\_\_) Frequency from 30Hz to 70Hz (FFFF)

Releasing the button the measurement will be shown

Maintaining pressure on the front button you will see the parameter displayed on this page

| SEG |    |       | ٩ |
|-----|----|-------|---|
|     | 40 | - LAN |   |
| 4   |    |       |   |

Phase sequence

or

Releasing the button this indication appears : **no** (not correct sequence) **FES** (correct sequence)

- Maintaining pressure on the front button you will see the parameter displayed on this page Hourmeter indicating the working hours of the instrument, the memorising of the time occurs every 15 min Releasing the button the measurement will be shown
- Maintaining pressure on the front button you will see the parameter displayed on this page Releasing the button the measurement will be shown

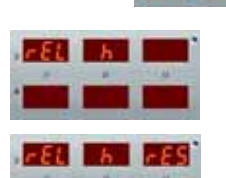

Partial hourmeter indicating the working hours of the instrument

(zeroing in the next page)

Maintaining pressure on the front button you will see the parameter displayed on this page

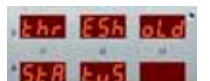

Actual situation of the thresholds

Releasing the button, the activation (ON) or the deactivation (OFF) of the two thresholds (th1 and th2) appears showing

three currents Total Active Power. expressed in Watt Total Reactive Power expressed in Var Total Apparent Power,

three voltages phase/phase

three voltages phase/neutral

three currents

expressed in VA

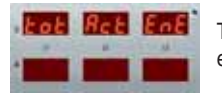

٥r

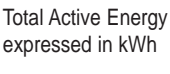

Relative Active Energy expressed in kWh

Total Reactive Energy

expressed in kVar,

memorised every 15 min.

84

 Maintaining pressure on the front button you see the parameters displayed in this page
 Releasing the button the measurement will be shown Emp Actual analogue bar of the Active Power respect to the Total Apparent Power

Actual analogue bar of the Reactive Power respect to the Total Apparent Power

This page serves to give an immediate visual situation of the installation Releasing the button you can see for example at  $cos\phi1$  the following display

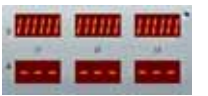

Active Power

Reactive Power

If the value of the cosphi goes down, the phase displacement angle is immediately displayed, and the Active Power's bar goes down while the Reactive Power's bar will increase as for example in the figure:

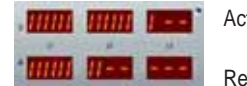

Active Power

Reactive Power

 Maintaining pressure on the front button you see the parameter displayed on this page Visual simulation of the rotation of the electromechanical active kWh-meter indicating how much energy you are using at that time Releasing the button the graphics will be shown

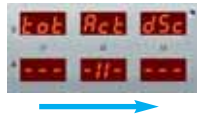

Maintaining pressure on the front button you see the parameter displayed on this page Releasing the button the graphics will be shown

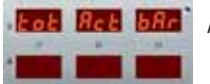

Analogue display bar of the Active Power (settable)

If for example the selected CT is 50/5A but it is well known that the installation is already at 100% with 40A, You'll set the instrument in the way that with 40A the bar shows 100%

|   | CONFIGURATION SELECTION MENU                                                                                                    |
|---|----------------------------------------------------------------------------------------------------|
|   | By pressing the front button for a few seconds a flashing page appears, indicating that you are entering into the configuration selection menu, and you will see for example:                                                                                                    |
|   | Maintain pressure on the front button untill the following page is displayed.<br>Releasing the button the further pages will be <b>automatically</b> shown                                                                                                    |
|   | After a few seconds the CT selection page appears, by pressing the front button you can select the required CT value. From 5A up to 999A with steps of 5A                                                                                                    |
|   | From 1000A up to 6000A with steps of 50A and for their display it is necessary to refer in kA values where this unit measurent is indicated by the illumination of the light located on the extreme right of the display. To fast forward maintain pressure on the front button The example shows the display of a 1200A CT                                                                                                    |
|   | After a few seconds the page of the mathematically medium n° of samples appears; practically it is the stability filter of the measurement.<br>The numbering goes from 1 to 60; the higher is the selected number the slower is the change of displays.                                                                                                    |
|   | After a few seconds the following page appears, on which it is possible to select the end scale value of the analogue bar of the Active Power (Act Ratio). The indicated example shows a value of 92% that can be modified (with steps of 1%) by pressing the front button (To fast forward maintain pressure on the front button).                                                                                               |
|   | Releasing the button the page will show also the numerical equality in Watt of the percentage choosen<br>In function of the nominal calibration data. If for example the CT 50/5A is selected and the percentage is 92% you'll see:<br>where 6900W correspond to the end scale (92%)<br>Calculated as follow: $92\% = $ Vnom x CT value x 3<br>230V ph/n 50/5A 230 x 50 = 11500 11.500 : 5 = 2300 2300 x 3 = 6900<br>(400V ph/ph) |
|   | Automatically the following page appears: here it is possible to select and memorise the main page that you want to see after the initial energising of the instrument. By pressing in succession the front button, the various titles of the pages available appear and when you see the one required release the button to memorise it.                                                                                         |
|   | After 5 seconds the next page appears. (version 1RANM6CS485 only)<br>on which , by pressing the front button, it is possible to change the address to assign serial address serial address                                                                                                    |
|   | 1st alarm threshold configuration page<br>Where pressing the front button it is possible to choose between:<br>Hi (max alarm),<br>Lo (min alarn)                                                                                                    |
|   | On the further page it is possible to select the delay time of the 1st threshold<br>Where pressing the front button it is possible to choose between:<br>On - OFF (disexcitation relay delay) or<br>On - OFF (disexcitation relay delay)                                                                                                    |
| _ | On the further page it is possible to select the delay time up to max 30 seconds                                                                                                    |

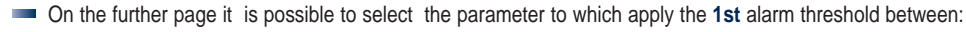

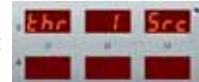

i3 alarm applied to the L3 current phase

APP alarm applied to the Apparent Power

Ν

Ν

11

2RAN96CS485

2RAN96CS

U31 alarm applied to the L3-L1 voltage phase

U3 alarm applied to the L3 phase-neutral voltage phase

3U alarm applied simultaneously to the three phase-neutral voltages, where is enough that one of the three voltages exceeds the selected value to activate the alarm 3UF alarm applied simultaneously to the three phase-phase voltages, where is enough that one of the three voltages exceeds the selected value to activate the alarm alarm applied simultaneously to the three currents, where is enough that one of the three currents exceeds the selected value to activate the alarm

i2 alarm applied to the L2 current phase

rEA alarm applied to the Reactive Power

U23 alarm applied to the L2-L3 voltage phase

- 3i i1
- alarm applied to the L1 current phase alarm applied to the L1 phase-neutral voltage phase U2 alarm applied to the L2 phase-neutral voltage phase U1
- Act alarm applied to the Active Power

U12 alarm applied to the L1-L2 voltage phase

FrE alarm applied to the frequency

deg alarm applied to the electrical degrees of the Power factor

- CoS alarm applied to the COSphi of the Power Factor
- The further page shows also the percentage value of the alarm. It is possible to modify the percentage value of the alarm; by pressing the front button the percentage is varied with steps of 1%( to fast forward maintain pressure on the front button) and displayed on the page is the equality between the numerical value and the percentage. Example: having choosen the parameter 3UF, the percentage 51% correspond to 255V

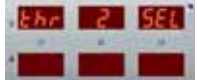

**CONNECTION DIAGRAMS** 

Now the 2nd alarm threshold configuration page appears Where it is necessary to act exactly as explained before

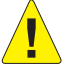

If in the configuration phase you decide NOT to use one or both threshold, these will remain available to be controlled via MODBUS SLAVE RTU, by the controll software.

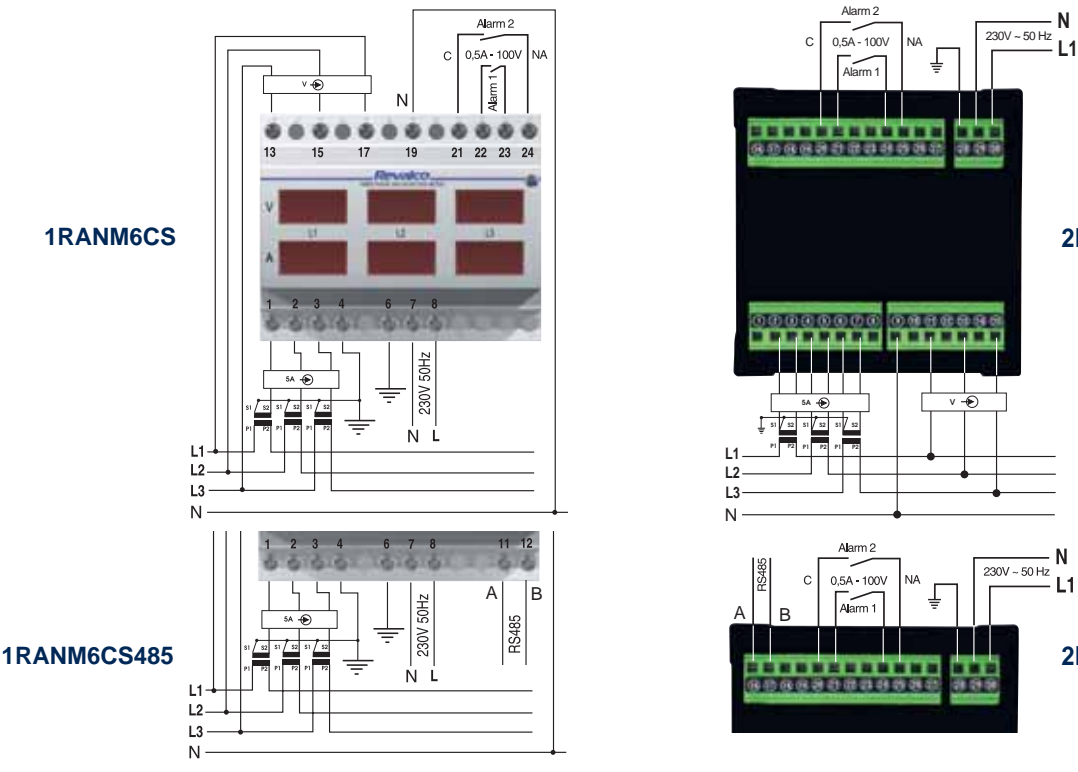

SERIAL COMMUNICATION

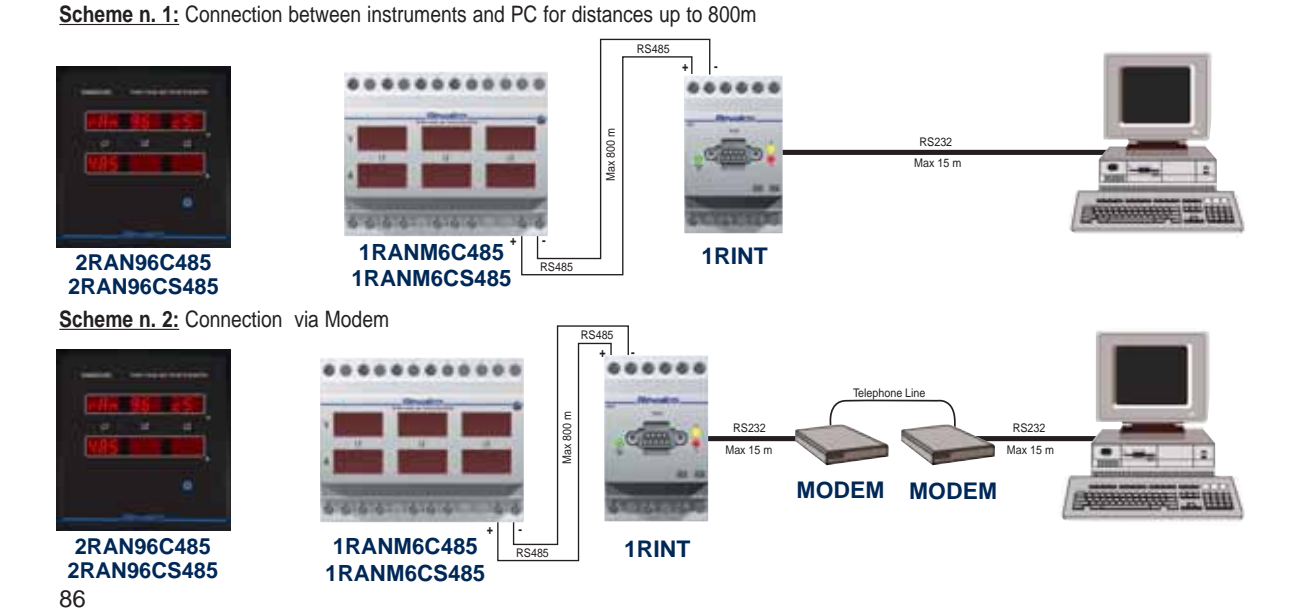

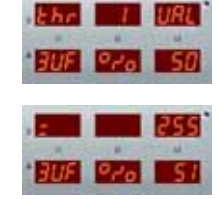

## THREE PHASE LCD MULTIFUNCION METERS - TRUE RMS

# DIMENSIONS in mm

#### **GENERAL DESCRIPTION**

- Advanced technology of light blue display and blue leds, has visibility and luminosity comparable with the conventional red led display of previous generation.
- All the electrical measurements are represented in their natural form without the use of any multiplicator factor or other artificies for scale change or measuring units. - Easy and immediate reading without possible incomprehensions or further elaborations.
- The use of one button only permits to change the measurements pages in natural way. The button is lighted to permit the use in darkness ambient also.
- During the program phase, the instrument shows the different possibilities present in the device, so it is not necessary to have in hands the user's manual all the time.
- The first powered page can be selected in the program phase. The "power supply" page can be used in all the cases on which is important the information of "power supply loss" (e.g. in refrigerating machines and/or cold storage).
- The possibility to reset the energy and contemporary the hour/minutes value permits, in easy way, to see the relative consumption in a fixed time.
- The possibility to communicate by the rs485 modbus protocol permits to enter, as peripheric bus, into an automation net. This is one of the "faster" instrument present in the market due the 115200 BAUDE RATE.
- The software to install on the PC, showed free of charge on the web site, is simple and extremely potent. It permits to visualize, in RS485 MODBUS connection, by a double wire or by BLUETOOH technology, all the measurements showed by the instrument to diagnose with simplicity the status of an electrical net.
   By the double possibilities: visualizer and 3-Phase Voltage and Current Oscilloscope

It permits a complete diagnosis of the electrical system showing the wave form without interferences against the normal functions of the instrument(measurement and memorization mode).

In presence of critical situations or not easy diagnoseable phenomena with available numerical data, exixt the possibility to send to the instrument a command of normal activity suspension and enter in the "quick voltage/current oscilloscope" mode.

In this mode the isntrument is able to show graphically, in real time, the needed wave form (voltage/current sysncroinized wave of phase L1 or in combination with phases L2 and L3; therefore 6 sinusoidal waves visualized) and see what actually is happening on the net.

| TECHNICAL CHARACTERISTICS                                                  |                       |        |         |           |            |            |
|----------------------------------------------------------------------------|-----------------------|--------|---------|-----------|------------|------------|
| 6 DIN MODULAR VERSION                                                      | 1RAEM                 | 1RAEMC | 1RAEMCS | 1RAEMC485 | 1RAEMCS485 | 1RAEMBL485 |
| - PARAMETERS                                                               |                       |        |         |           |            |            |
| - Ph-N voltage                                                             | •                     | •      | •       | •         | •          | •          |
| - Ph-Ph voltage                                                            | •                     | •      | •       | •         | •          | •          |
| - Medium voltage of phases                                                 | •                     | •      | •       | •         | •          | •          |
| - Current                                                                  | •                     | •      | •       | •         | •          | •          |
| - Power factor                                                             |                       | •      | •       | •         | •          | •          |
| - Total equivalent power factor                                            |                       | •      | •       | •         | •          | •          |
| - Apparent power                                                           |                       | •      | •       | •         | •          | •          |
| - Total Apparent power                                                     |                       | •      | •       | •         | •          | •          |
| - Active power (+/-)                                                       |                       | •      | •       | •         | •          | •          |
| - Total Active power (+/-)                                                 |                       | •      | •       | •         | •          | •          |
| - Reactive power                                                           |                       | •      | •       | •         | •          | •          |
| - Total Reactive power                                                     |                       | •      | •       | •         | •          | •          |
| - Frequency                                                                | •                     | •      | •       | •         | •          | •          |
| - Total Active Energy (import) resettable parameter                        | •                     | •      | •       | •         | •          |            |
| - Total Active Energy (export) resettable parameter                        |                       | •      | •       | •         | •          | •          |
| - Reactive Total energy resettable parameter                               |                       | •      | •       | •         | •          | •          |
| - Total working time resettable parameter                                  |                       | •      | •       | •         | •          | •          |
| <ul> <li>Partial working time parametro azzerabile</li> </ul>              |                       | •      | •       | •         | •          | •          |
| - Sequence of phases                                                       |                       | •      | •       | •         | •          | •          |
| <ul> <li>Voltage asymmetry (Ph-N)</li> </ul>                               |                       | •      | •       | •         | •          | •          |
| <ul> <li>TWO ALARM OUTPUT RELAYS (contact N.O. 1000V-0,5A</li> </ul>       | -20VA)                |        | •       |           | •          | •          |
| PROTOCOL MODBUS SLAVE RTU                                                  |                       |        |         |           |            |            |
| Baude rate 9600 - 19200 - 38400 - 56800 - 115200                           |                       |        | •       | •         |            |            |
| <ul> <li>ACCESS BLUETOOTH POINT (max 10 meters - Class 2) E</li> </ul>     | Baude rate 115200     |        |         |           |            | •          |
| <sup>-</sup> The software is available, free of charge, on our internet ad | ddress www.revalco.it |        |         | •         | •          | •          |
| - PERMANENT MEMORY FOR SET POINT AND ENERGIES                              | (EEPROM)              | ٠      | •       | •         | •          | •          |

#### **TECHNICAL CHARACTERISTICS**

| Auxiliary power supply<br>- nominal value U AUX                                                                                               | 230<br>-P1<br>-P2                   | 230V, 50/60 Hz<br>2236VAC and 1970VDC<br>44130VAC and 70240VDC               | Relay characteristics<br>- N.O. contacts maxVmaxImaxP<br>Environment conditions<br>- ambient temperature:                                                                  |
|----------------------------------------------------------------------------------------------------|-------------------------------------|------------------------------------------------------------------------------|----------------------------------------------------------------------------------------------------|
| <ul> <li>range</li> <li>max absorbed power</li> </ul>                                                                                         |                                     | 0.91.1 UAUX<br>2 VA                                                          | - range                                                                                                    |
| Input voltmeter circuit<br>- direct insertion<br>- permanent overload<br>- thermic overload (1 s)<br>- input impedance of voltmeter circ      | -1 uit                              | Phase-phase voltage:<br>max 500 V<br>120%<br>150%<br>~ 2 MO Ph.N/Phase-Phase | - storage temperature<br>- humidity<br>- atmospheric pressure<br>Standards CEI<br>- Safety CEI EN 61010-1 300V CL                                                          |
| Input impedance of volumeter circuit<br>- nominal current<br>- permanent overload<br>- thermic overload (1 s)<br>- range adjustment, CT ratio | Suit                                | 5 A<br>120%<br>200%<br>56000                                                 | <ul> <li>Accuracy class CEI EN 60688</li> <li>Electromagnetic compatibility (immu</li> <li>Electromagnetic compatibility (emission - Protection IP CEI EN 60529</li> </ul> |
| Voltage measurement range<br>- VLN measurement range (voltag<br>- accuracy class                                                              | e phase, direct i                   | nsertion) 0290 V<br>0.5% f.s ± 2 digit                                       |                                                                                                    |
| Current Measurement range:<br>- measurement range insertion on<br>- accuracy class on range 0,05                                              | CT secondary<br>5A                  | 0.055.00 A<br>0.5% f.s ± 2 digit                                             | AL PE                                                                                                    |
| Frequency Measurement range:<br>- nominal value<br>- range<br>- accuracy class<br>- response time                                             |                                     | 50/60Hz<br>4580 Hz<br>0.3% vm ± 1 digit<br>< 300mS                           |                                                                                                    |
| Active Power (P1, P2, P3)<br>- range<br>- accuracy class                                                                                      |                                     | 85 MW<br>1% f.s ± 2 digit                                                    | MEASUDEME                                                                                                    |
| Reactive Power (Q1, Q2, Q3)                                                                                                    |                                     |                                                                              | IVIEASUREIVIE                                                                                                    |
| - range<br>- accuracy class                                                                                                    |                                     | 85 Mvar<br>1% f.s ± 2 digit                                                  | $\langle \Delta \rangle \Delta$                                                                                                    |
| Apparent Power (S1, S2, S3)<br>- range<br>- accuracy class                                                                                    |                                     | 85 MVA<br>1% f.s ± 2 digit                                                   |                                                                                                    |
| Active Energy (Wh)<br>- import / export counters resettab<br>- calculating period<br>- energy counting<br>- accuracy class with current 0.05. | le<br>1.0 In                        | Two separate<br>15 minutes<br>4.294.967.295 kWh<br>2% fs ± 2 digit           | True RMS up to the 20th har-                                                                                                    |
| Reactive Energy (varh) - energy counting resettable - calculating period - accuracy class with current 0.05.                                  | 1.0 ln                              | 4.294.967.295 kvarh<br>15 minutes<br>2% fs ± 2 digit                         |                                                                                                    |
| Power Factor<br>- range cosφ<br>- accuracy class with current 0.1                                                                             | 1.0 In and voltag                   | -10+1<br>je 0.81.2 Un 2% fs ± 2 digit                                        | <ol> <li>1) "485" version: Serial interface F<br/>ble for conventional net.</li> <li>2) "BL" (BLUETOOTH) version:</li> </ol>                                               |
| Phase/phase voltages measurer<br>Phase current measurement (me                                                                                | ment (medium v<br>edium value) A    | <b>value)</b> V=(V12+V23+V31)/3<br>=(A12+A23+A31)/3                          | access point on net RS485 als<br>The standard type has 115.20                                                                                                    |
| Working time<br>- Total working time<br>- Partial working time                                                                                | hh:mm (in prese<br>hh:mm (from pr   | ence of aux power supply)<br>evious reset)                                   | A115200bps BLUETOOH interf<br>function, and eventually RS48<br>(115200bps).<br>Version "BL" in any case can be                                                             |
| Digital filter<br>- Average                                                                                                    | 115                                 |                                                                              | tly by the bluetooh option prese                                                                                                    |
| Compatible current transformer<br>- Nominal current<br>- Ratio                                                                                | <b>s</b><br>5 A<br>11200            |                                                                              | MODBUS RTU Protocol     Address from 1 to 255                                                                                                    |
| Visualization<br>- display<br>- number of characters                                                                                          | LCD with white<br>18 on two lines   | leds                                                                         | <ul> <li>Selectable speed on "485" (bps)<br/>9600, 19200, 38400, 57600, 115</li> <li>Selectable speed on "BT" (bps)<br/>standard 115200: on request 960</li> </ul>         |
| - colour<br>Mechanical characteristics<br>- mounting<br>- protection                                                                          | on DIN rail DIN<br>IP20/ frontal IP | 150022/ encased DIN43700<br>30                                               | <ul> <li>Parity: N; Bits: 8; Stop Bit: 1</li> <li>The MODBUS registers table of web site.</li> </ul>                                                                       |
| Electrical characteristics, option<br>- alarm relay coil-contact                                                                              | าร                                  | Galvanic insulation<br>4.25kV                                                |                                                                                                    |

3kV

| 88 |  |
|----|--|
|    |  |

- RS 485

| <ul> <li>range</li> <li>storage temperature</li> <li>humidity</li> <li>atmospheric pressure</li> </ul>                                                                                   | -5+55 °C<br>-10+70 °C<br>1095 %<br>70110 kPa                                                                      |
|----------------------------------------------------------------------------------------------------|----------------------------------------------------------------------------------------------------|
| Standards CEI<br>- Safety CEI EN 61010-1 300V<br>- Accuracy class CEI EN 60688<br>- Electromagnetic compatibility (<br>- Electromagnetic compatibility (<br>- Protection IP CEI EN 60529 | <sup>7</sup> CLASS III<br>mmunity) CEI EN 61000-6-2 (ex EN 50082-2)<br>emission) CEI EN 61000-6-4 (ex EN 50081-2) |
|                                                                                                    |                                                                                                    |

#### **MEASUREMENT'S TYPOLOGY:**

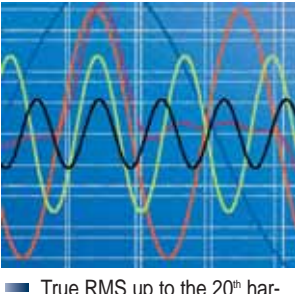

#### SERIAL INTERFACE

- "485" version: Serial interface RS 485 galvanically insulated (3 kV), suita-1) ble for conventional net.
- "BL" (BLUETOOTH) version: BLUETOOTH interface class 2E. RS 485 2) interface, galvanically insulated(3 kV). This version permits to execute an access point on net RS485 also, with a fixed speed on demand. The standard type has 115.200 bps.

A115200bps BLUETOOH interface only permits to have the oscilloscope function, and eventually RS485 also if connected with the same speed (115200bps).

Version "BL" in any case can be connected and used as "485", independently by the bluetooh option present.

#### **COMMUNICATION DATA**

- MODBUS RTU Protocol
- Address from 1 to 255
- Selectable speed on "485" (bps) version: 9600, 19200, 38400, 57600, 115200
- Selectable speed on "BT" (bps) version: standard 115200; on request 9600, 19200, 38400, 57600
- Parity: N; Bits: 8; Stop Bit: 1
- The MODBUS registers table of instrument is available on request or on the web site.

#### 1000V 0.5A 20VA

2,5CF

Crest factor up to 2.5

(Voltage and Current)

| 0+45 °C   |
|-----------|
| -5+55 °C  |
| -10+70 °C |
| 1095 %    |
| 70110 kPa |

## **1RAEM**

|     |                                                                                                    |                                                                                                    | OPERAT                                                                                                    | ION                                                               |                                                                                                    |                                                         |
|-----|----------------------------------------------------------------------------------------------------|----------------------------------------------------------------------------------------------------|----------------------------------------------------------------------------------------------------|-------------------------------------------------------------------|----------------------------------------------------------------------------------------------------|---------------------------------------------------------|
| -   | Powering the instrument you                                                                                                    | can see the following page                                                                                                    | 27.12.04<br>22                                                                                                 | Softw<br>2.0 Upda                                                 | ware date revision and version.<br>ate                                                                                           |                                                         |
| -   | PowerOn<br>Ready                                                                                                    | First powering page. A differ<br>At first powering the display                                                                                                    | rent page can be selec<br>shows automatically th                                                               | ted within th<br>his page                                         | he available page present on this type.                                                                                          |                                                         |
|     | Introduction page.                                                                                                    | RAE TRMS 22.0                                                                                                    | a trans                                                                                                    |                                                                   |                                                                                                    |                                                         |
| -   | RAE TRMS<br>Prog                                                                                                    | Program page.Entering in instruments. "Prog" flashe                                                                                                    | this page and maintai<br>s until to enter in prog                                                              | ning presse<br>am phase.                                          | ed the button, it is possible to program the p<br>(*)                                                                            | parameters of                                           |
|     | Maintaining pressure on the f<br>parameters displayed on this<br><b>Releasing the button the m</b>                                                            | ront button you will see the<br>page<br>easurements will be shown                                                                                                    | 3U: F:<br>I1 I2                                                                                                | T3                                                                | Medium phase voltage (L1+L2+L3)/3<br>Current I1, I2, I3                                                                          | Frequency                                               |
|     | Maintaining pressure on the f<br>parameters displayed on this<br><b>Releasing the button the m</b>                                                            | ront button you will see the page.<br>easurements will be shown                                                                                                    | Up U12 U23<br>A I1 I2                                                                                          | U31<br>I3                                                         | Phase-phase voltage L1-L2, L2-L3, L3-L1<br>Current I1, I2, I3                                                                    |                                                         |
|     | Maintaining pressure on the f<br>parameters displayed on this<br><b>Releasing the button the m</b>                                                            | ront button you will see the page.<br>easurements will be shown                                                                                                    | Un U1 U2<br>A I1 I2                                                                                            | U3<br>I3                                                          | Phase-neutral voltage L1-N, L2-N, L3-N<br>Current I1, I2, I3                                                                     |                                                         |
|     |                                                                                                    | CONF                                                                                                    | IGURATION SE                                                                                                   | ELECTIO                                                           | ON MENU                                                                                                    |                                                         |
|     | To enter in program phase, se                                                                                                    | ee "OPERATION" (red rectan                                                                                                    | gle)                                                                                                    |                                                                   |                                                                                                    |                                                         |
|     | The sliding of "programmation<br>To intervene on one or more<br>one; to fasr forward maintain<br>Once selected the needed nu<br>to "measurement visualization | n parameters" pages is automs<br>of these pages it is enough to<br>pressure on the front button.<br>Imber, release the button and<br>" mode and, in case of any m                  | atic.<br>press the button and<br>the actual page will ad<br>odification madde, will                            | start with a<br>vance to th<br>save the ne                        | serie of short pressure and releases to inc<br>e next. At the end of the forecasted pages<br>ew values in the permanent memory.  | crease the numbers one by the instrument will go itself |
| (*) | Program<br>mode                                                                                                    | Program mode page.                                                                                                    |                                                                                                    |                                                                   |                                                                                                    |                                                         |
|     |                                                                                                    | CT CLL                                                                                                    |                                                                                                    |                                                                   |                                                                                                    |                                                         |
|     | Selection of current transform                                                                                                    | er ratio.                                                                                                    | 1000                                                                                                    |                                                                   |                                                                                                    |                                                         |
|     | Selection of current transform<br>UT Set<br>231                                                                                                    | er ratio.<br>End scale, nominal measure                                                                                                    | 1000<br>ment ph-n. Calibrated                                                                                  | in factory. <u>T</u>                                              | This page is used on models with voltage tr                                                                                      | ansformer only.                                         |
|     | Selection of current transform UT Se+ 231 Mathematical medium n° of s factory. In case of not stabiliz                                                        | er ratio.<br>End scale, nominal measure<br>amples, practically it is the sta<br>ed measurement, increase the                                                                       | 1000<br>ment ph-n. Calibrated<br>bility filter of the measure<br>a number.                                     | in factory. <u>T</u><br>urements. C                               | This page is used on models with voltage tr<br>Calibrated in Avenage                                                             | ansformer only.                                         |
|     | Selection of current transform<br>UT Set<br>231<br>Mathematical medium n° of s<br>factory. In case of not stabiliz<br>Default<br>Page                         | er ratio.<br>End scale, nominal measure<br>amples, practically it is the sta<br>ed measurement, increase the<br>Choose of first page at first p<br>if an electric interrumption of | 1000<br>ment ph-n. Calibrated<br>bility filter of the measu<br>a number.<br>powering. "Power On R<br>ccoured.  | in factory. <u>⊺</u><br>urements. C<br>eady" pag                  | This page is used on models with voltage tr<br>Calibrated in Avenage<br>a selected in factory is useful when it is im            | ansformer only.<br>portant to know                      |
|     | Selection of current transform<br>UT Set<br>231.<br>Mathematical medium n° of s<br>factory. In case of not stabiliz<br>Default<br>Page                        | er ratio.<br>End scale, nominal measure<br>amples, practically it is the sta<br>ed measurement, increase the<br>Choose of first page at first p<br>if an electric interrumption of | 1000<br>ment ph-n. Calibrated<br>ability filter of the measu<br>e number.<br>powering. "Power On R<br>ccoured. | in factory. <u>T</u><br>urements. C<br>eady" page<br><b>DIAGR</b> | This page is used on models with voltage tr<br>Calibrated in Avenage<br>3<br>e selected in factory is useful when it is im<br>AM | ansformer only.<br>portant to know                      |

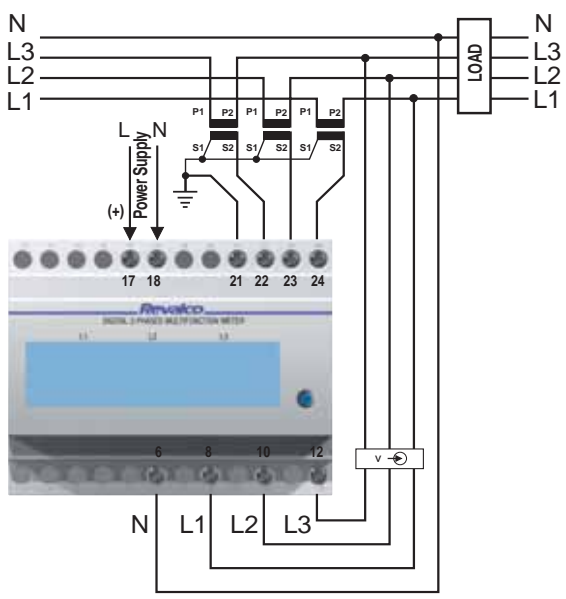

# **1RAEMC / 1RAEMC485**

|    |                                                                                                    | OPERATION                                                  |                                                                                                    |
|----|----------------------------------------------------------------------------------------------------|------------------------------------------------------------|----------------------------------------------------------------------------------------------------|
| 1  | Powering the instrument you can see the following page 2.                                                                                                    | 34 so<br>22.0 Up                                           | oftware date revision and version.                                                                                                    |
|    | PowerOnFirst powering page. A differentReadyAt first powering the display sh                                                                                  | t page can be selected withir nows automatically this page | teh available page present on this type.                                                                                                    |
| 1  | Introduction page. RAE TRMS C 22.                                                                                                    | or RAE TR                                                  | MS       C       C |
|    | RAE TRMS C or RAE TRMS 485 Adr:001                                                                                                    | C Program page.Ente<br>to program the par<br>phase.        | ering in this page and maintaining pressed the button, it is possible ameters of instruments. "Prog" flashes until to enter in program (*)                                                                                                    |
| 1  | Maintaining pressure on the front button you will see the parameters displayed on this page <b>Releasing the button the measurements will be shown</b>        | 30: F:<br>I1 I2 I3                                         | Medium phase voltage (L1+L2+L3)/3 Frequency<br>Current I1, I2, I3                                                                                                    |
| -  | Maintaining pressure on the front button you will see the parameters displayed on this page.<br>Releasing the button the measurements will be shown           | Vp V12 V23 V31<br>A I1 I2 I3                               | Phase-phase voltage L1-L2, L2-L3, L3-L1<br>Current I1, I2, I3                                                                                                    |
| 1  | Maintaining pressure on the front button you will see the parameters displayed on this page.<br>Releasing the button the measurements will be shown           | Un U1 U2 U3<br>A I1 I2 I3                                  | Phase-neutral voltage L1-N, L2-N, L3-N<br>Current I1, I2, I3                                                                                                    |
|    | Maintaining pressure on the front button you will see the parameters displayed on this page.<br>Releasing the button the measurements will be shown           | Pf1 Pf2 Pf3<br>1.00 1.00 1.00                              | Phase Cosφ Ind/Cap Ind/Cap Ind/Cap<br>L1 L2 L3                                                                                                    |
|    | Maintaining pressure on the front button you will see the parameters displayed on these pages.<br>Releasing the button the measurements will be shown         | L1 Act Power<br>W Ø<br>Active power L1                     | L2       Act Power       L3       Act Power         M       0       M       0         Active power L2       Active power L3                                                                                                    |
|    | Maintaining pressure on the front button you will see the parameters displayed on this page.<br>Releasing the button the measurements will be shown           | T.Act.P Pf<br>₩ I+1.00                                     | Total Active powerI/C Total Cosφ(L1+L2+L3)(I=Ind, C=Cap)                                                                                                    |
|    | Maintaining pressure on the front button you will see the parameters displayed on these pages.<br>Releasing the button the measurements will be shown         | L1 Rea Power<br>var 0<br>Reactive power L1                 | L2 Rea Power<br>var 0 var 0<br>Reactive power L2 Reactive power L3                                                                                                    |
|    | Maintaining pressure on the front button you will see the parameters displayed on this page.<br>Releasing the button the measurements will be shown           | Tot Rea Power<br>var Ø                                     | Total Reactive power                                                                                                    |
|    | Maintaining pressure on the front button you will see the parameters displayed on these pages.<br>Releasing the button the measurements will be shown         | L1 App Power<br>VA 0                                       | L2 App Power<br>UA 0 UA 0<br>Apparent power L2 Apparent power L3                                                                                                    |
|    | Maintaining pressure on the front button you will see the parameters displayed on this page.<br>Releasing the button the measurements will be shown           | Tot App Power<br>VA Ø                                      | Total Apparent power                                                                                                    |
|    | Maintaining pressure on the front button you will see the parameters displayed on this page.<br>Releasing the button the measurements will be shown           | T.Act +Ene kWh<br>Ø                                        | Total Active Energy (Import)                                                                                                    |
|    | Maintaining pressure on the front button you will see the parameters displayed on this page.<br>Releasing the button the measurements will be shown           | Tot Act +Ene Res<br>0                                      | Energy counter reset. Maintaining pressure on button, word "Res" flashes until the end of the reset.                                                                                                    |
|    | Maintaining pressure on the front button you will see the<br>parameters displayed on this page.<br><b>Releasing the button the measurements will be shown</b> | I.Hot -Ene kWh<br>0                                        | Iotal Active Energy (Export)                                                                                                    |
| 90 | Maintaining pressure on the front button you will see the parameters displayed on this page.<br>Releasing the button the measurements will be shown           | Tot Act -Éne Res<br>Ø                                      | Energy counter reset. Maintaining pressure on button, word "Res" flashes until the end of the reset.                                                                                                    |

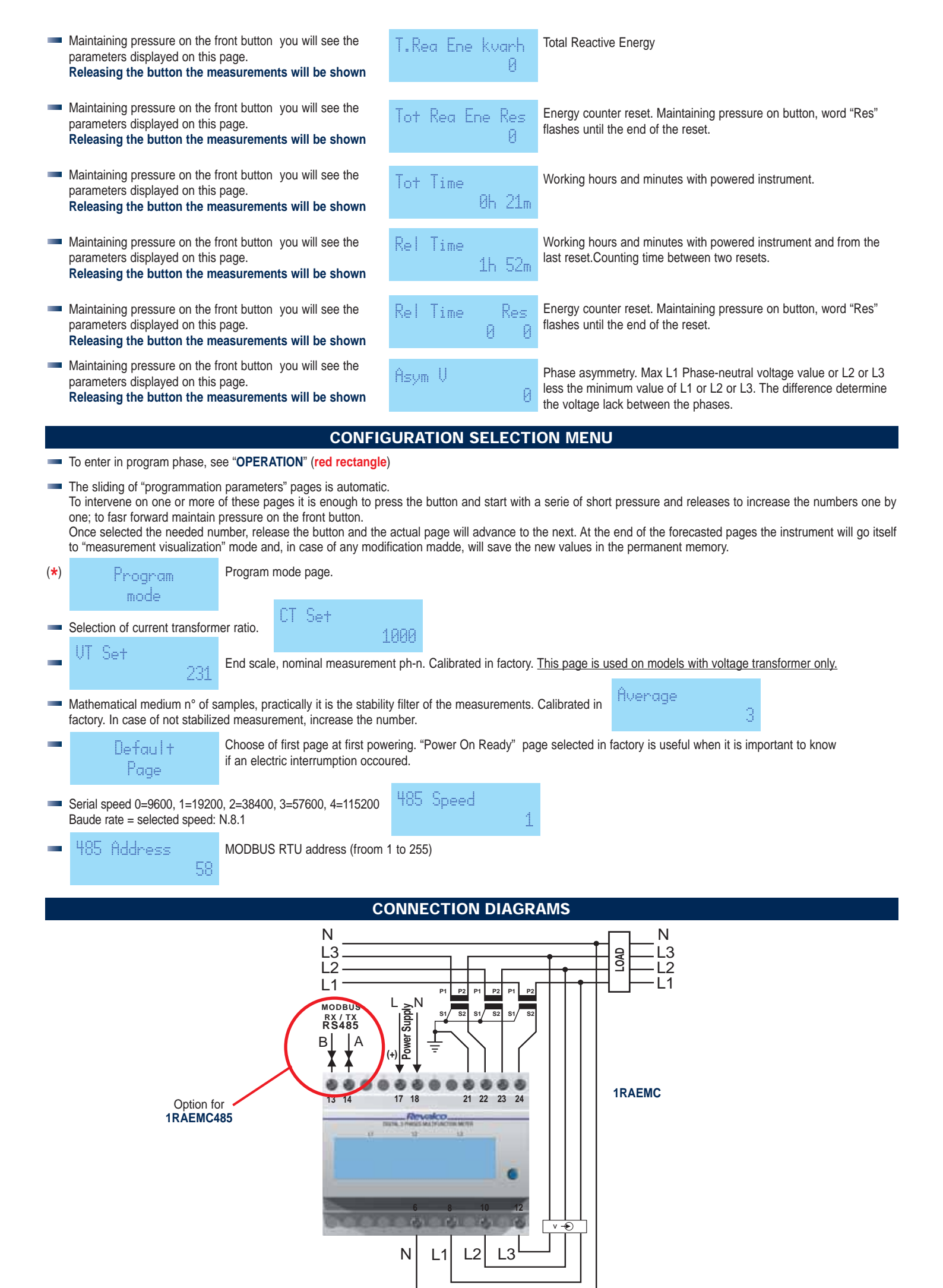

## 1RAEMCS 1RAEMCS485 - 1RAEMBL485

|   |                                                                                                    | OPERATION                                                      |                                                                 |                                                                           |
|---|----------------------------------------------------------------------------------------------------|----------------------------------------------------------------|-----------------------------------------------------------------|---------------------------------------------------------------------------|
| _ | Powering the instrument you can see the following page 27                                                                                              | .12.84 Sof                                                     | ware date revision and version.                                 |                                                                           |
|   | PowerOn                                                                                                    | 22.0 Upc                                                       | late                                                            |                                                                           |
|   | Ready         First powering page. A differe           At first powering the display s                                                                 | ent page can be selected with<br>shows automatically this page | n teh available page present on                                 | this type.                                                                |
| - | Introduction page. RAE TRMS CS or RAE 22.0                                                                                                    | TRMS CS or F<br>Adr: 001 E                                     | XAE TRMS CS ↔<br>XL Adr: 001                                    | Correct sequence of<br>phases indication.<br>Light OFF = correct sequence |
| - | RAE TRMS CS<br>Prog                                                                                                    | RAE TRMS CS<br>485 Adr:001 Proc                                | or RAE TRMS                                                     | 6 CS<br>11 Prog                                                           |
|   | Program page.Entering in this page and maintaining pressed to program phase.                                                                           | the button, it is possible to pro                              | ogram the parameters of instrum                                 | nents. "Prog" flashes until to enter in<br>(*)                            |
|   | Maintaining pressure on the front button you will see the parameters displayed on this page <b>Releasing the button the measurements will be shown</b> | 30: F:<br>I1 I2 I3                                             | Medium phase voltage (L1+L2<br>Current I1, I2, I3               | +L3)/3 Frequency                                                          |
|   | Maintaining pressure on the front button you will see the parameters displayed on this page.<br>Releasing the button the measurements will be shown    | Up U12 U23 U31<br>A I1 I2 I3                                   | Phase-phase voltage L1-L2, L2<br>Current I1, I2, I3             | 2-L3, L3-L1                                                               |
|   | Maintaining pressure on the front button you will see the parameters displayed on this page.<br>Releasing the button the measurements will be shown    | Un U1 U2 U3<br>A I1 I2 I3                                      | Phase-neutral voltage L1-N, L2<br>Current I1, I2, I3            | 2-N, L3-N                                                                 |
|   | Maintaining pressure on the front button you will see the parameters displayed on this page.<br>Releasing the button the measurements will be shown    | Pf1 Pf2 Pf3<br>1.00 1.00 1.00                                  | Phase Cos     II                                                | nd/Cap Ind/Cap Ind/Cap<br>L1 L2 L3                                        |
|   | Maintaining pressure on the front button you will see the parameters displayed on these pages.<br>Releasing the button the measurements will be shown  | L1 Act Power<br>W Ø                                            | L2 Act Power<br>W Ø                                             | L3 Act Power<br>W Ø                                                       |
|   |                                                                                                    | Active power L1                                                | Active power L2                                                 | Active power L3                                                           |
|   | Maintaining pressure on the front button you will see the parameters displayed on this page.                                                           | T.Act.P Pf                                                     | Total Active power I/C 1                                        | īotal Cosφ                                                                |
|   | Releasing the button the measurements will be shown                                                                                                    | W <u>1+1.00</u>                                                | (L1+L2+L3) (I=In                                                | d, C=Cap)                                                                 |
|   | Maintaining pressure on the front button you will see the parameters displayed on these pages.                                                         | L1 Rea Power                                                   | L2 Rea Power                                                    | L3 Rea Power                                                              |
|   | Releasing the button the measurements will be shown                                                                                                    | Reactive power L1                                              | Reactive power L2                                               | Reactive power L3                                                         |
| _ | Maintaining pressure on the front button you will see the                                                                                              | Tot Rea Pouce                                                  | Total Reactive power                                            |                                                                           |
|   | parameters displayed on this page.<br>Releasing the button the measurements will be shown                                                              | var 0                                                          |                                                                 |                                                                           |
|   | Maintaining pressure on the front button you will see the parameters displayed on these pages.<br>Releasing the button the measurements will be shown  | L1 App Power<br>VA 0                                           | L2 App Power<br>VA Ø                                            | L3 App Power<br>VA Ø                                                      |
|   |                                                                                                    | Apparent power L1                                              | Apparent power L2                                               | Apparent power L3                                                         |
|   | Maintaining pressure on the front button you will see the parameters displayed on this page.<br>Releasing the button the measurements will be shown    | Tot App Power<br>VA Ø                                          | Total Apparent power                                            |                                                                           |
|   | Maintaining pressure on the front button you will see the parameters displayed on this page.<br>Releasing the button the measurements will be shown    | T.Act +Ene kWh<br>Ø                                            | Total Active Energy (Import)                                    |                                                                           |
|   | Maintaining pressure on the front button you will see the parameters displayed on this page.<br>Releasing the button the measurements will be shown    | Tot Act +Ene Res<br>Ø                                          | Energy counter reset. Maintain flashes until the end of the res | ing pressure on button, word "Res"<br>et.                                 |
|   | Maintaining pressure on the front button you will see the parameters displayed on this page.<br>Releasing the button the measurements will be shown    | T.Act -Ene kWh<br>Ø                                            | Total Active Energy (Export)                                    |                                                                           |

|     | Maintaining pressure on the front button you will see the parameters displayed on this page.<br>Releasing the button the measurements will be shown                                                                                                    | Tot Act -Ene Res<br>Ø                                                                                                    | Energy counter reset. Maintaining pressure on button, word "Res" flashes until the end of the reset.                                                                                                    |
|-----|----------------------------------------------------------------------------------------------------|----------------------------------------------------------------------------------------------------|----------------------------------------------------------------------------------------------------|
| -   | Maintaining pressure on the front button you will see the parameters displayed on this page.<br>Releasing the button the measurements will be shown                                                                                                    | T.Rea Ene kvarh<br>Ø                                                                                                    | Reattiva Total Reactive Energy                                                                                                    |
|     | Maintaining pressure on the front button you will see the parameters displayed on this page.<br>Releasing the button the measurements will be shown                                                                                                    | Tot Rea Ene Res<br>Ø                                                                                                    | Energy counter reset. Maintaining pressure on button, word "Res" flashes until the end of the reset.                                                                                                    |
|     | Maintaining pressure on the front button you will see the parameters displayed on this page.<br>Releasing the button the measurements will be shown                                                                                                    | Tot Time<br>Øh 21m                                                                                                    | Working hours and minutes with powered instrument.                                                                                                    |
| -   | Maintaining pressure on the front button you will see the parameters displayed on this page.<br>Releasing the button the measurements will be shown                                                                                                    | Rel Time<br>1h 52m                                                                                                    | Working hours and minutes with powered instrument and from the last reset.Counting time between two resets.                                                                                                    |
|     | Maintaining pressure on the front button you will see the parameters displayed on this page.<br>Releasing the button the measurements will be shown                                                                                                    | Rel Time Res<br>0 0                                                                                                    | Energy counter reset. Maintaining pressure on button, word "Res" flashes until the end of the reset.                                                                                                    |
|     | Maintaining pressure on the front button you will see the parameters displayed on this page.<br>Releasing the button the measurements will be shown                                                                                                    | Asym V<br>0                                                                                                    | Phase asymmetry. Max L1 Phase-neutral voltage value or L2 or L3 less the minimum value of L1 or L2 or L3. The difference determine the voltage lack between the phases.                                                                                                    |
|     | Maintaining pressure on the front button you will see the parameters displayed on this page.<br>Releasing the button the measurements will be shown                                                                                                    | Out1 Out2<br>Off Off                                                                                                    | Thresholds status with output relays. " On" means that the alarm is active and the contact is closed (the relay is normally open)                                                                                                    |
|     |                                                                                                    |                                                                                                    |                                                                                                    |
|     | To enter in program phase, see "OPERATION" (red rectand                                                                                                    |                                                                                                    |                                                                                                    |
|     | The sliding of "programmation parameters" pages is automati                                                                                                    | c,                                                                                                    |                                                                                                    |
|     |                                                                                                    | 0.                                                                                                    |                                                                                                    |
|     | To intervene on one or more of these pages it is enough to p<br>one; to fasr forward maintain pressure on the front button.<br>Once selected the needed number, release the button and the<br>to "measurement visualization" mode and, in case of any mode                                                                                                    | ress the button and start with<br>e actual page will advance to<br>dification madde, will save the                                                                                                    | a serie of short pressure and releases to increase the numbers one by<br>the next. At the end of the forecasted pages the instrument will go itself<br>new values in the permanent memory.                                                                                                    |
| (*) | To intervene on one or more of these pages it is enough to p<br>one; to fasr forward maintain pressure on the front button.<br>Once selected the needed number, release the button and th<br>to "measurement visualization" mode and, in case of any mode<br>Program Program mode page.                                                                                                    | ress the button and start with<br>e actual page will advance to<br>dification madde, will save the                                                                                                    | a serie of short pressure and releases to increase the numbers one by<br>the next. At the end of the forecasted pages the instrument will go itself<br>new values in the permanent memory.                                                                                                    |
| (*) | To intervene on one or more of these pages it is enough to p<br>one; to fasr forward maintain pressure on the front button.<br>Once selected the needed number, release the button and the<br>to "measurement visualization" mode and, in case of any mode<br>Program<br>mode                                                                                                    | ress the button and start with<br>e actual page will advance to<br>dification madde, will save the                                                                                                    | a serie of short pressure and releases to increase the numbers one by<br>the next. At the end of the forecasted pages the instrument will go itself<br>new values in the permanent memory.                                                                                                    |
| (*) | To intervene on one or more of these pages it is enough to p<br>one; to fasr forward maintain pressure on the front button.<br>Once selected the needed number, release the button and the<br>to "measurement visualization" mode and, in case of any mode<br>Program<br>mode<br>Selection of current transformer ratio.                                                                                                    | ress the button and start with<br>e actual page will advance to<br>dification madde, will save the                                                                                                    | a serie of short pressure and releases to increase the numbers one by<br>the next. At the end of the forecasted pages the instrument will go itself<br>new values in the permanent memory.                                                                                                    |
| (*) | To intervene on one or more of these pages it is enough to p<br>one; to fasr forward maintain pressure on the front button.<br>Once selected the needed number, release the button and th<br>to "measurement visualization" mode and, in case of any mode<br>Program mode page.<br>Program mode page.<br>Selection of current transformer ratio.<br>UT Set<br>231                                                                                                    | ress the button and start with<br>e actual page will advance to<br>dification madde, will save the<br>1000<br>ent ph-n. Calibrated in factory.                                                                                                    | a serie of short pressure and releases to increase the numbers one by<br>the next. At the end of the forecasted pages the instrument will go itself<br>new values in the permanent memory.                                                                                                    |
| (*) | To intervene on one or more of these pages it is enough to p one; to fasr forward maintain pressure on the front button.         Once selected the needed number, release the button and the to "measurement visualization" mode and, in case of any mode         Program mode         Program mode         VT Set         231         Mathematical medium n° of samples, practically it is the stabil factory. In case of not stabilized measurement, increase the needed number.                                                                                                    | ress the button and start with<br>e actual page will advance to<br>dification madde, will save the<br>1000<br>ent ph-n. Calibrated in factory.<br>lity filter of the measurements.                                                                                                    | a serie of short pressure and releases to increase the numbers one by<br>the next. At the end of the forecasted pages the instrument will go itself<br>new values in the permanent memory.<br><u>This page is used on models with voltage transformer only.</u><br>Calibrated in Avenage                                                                                                    |
| (*) | To intervene on one or more of these pages it is enough to p one; to fasr forward maintain pressure on the front button.         Once selected the needed number, release the button and the to "measurement visualization" mode and, in case of any mode         Program mode       Program mode page.         Mathematical medium n° of samples, practically it is the stabil factory. In case of not stabilized measurement, increase the needed number.         Default       Choose of first page at first poor if an electric interrumption occord                                                                                                    | ress the button and start with<br>e actual page will advance to<br>dification madde, will save the<br><b>1000</b><br>ent ph-n. Calibrated in factory.<br>hity filter of the measurements.<br>humber.<br>wering. "Power On Ready" pa<br>bured.                                                                                                    | a serie of short pressure and releases to increase the numbers one by<br>the next. At the end of the forecasted pages the instrument will go itself<br>new values in the permanent memory.<br>This page is used on models with voltage transformer only.<br>Calibrated in Average 3<br>age selected in factory is useful when it is important to know                                           |
| (*) | To intervene on one or more of these pages it is enough to pone; to fasr forward maintain pressure on the front button.         Once selected the needed number, release the button and the to "measurement visualization" mode and, in case of any mode         Program mode       Program mode page.         Mathematical medium n° of samples, practically it is the stabil factory. In case of not stabilized measurement, increase the n         Default + Page       Choose of first page at first por if an electric interrumption occor         Serial speed 0=9600, 1=19200, 2=38400, 3=57600, 4=115200         Baude rate = selected speed: N.8.1                                                                                                    | ress the button and start with<br>e actual page will advance to<br>dification madde, will save the<br>1000<br>ent ph-n. Calibrated in factory.<br>lity filter of the measurements.<br>number.<br>wering. "Power On Ready" pa<br>bured.<br>485 Speed                                                                                                    | a serie of short pressure and releases to increase the numbers one by<br>the next. At the end of the forecasted pages the instrument will go itself<br>new values in the permanent memory.<br>This page is used on models with voltage transformer only.<br>Calibrated in Average 3<br>rge selected in factory is useful when it is important to know<br>1                                      |
| (*) | The only of program taken of these pages it is enough to p one; to fasr forward maintain pressure on the front button.         Once selected the needed number, release the button and the to "measurement visualization" mode and, in case of any mode         Program mode       Program mode page.         Mode       CT Set         UT Set       End scale, nominal measurement         Mathematical medium n° of samples, practically it is the stabilized measurement, increase the nominal measurement, increase the nominal measurement.         Default       Choose of first page at first poor if an electric interrumption occording and erate = selected speed: N.8.1         485 Address       MODBUS RTU address (froom 1000)                                                                                                    | ress the button and start with<br>e actual page will advance to<br>dification madde, will save the<br>1000<br>ent ph-n. Calibrated in factory.<br>lity filter of the measurements.<br>number.<br>wering. "Power On Ready" pa<br>pured.<br>485 Speed                                                                                                    | a serie of short pressure and releases to increase the numbers one by<br>the next. At the end of the forecasted pages the instrument will go itself<br>new values in the permanent memory.<br>This page is used on models with voltage transformer only.<br>Calibrated in Average 3<br>Ige selected in factory is useful when it is important to know<br>1                                      |
| (*) | The onlarge of program harmone of these pages it is enough to p one; to fasr forward maintain pressure on the front button.         Once selected the needed number, release the button and the to "measurement visualization" mode and, in case of any mode         Program mode         Program mode         Program mode         Program mode         VT Set         CT Set         End scale, nominal measurement         Mathematical medium n° of samples, practically it is the stabil factory. In case of not stabilized measurement, increase the mode         Choose of first page at first por if an electric interrumption occor         Serial speed 0=9600, 1=19200, 2=38400, 3=57600, 4=115200         Baude rate = selected speed: N.8.1 <b>485</b> Address         MODBUS RTU address (froom 58         QUALIFICATION OF RELAY 1 as threshold. If "Off" is selected a peripheric to command another net.                                                                                                    | ress the button and start with<br>e actual page will advance to<br>dification madde, will save the<br>1000<br>ent ph-n. Calibrated in factory.<br>lity filter of the measurements.<br>number.<br>wering. "Power On Ready" pa<br>bured.<br>485 Speed<br>a 1 to 255)<br>d, this relay can be used by ser                                                                                    | a serie of short pressure and releases to increase the numbers one by<br>the next. At the end of the forecasted pages the instrument will go itself<br>new values in the permanent memory.<br>This page is used on models with voltage transformer only.<br>Calibrated in Average 3<br>Ige selected in factory is useful when it is important to know<br>1<br>ial way as Th1 Sel Offf           |
| (*) | To intervene on one or more of these pages it is enough to pone; to fasr forward maintain pressure on the front button.         Once selected the needed number, release the button and the to "measurement visualization" mode and, in case of any mode         Program mode       Program mode page.         Mode       CT Set         Selection of current transformer ratio.       CT Set         UT Set       End scale, nominal measurement         Mathematical medium n° of samples, practically it is the stabil factory. In case of not stabilized measurement, increase the n         Default       Choose of first page at first por if an electric interrumption occor         Serial speed 0=9600, 1=19200, 2=38400, 3=57600, 4=115200         Baude rate = selected speed: N.8.1         485       Address         MODBUS RTU address (froom 58         QUALIFICATION OF RELAY 1 as threshold. If "Off" is selected a peripheric to command another net.         Th1       Sel         Threshold 1 qualified. Function selection: "Hi" interve Threshold higher. Lower or etermine to the selection in the selection in                                                                                                    | ress the button and start with<br>e actual page will advance to<br>dification madde, will save the<br>1000<br>ent ph-n. Calibrated in factory.<br>lity filter of the measurements.<br>number.<br>wering. "Power On Ready" pa<br>bured.<br>485 Speed<br>1 to 255)<br>d, this relay can be used by ser<br>ntion for higher values.<br>qual value is the stand-by con                        | a serie of short pressure and releases to increase the numbers one by<br>the next. At the end of the forecasted pages the instrument will go itself<br>new values in the permanent memory.<br>This page is used on models with voltage transformer only.<br>Calibrated in Average 3<br>rge selected in factory is useful when it is important to know<br>1<br>ial way as Th1 Sel Off            |
| (*) | The shall give program have of these pages it is enough to p one; to fasr forward maintain pressure on the front button.         Once selected the needed number, release the button and the to "measurement visualization" mode and, in case of any mode         Program mode       Program mode page.         Mathematical redium n° of samples, practically it is the stabil factory. In case of not stabilized measurement, increase the n         Default       Choose of first page at first poor if an electric interrumption occor         Serial speed 0=9600, 1=19200, 2=38400, 3=57600, 4=115200         Baude rate = selected speed: N.8.1         485 Address         MODBUS RTU address (froom any mode and the intervence)         This Sel         This Sel         This Sel         This Sel         The shold 1 qualified.         Function selection: "Lo" intervention for lower values.         Threshold 1 qualified.         Function selection: "Lo" intervention for lower values.                                                                                                    | ress the button and start with<br>e actual page will advance to<br>dification madde, will save the<br>1000<br>ent ph-n. Calibrated in factory.<br>lity filter of the measurements.<br>number.<br>wering. "Power On Ready" pa<br>bured.<br>485 Speed<br>1 to 255)<br>d, this relay can be used by ser<br>ntion for higher values.<br>qual value is the stand-by con<br>Th1 Se I<br>ition.  | a serie of short pressure and releases to increase the numbers one by<br>the next. At the end of the forecasted pages the instrument will go itself<br>new values in the permanent memory.<br>This page is used on models with voltage transformer only.<br>Calibrated in Average 3<br>Ige selected in factory is useful when it is important to know<br>1<br>ial way as Th1 Sel Off<br>dition. |
| (*) | The stating of programmation programmation pages it is enough to pone; to fasr forward maintain pressure on the front button.         Once selected the needed number, release the button and the to "measurement visualization" mode and, in case of any mode of these pages it is enough to pone; to fasr forward maintain pressure on the front button.         Program mode       Program mode page.         Image: Program mode       Program mode page.         Selection of current transformer ratio.       Image: CT Set         UT Set       End scale, nominal measurement         Mathematical medium n° of samples, practically it is the stabil factory. In case of not stabilized measurement, increase the nor page         Default       Choose of first page at first poor if an electric interrumption occor if an electric interrumption occor if an el | ress the button and start with<br>e actual page will advance to<br>dification madde, will save the<br>1000<br>ent ph-n. Calibrated in factory.<br>lity filter of the measurements.<br>number.<br>wering. "Power On Ready" pa<br>bured.<br>485 Speed<br>a 1 to 255)<br>d, this relay can be used by ser<br>ntion for higher values.<br>qual value is the stand-by con<br>Th1 Sel<br>ition. | a serie of short pressure and releases to increase the numbers one by<br>the next. At the end of the forecasted pages the instrument will go itself<br>new values in the permanent memory.<br>This page is used on models with voltage transformer only.<br>Calibrated in Average 3<br>Ige selected in factory is useful when it is important to know<br>1<br>ial way as Th1 Sel Off<br>dition. |

| - Th1 Dly<br>0.2                                                                                                    | Delay time of threshold 1.<br>From 0.0 sec, to 25.0 sec- steps 0.1                                                                                                    | sec                                                                                                    |                                                                                    |              |
|----------------------------------------------------------------------------------------------------|----------------------------------------------------------------------------------------------------|----------------------------------------------------------------------------------------------------|------------------------------------------------------------------------------------|--------------|
| <ul> <li>Parameters to which the the 3Vff = min or max value of 3I = min or max value of 1 Pim+= min or max value of 1 Vas = min or max value of 1 Vas = min or max va</li></ul> | rreshold 1 is related.<br>3 phase-phase voltages.<br>currents.<br>buyed power (+, import).<br>voltage asymmetry.<br>phase-phase voltage L2.<br>phase-neutral voltage L1.<br>phase-neutral voltage L3.<br>current L2.<br>rm on buyed power. Selected on the 50°<br>(ph-n voltage value) x 3. | 3Vn = min or max value of 3 phase-neuFre = min or max value of frequency.Pex- = min or max value of selled powerV12 = min or max value of phase-phaseV31 = min or max value of phase-phaseV2 = min or max value of phase-neutraI1 = min or max value of current L1.I3 = min or max value of current L3.% of the nominal value.Th1 Val 346500.0PIm+50%                                              | tral voltages.<br>(-, export).<br>> voltage L1.<br>> voltage L3.<br>al voltage L2. |              |
| a peripheric to command and                                                                                                    | 2 as threshold. If "Off" is selected, this r<br>ther net.                                                                                                    | relay can be used by serial way as Th2 Sel                                                                                                    | Off                                                                                |              |
| Th2 Sel<br>Hi                                                                                                    | Threshold 2 qualified.<br>Function selection: "Hi" intervention for<br><b>Threshold higher</b> . Lower or equal va                                                                                                    | or higher values.<br>alue is the stand-by condition.                                                                                                    |                                                                                    |              |
| <ul> <li>Threshold 2 qualified.</li> <li>Function selection: "Lo" inter</li> <li>Threshold lower. Higher or</li> </ul>                                                                                                    | vention for lower values.<br>equal value is the stand-by condition.                                                                                                    | Th2 Sel<br>Lo                                                                                                    |                                                                                    |              |
| Th2 DD Off-On                                                                                                    | <b>Delay type of threshold 2.</b><br>"Off-On" delay to the excitation = dela                                                                                                    | ay from hold to work.                                                                                                    |                                                                                    |              |
| <ul> <li>Delay type of threshold 2.</li> <li>"On-Off" delay to the disexci</li> </ul>                                                                                                    | tation = delay from work to hold.                                                                                                    | DD<br>On-Off                                                                                                    |                                                                                    |              |
| - Th2 Dly<br>0.2                                                                                                    | <b>Delay time of threshold 2.</b><br>From 0.0 sec, to 25.0 sec- steps 0.1                                                                                                    | sec                                                                                                    |                                                                                    |              |
| <ul> <li>Parameters to which the the 3Vff = min or max value of 3I = min or max value of 9im+= min or max value of 10 Vas = min or max value of 10 Vas = min or max value of 11 = min or max value of 12 = min or max value of 12 = min or max value of 12 = min or max value of 13 = min or max value of 14 = min or max value of 15 = min or max value of 16 = min or max value of 17 = min or max value of 18 = min or max value of 18 = min or max value of 19 = min or max value of 19 = min or max value of 19 = min or max value of 19 = min or max value of 19 = min or max value of 19 = min or max value of 10 = min or max value of 10 = min or max val</li></ul> | rreshold 2 is related.<br>3 phase-phase voltages.<br>currents.<br>buyed power (+, import).<br>voltage asymmetry.<br>phase-phase voltage L2.<br>phase-neutral voltage L1.<br>phase-neutral voltage L3.<br>current L2.                                                                        | <ul> <li>3Vn = min or max value of 3 phase-neu</li> <li>Fre = min or max value of frequency.</li> <li>Pex- = min or max value of selled power</li> <li>V12 = min or max value of phase-phase</li> <li>V31 = min or max value of phase-phase</li> <li>V2 = min or max value of phase-neutral</li> <li>I1 = min or max value of current L1.</li> <li>I3 = min or max value of current L3.</li> </ul> | tral voltages.<br>(-, export).<br>9 voltage L1.<br>9 voltage L3.<br>al voltage L2. |              |
| <ul> <li>Threshold 2 selected as alar<br/>the correspondent selected a</li> </ul>                                                                                                    | m on frequency. Selected 50 Hz.Value alarm value. Being it an absolute value,                                                                                                    | of selected parameter as reference for<br>the selection correspond to the real value.                                                                                                    | Th2 Val<br>Fre                                                                     | 50.0<br>50.0 |
|                                                                                                    | CONN                                                                                                    | ECTION DIAGRAMS                                                                                                    |                                                                                    |              |

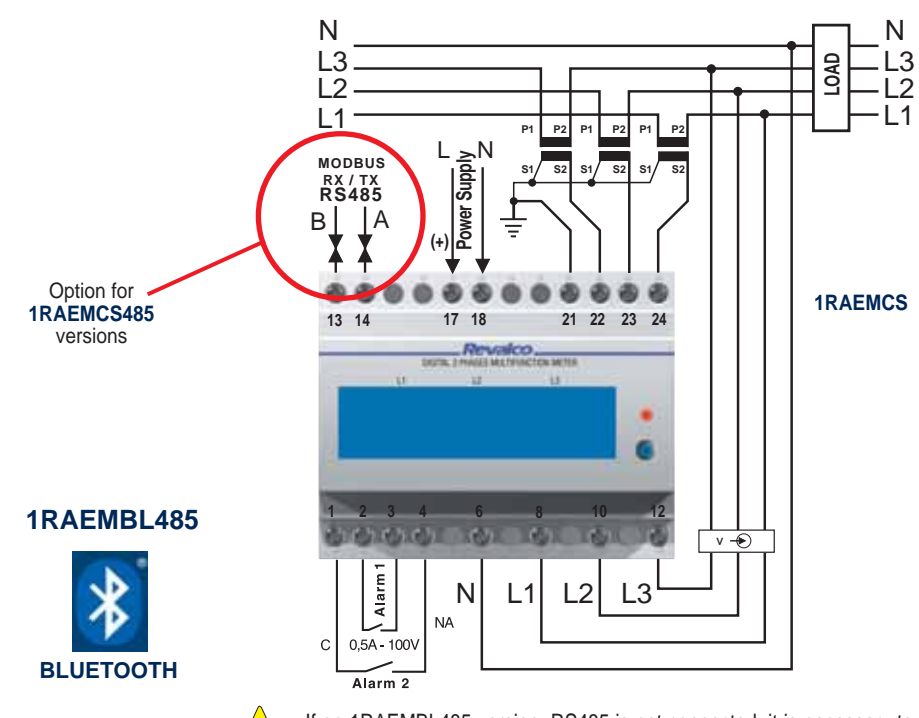

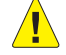

## **THREE PHASE LCD MULTIFUNCTION METERS - 4 DIN TRUE RMS**

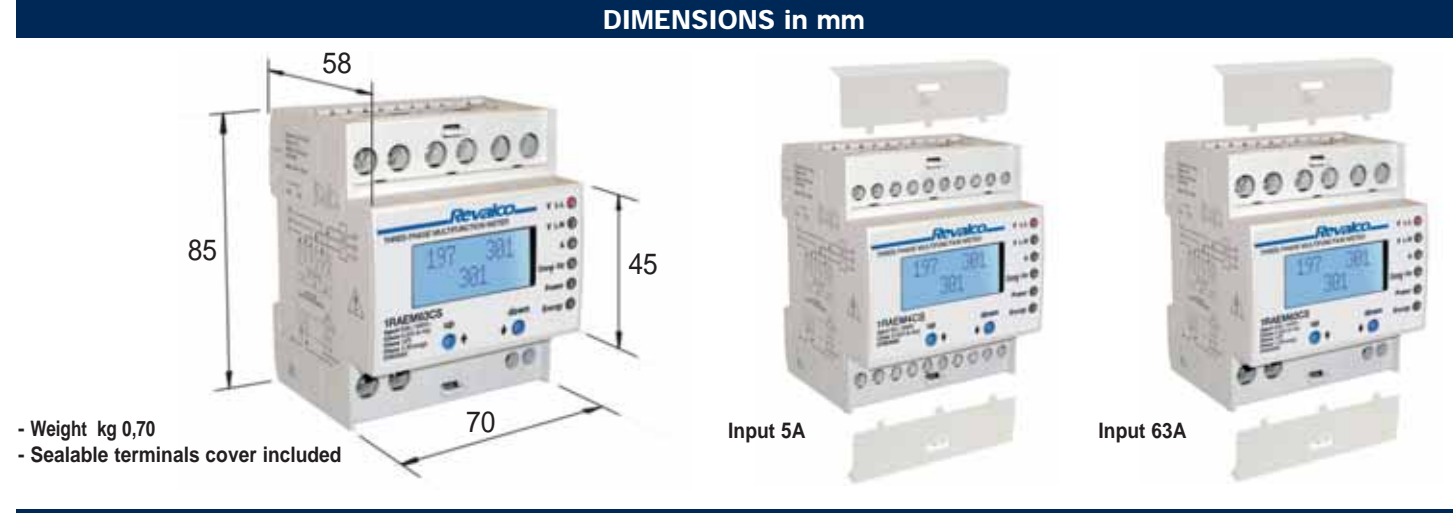

#### **GENERAL DESCRIPTION**

The 4 DIN instrument is suited for use in an industrial environment. Simple and extremely compact, it features an alphanumerical display with 2 eight-character lines, 6 auxiliary LEDs and 2 buttons for display selection and keyboard programming. The machine is extremely user-friendly and information is presented clearly on the display. It is unlikely you will need to consult instruction manual which is not generally kept readily available at the site. When properly installed, the instrument can accept full intake flow from external CT 5A to 6A max. While it is 63A direct connection for model 1RAEM63CS.

Voltage can be direct, max 290Vac Phase/Neutral (=230Vac+25%), or from VT (optional). In this case it is possible to program the full scale value for equivalent volta-

PARAMETERS

ge at up to 400Vfn (=690Vcc), with guarantee of the displayed values up to 25% more (500Vfn/860Vff). For direct connection, the Vt must be the same as the rated phase/neutral voltage, normally 231Vac.

- There is a "standard" range of measurements for a high precision industrial environment.

The power and power factor data are indicated on 4 dials according to annex E in standard EN61268. The individually resettable energies (consumed, produced and reactive) can be easily calculated when you need to service the system and/or test line operation, determine zone consumption values, establish cost centres, etc.

NOTE: The instrument uses simple energy totalizing methods for purposes of diagnostics and statistics.

The instrument cannot replace an energy counter.

The following are provided according to model:

2 counters (non-resettable total and resettable partial value)

- 1 threshold with output on "NO" control relay (500mA/1000V), fully programmable.
- 1 x RS485 3kV optoinsulated programmable high speed interface with MODBUS RTU protocol.
- The operating instructions, measurements and technical specifications are given below.

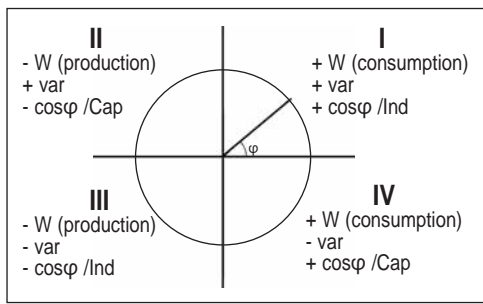

|                                                                               | 1RAEM4C | 1RAEM4CS | 1RAEM4C485 | 1RAEM4CS485 | 1RAEM63CS |
|-------------------------------------------------------------------------------|---------|----------|------------|-------------|-----------|
| <ul> <li>3 phase-to-phase voltages, direct or from VT (optional)</li> </ul>   | •       | •        | •          | •           | •         |
| <ul> <li>3 phase-to-neutral voltages, direct or from VT (optional)</li> </ul> | •       | •        | •          | •           | •         |
| <ul> <li>3 currents from CT/5A (1 decimal)</li> </ul>                         | •       | •        | •          | •           |           |
| <ul> <li>Current in neutral from CT/5A (1 decimal)</li> </ul>                 | •       | •        | •          | •           |           |
| - Frequency with 2 decimals                                                   | •       | •        | •          | •           | •         |
| - 3 x Active Powers with 4 dialsi                                             |         |          | •          | •           |           |
| - Total Active Powers with 4 dials                                            | •       | ٠        | •          | •           | •         |
| - 3 x Reactive Powers with 4 dials                                            |         |          | •          | •           |           |
| - Total Reactive Powers with 4 dials                                          | •       | •        | •          | •           | •         |
| - 3 x Apparent Powers                                                         |         |          | •          | •           |           |
| - Total Apparent Power                                                        | •       | •        | •          | •           | •         |
| - Power Factor of the 3 phases                                                |         |          | •          | •           |           |
| - Total Power Factor                                                          | •       | •        | •          | •           | •         |
| - Total Active Energy (import) resettable parameter                           | •       | •        | •          | •           | •         |
| - Total Active Energy (export) resettable parameter                           | •       | •        | •          | •           | •         |
| - Total Reactive Energy resettable parameter                                  | •       | •        | •          | •           | •         |
| - Total operation counter                                                     | •       | •        | •          | •           | •         |
| - Partial operation counter resettable parameter                              | •       | •        | •          | •           | •         |
| <ul> <li>Programmable threshold with "NO" relay output 500mA/1000V</li> </ul> |         | •        |            | •           | •         |
| - Threshold status summary page                                               |         | •        |            | •           | •         |
| - Threshold activation signal                                                 |         | •        |            | •           | •         |
| - Indication of the correct voltage phase sequence                            | •       | •        | •          | •           | •         |
| - Indication of failed voltage supply                                         | •       | •        | •          | •           | •         |
| - RS485 3kV optoinsulated high-speed 5-speed interface                        |         |          | •          | •           |           |
| - MODBUS RTU SLAVE PROTOCOL Full compliance                                   |         |          | •          | •           |           |
| - Keypad configurable settings                                                | •       | •        | •          | •           | •         |
| - Remote configurable settings                                                |         |          | •          | •           |           |
| - Remote resetting of the energies                                            |         |          | •          | •           |           |
| - Remote resetting of the partial counter                                     |         |          | •          | •           |           |
| - Remote relay output control (if the threshold is OFF)                       |         |          |            | •           |           |
| - Configurable password for access to programming                             | •       | •        | •          | •           | •         |
| - Restore factory settings                                                    | •       | •        | •          | •           | •         |
| - Programming of initial page upon start-up                                   | •       | •        | •          | •           | •         |
| - Programming of CT/5A of 5 to 6000A with step of 5A                          | •       | •        | •          | •           | -         |
| - Programming of VT (optional) with double indication L-L and L-N             | •       | •        | •          | •           |           |
| - Programming of the analog average (V. A and P)                              | •       | •        | •          | •           |           |
| - Download the software for free from our website www.revalco.it              | -       | -        | •          | •           |           |
| 96                                                                            |         |          |            |             |           |

### **TECHNICAL SPECIFICATIONS**

0.5Nm (4.5lb.in)

Auxiliary power supply - UAUX nominal value 230 230V 50/60 Hz (self supplied for 1RAEM63CS model) -P1 22...36VCA and 19...70VCC -P2 44...130VCA and 70....240VCC - max rated consumption 2 VA Amp measuring circuits for CT /5 - Max applicable current (Imax) 6A - Rated current measurement (Inom) 5A (63A for 1RAEM63CS model) 0.03...6A (0.6...60A for 1RAEM63CS model) - Direct current range - Input impedance approx  $20m\Omega \pm 1\%$ - Permanent overload 110% (Inom) - Thermal overload (1 s) 200% (Inom) - Current transformer (Ct) control range (/5) 5...6000A at steps of 5A - Precision 0.5%\*Imax ± 2 digits Compatible amp transformers - rated current 5 A - Transformer ratio 1...1200 Voltmeter measuring circuits (instrument for direct insertion) - Max applicable voltage (Vmax) 300 Vf n (5 20 Vff) - Rated voltage measurement (Vnom) 231Vfn(400Vff) 0-300Vrn (520Vff) TRMS up to 20ma arm. - Direct measuring field - Input impedance of voltage circuit approx 2MΩ Phase/Neutral and Phase/Phase - Vt control range =Vnom - Precision 0.5%\*Vmax ± 2 digits Voltmeter measuring circuits (instrument for insertion from VT /100) - Maximum applicable voltage (Vmax) 75Vfn(130Vff) - Rated voltage measurement (Vnom) 57,75 Vfn(100Vff) 0-75Vfn(130Vff) TRMS up to 20ma arm. 500K $\Omega$  Phase/Neutral and Phase/Phase about - Direct measuring range - Imput impedance - Control range VT 50...400Vfn(86,5...692Vff) - Class 0.5%\*Vmax ± 2 digit Compatible voltmeter transformers - Rated voltage 100 V - Transformer ratio 1...6 **Frequency measurement** - Frequency measuring range 9.50...100.00Hz - Operating range (V1) 35 - 300 Vfn - Precision 0.1% ± 1 digit Single power measurement - Measurement capacity per line ±2.88 MW /±2.88Mvar /2.88MVA (50kW/50kvar/50kVA for 1RAEM63CS model) Precision (0.05 > Inom > 1.0)
 Total power measurements 1 % full scale ± 2 digits - Measuring capacity ±8.64 MW /±8.64Mvar /8.64MVA - Precision (0.05 > Inom > 1.0) 1 % ± 2 digits Power factor measurement (all) - Measuring range cosp -1.00...0.00...+1.00 - Precision (0.1 > Inom > 1.0, 0.8 > Vnom >1.2) 2% full scale ± 2 digits **Energy totalizing** - Counting capacity 99999999kWh /kvarh - Counting period 15 minutes - Resettable YES - Precision (0.05 > Inom > 1.0)2% Max Operating counter - Counting capacity 99999:59 hhhhhh:mm - Counting period 15 minutes - Resettable NO - Precision 2% Max Partial counter - Counting capacity 99999:59 hhhhhh:mm - Counting period 15 minutes - Resettable YES - Precision 2% Max Screens - Display Backlit LCD, 8 characters x 2 lines, temp. -20°/+70° - Auxiliary signals 6 red LEDs Relay control output (only "S" models) - Type of contact NO - Contact specifications 1000Vac / 0.5Aac(res. load) / 20VA max - Reel-contact insulation 4.25kVac - Remote operation via MODBUS YES, only for "S485" models RS485 serial interface (only "485" models) - Insulation 3kV - Max communication speed 115.200 bps MODBUS RTU Full-compliant / JBUS - Communication protocol - Programmability and remote controls YES Special functions - 3-digit password for programming the settings - Black-out indicator system Terminal specifications - Rated current 30A - Cable cross-section 22-10AWG 4mm<sup>2</sup>

- Torque

| mechanical properties                                        |                                     |  |
|--------------------------------------------------------------|-------------------------------------|--|
| mensions Standard 4 DIN modules                              |                                     |  |
| - Type of assembly                                           | DIN50022 guide                      |  |
| - Degree of protection                                       | for entire device: IP20/ Front IP30 |  |
| Environmental conditions                                     |                                     |  |
| - Operating temperature:                                     |                                     |  |
| Nominal range                                                | 0+45 °C                             |  |
| Extreme range                                                | -5+55 °C                            |  |
| - Storage temperature                                        | -10+70 °C                           |  |
| - Relative humidity                                          | 1095 %                              |  |
| - Atmospheric pressure                                       | 70110 kPa                           |  |
| Standards of reference                                       |                                     |  |
| - Safety                                                     | CEI EN 61010-1 300V CAT III         |  |
| - Precision                                                  | CEI EN 60688 (ex EN 50082-2)        |  |
| <ul> <li>Electromagnetic compatibility (immunity)</li> </ul> | CEI EN 61000-6-2 (ex EN 50081-2)    |  |
| - Electromagnetic compatibility (emission)                   | CEI EN 61000-6-4                    |  |
| - Cover protection (IP code)                                 | CEI EN 60529                        |  |
| Modbus:                                                      |                                     |  |
| - Protocol specifications                                    | V1.1b, 28.12.2006                   |  |
| •                                                            |                                     |  |

#### **GENERAL OPERATION (FOR ALL MODELS)**

The instrument calculates and monitors the electrical measurements of the plant to which it is connected. It displays the information on one of the pages on the display, selected by quickly pressing one of the buttons. The right button is for "next" and the left button is for "previous". The 6 LEDs on the right help to indicate the main electrical measurement pages and switch on according to the type of measurement shown on the display at the time. The first measurement page that appears upon startup can be programmed.

The "S" models with threshold allow you to configure the measurement to be controlled, the type of threshold (off, maximum or minimum), the millesimal threshold value in relation to the full scale of the controlled measurement, time delay upon activation or deactivation, if applicable, and the time delay in tenths of a second up to 25.5 seconds (0=no delay)

Refer to the "Programming" section for details on programming values and the "Operation of the programmable threshold" section.

The "485" models with RS485 interface can communicate via a network when they are assigned a programmable address of between 1 and 255. You are advised not to put more than 32 devices on a network so as to ensure reliable communication.

If this is not adequate, there are "special" versions able to support more than 64 devices.

Communication speed can be set at between 9600bps and 115,200bps.

You are advised to set the communication speed at maximum if only these devices are used.

If the speed is set too low and there are frequent requests and/or there is a high number of required records, interactions with the instrument may also slow down. All measurements and parameters can be viewed on the MODBUS RTU reader interface.

The instrument also enables "on the fly" remote programming of the work settings via the MODBUS writer interface with the respective records that support it. In certain situations you are also allowed to carry out some macro-operations and controls, such as restoring the factory settings of models that enable this, resetting of the totalizers or direct switching on and off of the output relay for models with threshold. Note: the "485" models offer additional measurements via Modbus, in particular single phase measurements of the powers and cosp values. Some models feature a blackout indication page.

It is like the measurement page but with flashing content which has to be programmed like the initial page shown on start-up.

When you press the keys to change the measurement page, the "blackout" condition is reset. This is proposed again after any programming of the settings on the keyboard.

Some models feature 2 counters – one for total operation and another that can be reset. The latter allows you to check the average consumption if reset together with one or more energy totalizers.

Some models require a 3-digit password (that can be excluded) to change the work settings and reset the counters.

This password is not intended to guarantee full protection but to prevent accidental access to the programming area and ensure the settings are not changed by someone not authorized to do so.

There is no easy way to recover or cancel a password that has been configured and then forgotten. You will have to try all the combinations or return the product to the factory for reprogramming.

#### NOTES AND OPERATING INSTRUCTIONS

DO NOT PRESS ANY OF THE KEYS while switching on the instrument (i.e. when connecting it to the auxiliary power supply).

Otherwise you may accidentally start the calibration procedure normally carried out at the factory which, if the instrument is connected to the system rather than to the respective calibration devices, could cause the instrument to be permanently uncalibrated. In the interest of safety, **ALWAYS WAIT FOR THE INITIAL DIAGNOSTICS TO FINISH** (scanning of the LEDs) before pressing any of the keys.

"S" instruments with threshold: The threshold relay is blocked for the first ten seconds after the instrument is switched on.

The relay is "frozen" until you have finished configuring the settings.

#### **OPERATION**

When you start up the device, the firmware information page appears for a few seconds and all the LEDs switch on in order (initial diagnostics).

You will then see, for a few seconds, the page with the "title" of the measurements that will appear on the display, and the respective LED will switch on if the page requires it to do so. When the first measurement page appears, you can press the buttons to scroll through the available pages.

You can scroll FORWARDS by QUICKLY PRESSING the RIGHT-HAND button, or BACKWARDS by pressing the LEFT-HAND button.

Pressing and holding the right-hand button will take you to the next page as well as allow you to program the instrument's settings.

Pressing one of the 2 buttons quickly displays the "title" of the measurement page to be displayed.

# 1RAEM4C / 1RAEM4C485 / 1RAEM4CS / 1RAEM4CS485 Ingresso 5A

| The measurement and inclusion pages that can be accessed by preseng and GURCKY releasing the RURH-THAND buttom are as follows:<br>Provide information on the instrument intervance and operating details.<br>Provide information on the instrument intervance and operating details.<br>Provide information on the instrument intervance and operating details.<br>Provide information on the instrument intervance and operating details.<br>Provide information on the instrument intervance and operating details.<br>Provide information on the instrument intervance and excert the intervance and the oppresent in the opport details in model. The opport of the instrument is whiched on.<br>Independent as soon are the diday's increased as the obtailt page. Appears only whon the instrument is switched on.<br>Provide information in one number of the instrument on the MOUSES involved.<br>Provide information in one number of the instrument on the MOUSES involved.<br>Provide information in one number of the instrument on the MOUSES involved.<br>Provide information in the obtailt of the instrument on the MOUSES involved.<br>Provide information in one number of the instrument on the MOUSES involved.<br>Provide information in the obtail of the instrument on the MOUSES involved.<br>Provide information in MOUSES involved.<br>Provide information in moutant in the MOUSES involved.<br>Provide information in moutant information on the MOUSES involved.<br>Provide information in moutant information on the MOUSE involved.<br>Provide information in moutant information on the information information on the information on the information on |                                           |                                                                                 | OPERATION                                                                                                    |
|----------------------------------------------------------------------------------------------------|-------------------------------------------|---------------------------------------------------------------------------------|----------------------------------------------------------------------------------------------------|
| ISSUE (a) the formation of the instrument is writted on. Provide information the instrument is writted on. The reduction formation of the instrument of particle writting property.         If course in the instrument is writted on. The instrument of particle writting property.         If course in the instrument of the instrument of particle written the instrument is written of the instrument is written of the instrument of the instrument of the instrument of the instrument on the instrument on the instrument of the instrument on the instrument on the in                                                                                                    | The measurement and indica                | tion pages that can be a                                                        | accessed by pressing and QUICKLY releasing the RIGHT-HAND button are as follows:                                                                                                    |
| Bitch call page<br>Protection page<br>Processing and the set bit configured as the default page. Appears only when the instrument is switched on.<br>If desposits as soon as the deplay is moved. It resposans after the settings are configured using the keybad.            MPC page. Indicates the instrument model and verson. The life page and act the 140° models does the table to only any indicates the voltage phases are OUT OF<br>Social Conf. The instrument con the MCDBUS shows.           PRESERD BUTCOM<br>Preservice when the section on the relation on the of the instrument on the MCDBUS shows.         Preservice with the instrument control to the MCDBUS shows.           PRESERD BUTCOM<br>Preservice when the section on the off the instrument on the MCDBUS shows.         Preservice with the instrument on the MCDBUS shows.           PRESERD BUTCOM<br>Preservice when the instrument on the MCDBUS shows.         Preservice with the instrument on the MCDBUS shows.           Preservice when the instrument on the MCDBUS shows.         Preservice with the instrument on the MCDBUS shows.           Preservice when the instrument on the MCDBUS shows.         Preservice when the instrument on the MCDBUS shows.           Preservice when the instrument on the MCDBUS shows.         Preservice when the instrument on the instrument on the MCDBUS shows.           Current of Lines 1 and 2         Wate of A1 and A2 (A).<br>The values have accordination on the instrument A1.         Preservice Wate And A2 (A).<br>The values have accordination on the instrument A1.           Preservice fulles 1         Preservice Wate A1 and A2 (A).<br>T                                                                                                    | 03.12.08 App<br>84.00.00 Whe              | ears only for about 3 s<br>rides information on the<br>on this page is displaye | econds when the instrument is switched on.<br>e instrument's firmware and operating details.<br>ed, the LEDs flash quickly to indicate they are working properly.                                                                                                    |
| INFO page. Indicates the Instrument model and version. The It-bay square (if is line on the right) indicates the voltage phases are OUT OF<br>SEQUENCE: The square does not appear values the square is correct OUT, the means of the '465' models does the last value at the bottom<br>on the applit indicate the node number of the Instrument on the MODBUS network.           RESERD BUTTON         Web RELASED         DESCRIPTION           112_C12         123         123         124         124         124         124         124         124         124         124         124         124         124         124         124         124         124         124         124         124         124         124         124         124         124         124         124         124         124         124         124         124         124         124         124         124         124         124         124         124         124         124         124         124         124         124         124         124         124         124         124         124         124         124         124         124         124         124         124         124         124         124         124         124         124         124         124         124         124         124         124         124                                                                                                    | PowerOn Blac<br>For<br>Ready It dis       | : <b>k-out page</b><br>this to appear, it has to<br>sappears as soon as th      | be configured as the default page. Appears only when the instrument is switched on.<br>The display is moved. It reappears after the settings are configured using the keypad.                                                                                                    |
| PRESEDUTION       WHEN RELEASED       DESCRIPTION         USE CONTROL       DESCRIPTION         Value of each phase-to-phase voltage       Value of each phase-to-phase voltage (V)         Prise-to-phase voltages       Value of each phase-to-neutral voltage (V)         Prise-to-phase voltages       Value of each phase-to-neutral voltage (V)         Prise-to-neutral voltages       Value of Ach phase-to-neutral voltage (V)         Prise-to-neutral voltages       Value of Ach and A2 (A)         Tournets of Lines 1 and 2       Value of Ach and A2 (A)         Tournets of Lines 1 and 2       Value of Ach and A2 (A)         Tournets of Lines 1 and 2       Value of Ach and Neutral Current (A)         Tournets of Lines 1 and 2       Value of Ach and Neutral Current (A)         Tournet of Line 3 / Current in neutral       Frequency (H2)         Total active power       The values have decimal points if the selected CT is less than 1000A (IS), otherwise they are whole.         Current of Line 3 / Current in neutral       Frequency (H2)         Total active power       The values files fil                                                                                                    | RAEM4CS<br>485: 001                       | <b>) page.</b> Indicates the UENCE. The square on the right indicate the no     | instrument model and version. The lit-up square (first line on the right) indicates the voltage phases are OUT OF does not appear when the sequence is correct. Only in the case of the "485" models does the last value at the bottom ode number of the instrument on the MODBUS network. |
| Image: Index of the set of the set                                                                    | PRESSED BUTTON                            | VHEN RELEASED                                                                   | DESCRIPTION                                                                                                    |
| Prade-to-prade vortages       Value of each phase-to-neutral voltage (V)         Phase-to-neutral voltages       Value of A1 and A2 (A)         Phase-to-neutral voltages       The values have decimal points if the selected CT is less than 1000A (/5), otherwise they are whole.         Current of Line 3 / Current in neutral       Value of A3 and Neutral Current (A)         Phase-to-neutral voltages       The values have decimal points if the selected CT is less than 1000A (/5), otherwise they are whole.         Current of Line 3 / Current in neutral       The values have decimal points if the selected CT is less than 1000A (/5), otherwise they are whole.         Current of Line 3 / Current in neutral       The values have decimal points if the selected CT is less than 1000A (/5), otherwise they are whole.         Current of Line 3 / Current in neutral       The values have decimal points if the selected CT is less than 1000A (/5), otherwise they are whole.         Current of Line 3 / Current in neutral       The values have decimal points if the selected CT is less than 1000A (/5), otherwise they are whole.         Current of Line 3 / Current in neutral       The regularity V1.         Feduency       The value is the same as the active line power. (W)         Total active power       The value is the same as the active line power.         Pewore factor       The value is the same as the active line power.         Reactive power       Measurement of Prose phase Poactive Power (val)         The resphase                                                                                                    | U12 U23<br>U31                            | 0 400 Va<br>400                                                                 | lue of each phase-to-phase voltage (V)                                                                                                    |
| IU 10       201       221       221       221       221       221       221       221       221       221       221       221       221       221       221       221       221       221       221       221       221       221       221       221       221       221       221       221       221       221       221       221       221       221       221       221       221       221       221       221       221       221       221       221       221       221       221       221       221       221       221       221       221       221       221       221       221       221       221       221       221       221       221       221       221       221       221       221       221       221       221       221       221       221       221       221       221       221       221       221       221       221       221       221       221       221       221       221       221       221       221       221       221       221       221       221       221       221       221       221       221       221       221       221       221 <td< td=""><td>Phase-to-phase v</td><td>oltages</td><td></td></td<>                                                                                                    | Phase-to-phase v                          | oltages                                                                         |                                                                                                    |
| Mail       Maile of A1 and A2 (A)<br>The values have decimal points if the selected CT is less than 1000A (/5), otherwise they are whole.         Current of Lines 1 and 2       Value of A3 and Neutral Current (A)<br>The values have decimal points if the selected CT is less than 1000A (/5), otherwise they are whole.         Current of Line 3 / Current in neutral       Fequency (H2)<br>This is measured by V1.         Frequency       Total active power (W)<br>The measurement is POSITIVE for consumed power, NEGATIVE for power produced.         Total active power       Three-phase power factor (Cose)<br>The value is the active line power.<br>The offset is void without the indicators "C" (capacitive) or "T" (inductive).         Power factor       Masurement of Three-phase Reactive Power (var)<br>The explase apparent power         Stor       Stor       Masurement of Three-phase Reactive Power (VA)<br>The measurement is POSITIVE for dials 1 and 2. NEGATIVE for dials 3 and 4.         Reactive power       Value of Three-phase Reactive Power (VA)<br>The measurement is POSITIVE for dials 1 and 2. NEGATIVE for dials 3 and 4.         Reactive power       Value of Three-phase Apparent Power (VA)         Three-phase apparent power       Total Active Energy consumed (kWh)         Star       Star         Star       Star         Total active energy produced (kWh)         Star       Star         Star       Star         Star       Star         Star       Star                                                                                                    | U1 U2 23<br>U3 Phase-to-neutral v         | 1 231<br>231<br>voltages                                                        | liue of each phase-to-neutral voltage (v)                                                                                                    |
| Historie Inc. 101:00:00:00:00:00:00:00:00:00:00:00:00:                                                                                                    | A1 A2<br>A2 Currents of Lines             |                                                                                 | lue of A1 and A2 (A)<br>the values have decimal points if the selected CT is less than 1000A (/5), otherwise they are whole.                                                                                                    |
| Hz       Frequency (Hz)<br>This is measured by V1.         Frequency       Frequency (Mz)<br>This is measured by V1.         Total active power (W)<br>Total active power (W)<br>Total active power (W)<br>The measurement is POSITIVE for consumed power. NEGATIVE for power produced.         Pf       fot         Power factor       The orbits is work without the indicators "C" (capacitive) or "I" (inductive).         Power factor       Measurement of Three-phase Reactive Power (var)<br>The measurement is POSITIVE for dials 1 and 2, NEGATIVE for dials 3 and 4.         Reactive power       Value of Three-phase Apparent Power (VA)         Three-phase apparent power       Value of Three-phase Apparent Power (VA)         Three-phase apparent power       Total active energy consumed         EXUM       EXUM-<br>1547       EXUM-<br>1547         Total active energy produced (kWh)       Total active energy produced (kWh)         Totalizing of total active energy       Total active energy (kraft)         Totalizing of total active energy       Total reactive energy (kraft)         Talactive energy       Total reactive energy (kraft)         Talactive energy       Total reactive energy (kraft)         Totalizing of total active energy       Total reactive energy (kraft)         Talactive energy       Total reactive energy (kraft)         Talactive energy       Total reactive energy (kraft)         Talact                                                                                                    | A3<br>An<br>Current of Line 3 / Curr      | )=100.0<br> =200.0<br>ent in neutral                                            | alue of A3 and Neutral Current (A)<br>ne values have decimal points if the selected CT is less than 1000A (/5), otherwise they are whole.                                                                                                    |
| Zili       Total active power (W)<br>The measurement is POSITIVE for consumed power, NEGATIVE for power produced.         Pf       tot       Three-phase power factor (Cos(p)<br>The value is the same as the active line power.<br>The offset is void without the indicators "C" (capacitive) or "I" (inductive).         Power factor       Measurement of Three-phase Reactive Power (Var)<br>The measurement of Power (Var)<br>The measurement of Three-phase Reactive Power (Var)<br>The measurement of Three-phase Reactive Power (Var)<br>The measurement of Three-phase Apparent Power (VA)         Zuor       Zuos       Measurement of Three-phase Apparent Power (VA)         Three-phase apparent power       Value of Three-phase Apparent Power (VA)         Zub # #10177       Value of Three-phase Apparent Power (VA)         Three-phase apparent power       Total Active Energy consumed (kWh)         Zklik+       Zklik+       Total Active energy produced (kWh)         Total active energy produced       Total active energy produced         Zklik+       Zklik+       Total active energy produced         Zklik+       Zklik+       Total active energy produced         Zklik+       Zklik+       Total active energy (kvarh)         Totalizing of total active energy       Total reactive energy (kvarh)         Totalizing of total active energy       Total reactive energy (kvarh)         Total zong energy       The instrument's operating time in hours and minutes (hhhhh:mm) </td <td>Hz Hz<br/>Frequency</td> <td>50.00 Fr</td> <td>equency (Hz)<br/>nis is measured by V1.</td>                                                                                                    | Hz Hz<br>Frequency                        | 50.00 Fr                                                                        | equency (Hz)<br>nis is measured by V1.                                                                                                    |
| Pf       tot       Pf       tot       Three-phase power factor (Cos(p)         Power factor       The offset is void without the indicators "C" (capacitive) or "I" (inductive).         Power factor       Euon       Power factor         Zuon       2       Power factor         Measurement of Three-phase Reactive Power (var)       The measurement is POSITIVE for dials 1 and 2, NEGATIVE for dials 3 and 4.         Reactive power       Value of Three-phase Apparent Power (VA)         Three-phase apparent power       Value of Three-phase Apparent Power (VA)         Ekkin+       Ekkin+         Total Active Energy consumed       Total Active Energy consumed (kWh)         Total active energy produced (kWh)       Total active energy produced (kWh)         Total active energy produced (kWh)       Total reactive energy (kvarh)         Totalizing of total active energy       Total reactive energy (kvarh)         Totalizing of total reactive energy       Total reactive energy (kvarh)         Time       Time       The instrument's operating time in hours and minutes (hhhhhh:mm)                                                                                                    | ΣW Σk                                     | 46170 To<br>Th<br>wer                                                           | ital active power (W)<br>ie measurement is POSITIVE for consumed power, NEGATIVE for power produced.                                                                                                    |
| Evan       Evan       Free Power       Measurement of Three-phase Reactive Power (Var)<br>The measurement is POSITIVE for dials 1 and 2, NEGATIVE for dials 3 and 4.         Evan       Evan       Value of Three-phase Apparent Power (VA)         Three-phase apparent power       Value of Three-phase Apparent Power (VA)         Evan       Evan       Total Active Energy consumed (kWh)         Totalizing of total active energy consumed       Total active energy produced (kWh)         Totalizing of total active energy produced       Total active energy produced (kWh)         Evan       Evan       Total active energy produced (kWh)         Totalizing of total active energy produced       Total active energy produced (kWh)         Totalizing of total active energy produced       Total active energy (kvarh)         Totalizing of total active energy       Total reactive energy (kvarh)         Totalizing of total reactive energy       Total reactive energy (kvarh)         Totalizing of total reactive energy       Total reactive energy (kvarh)         Totalizing of total reactive energy       Total reactive energy (kvarh)         Total reactive energy       Total reactive energy         Total reactive energy       Total reactive energy         Total reactive energy       Total reactive energy         Total reactive energy       Total reactive energy         Total react                                                                                                    | Pf tot Pf<br>Power facto                  | tot<br>-1.00 Th<br>Th<br>Th                                                     | rree-phase power factor (Cosφ)<br>e value is the same as the active line power.<br>e offset is void without the indicators "C" (capacitive) or "I" (inductive).                                                                                                    |
| XUA       Yalue of Three-phase Apparent Power (VA)         Yalue of Three-phase Apparent Power       Value of Three-phase Apparent Power (VA)         Three-phase apparent power       Total Active Energy consumed (kWh)         Totalizing of total active energy consumed       Total Active Energy produced (kWh)         Totalizing of total active energy produced       Total active energy produced (kWh)         Totalizing of total active energy produced       Total reactive energy (kvarh)         Yessen       Yessen         Totalizing of total reactive energy       Total reactive energy (kvarh)         Yessen       Total reactive energy         Totalizing of total reactive energy       Total reactive energy (kvarh)         Yessen       Total reactive energy         Totalizing of total reactive energy       The instrument's operating time in hours and minutes (hhhhh:mm)                                                                                                    | Σvar Σv<br>Reactive pow                   | 'an Me<br>-796 Th                                                               | easurement of Three-phase Reactive Power (var)<br>ne measurement is POSITIVE for dials 1 and 2, NEGATIVE for dials 3 and 4.                                                                                                    |
| Xklih+       Xklih+       Total Active Energy consumed (kWh)         Totalizing of total active energy consumed       Total active energy produced (kWh)         Xklih-       Xklih-       Total active energy produced (kWh)         Totalizing of total active energy produced       Total active energy produced (kWh)         Xkuarh       Xkuarh       Total reactive energy (kvarh)         Totalizing of total reactive energy       Total reactive energy (kvarh)         Totalizing of total reactive energy       Total reactive energy         Totalizing of total reactive energy       Total reactive energy (kvarh)         Totalizing of total reactive energy       Total reactive energy         Totalizing of total reactive energy       Total reactive energy         Totalizing of total reactive energy       Total reactive energy         Totalizing of total reactive energy       Total reactive energy         Time       The instrument's operating time in hours and minutes (hhhhh:mm)                                                                                                    | ΣUA ΣU<br>Three-phase appare              | A Va<br>46177 Va<br>ent power                                                   | Ilue of Three-phase Apparent Power (VA)                                                                                                    |
| XkWh-       XkWh-       Total active energy produced (kWh)         Totalizing of total active energy produced       Total active energy produced         Xkvarh       Xkvarh         Totalizing of total reactive energy       Total reactive energy (kvarh)         Totalizing of total reactive energy       Total reactive energy         Totalizing of total reactive energy       Total reactive energy         Time       Time         97163:58       The instrument's operating time in hours and minutes (hhhhh:mm)                                                                                                    | ΣkWh+<br>Totalizing of total active er    | Wh+<br>3973588<br>hergy consumed                                                | ital Active Energy consumed (kWh)                                                                                                    |
| Σkvarh       Σkvarh       Total reactive energy (kvarh)         Totalizing of total reactive energy       Total reactive energy         Totalizing of total reactive energy       The instrument's operating time in hours and minutes (hhhhh:mm)                                                                                                    | ΣkWh- Σk<br>Totalizing of total active et | To<br>1347                                                                      | ital active energy produced (kWh)                                                                                                    |
| T Time 97163:58 The instrument's operating time in hours and minutes (hhhhh:mm)                                                                                                    | Σkvarh Σk                                 | varh<br>45921<br>tive energy                                                    | tal reactive energy (kvarh)                                                                                                    |
| Tatal counter                                                                                                    |                                           | Time Th<br>17163:58                                                             | ie instrument's operating time in hours and minutes (hhhhh:mm)                                                                                                    |

| PRESSED | BUTTON     | WHEN RELE          | ASED      | DESCRIPTION                                                                                   |
|---------|------------|--------------------|-----------|-----------------------------------------------------------------------------------------------|
| R Time  | NATE OF A  | R Time<br>80445:21 | H         | Time since last reset in hours and minutes (hhhhh:mm)                                         |
|         | Partial of | counter            |           |                                                                                               |
| Out     | NATE OF A  | Out= On<br>Src= Wt | an and an | ONLY FOR "S" MODELS<br>Status of output relay contact (On=closed) and source of the threshold |
|         | Rel        | ay                 |           |                                                                                               |

#### OPERATION OF THE PROGRAMMABLE THRESHOLD

The "S" models allow you to apply a maximum or minimum threshold as a percentage of the required size, in relation to its intended full scale.

| Required size (Th1 Src) | Full scale (= 100.0%) | Description                                   |
|-------------------------|-----------------------|-----------------------------------------------|
| W+                      | CT Set * VT Set * 3   | Max or Min of instantly consumed active power |
| W-                      | CT Set * VT Set * 3   | Max or Min of instantly produced active power |
| Hz                      | 100Hz                 | Max or Min of frequency measured on V1        |
| 3Vf                     | VT Set * 1,73         | Max or Min of a phase-to-phase voltage        |
| V12                     | VT Set * 1,73         | Max or Min of V12                             |
| V23                     | VT Set * 1,73         | Max or Min of V23                             |
| V31                     | VT Set * 1,73         | Max or Min of V31                             |
| 3Vn                     | VT Set                | Max or Min of a phase-to-neutral voltage      |
| V1                      | VT Set                | Max or Min of V1                              |
| V2                      | VT Set                | Max or Min of V2                              |
| V3                      | VT Set                | Max or Min of V3                              |
| 3A                      | CT Set                | Max or Min of a current                       |
| A1                      | CT Set                | Max or Min of A1                              |
| A2                      | CT Set                | Max or Min of A2                              |
| A3                      | CT Set                | Max or Min of A3                              |
| An                      | CT Set * 3            | Max or Min of An                              |

The threshold activation (threshold active) point is the condition "more than Th1 Val" if Th1 Sel = Hi; otherwise "less than Th1 Val" if Th1 Sel = Lo. The threshold's quiescent operating (threshold inactive) point is the condition "less than or equal to Th1 Val" if Th1 Sel=Hi; otherwise "more than or equal to Th1 Val" if Th1 Sel=Lo. The "active threshold" condition attempts to CLOSE the relay's "NO" contacts and this occurs instantly unless there is the delay Th1 Dly if Th1 DD is "Off-On". The "inactive threshold" condition attempts to OPEN the relay's "NO" contacts and this occurs instantly unless there is the delay Th1 Dly if Th1 DD is "On-Off".

There are 2 cases whereby the output relay does NOT mirror the threshold condition. These are as follows:

• During the first 10 seconds from starting up the instrument, when the relay is kept inactive to avoid unwanted operation while the measurements are stabilized, and

• when the settings are being programmed on the keypad, it is kept at the same status at the time of starting the procedure, to prevent partial modification of the settings from causing unwanted change to its status.

Relay status is shown on the display at page "OUT", together with the title of the size of the threshold selected in Th1 Src.

Closing of the relay also determines flashing of the LED associated with the selected size (when applicable), providing the selected measurement page is not the one associated with the LED, in which case the LED light remains steady.

#### "S485" Models

When Th1 Sel=OFF (threshold OFF), there is the option of controlling the relay directly by means of MODBUS commands to open and close INSTANTLY, regardless of the Th1 Dly and Th1 DD settings. "Src=REM"(REMOTE) appears on the OUT page to indicate remote access of the relay.

#### PROGRAMMING

For programming, press and hold the RIGHT-HAND button (for 4 seconds or more). The first page to appear when you are granted access to the programming mode is the one of programmable values. Releasing the button will make the display flash (to indicate you are in programming mode) and the pages begin to scroll through slowly (one every 4 seconds or so), indicating the title and value of the current set-point. If you do not touch the button when you get the last page, normal operation is restored without saving any changes.

To make a change, simply press one of the buttons when the required page appears, respectively:

**LEFT-HAND button** = DECREASES the value; **RIGHT-HAND button** = INCREASES the value.

At that point (after pressing the button) the display remains steady so you can check the modification and the value changes by one unit. If you have to modify a value quite considerably, you can press and hold the button for more than 2 seconds to speed up the process. The longer you hold down the button, the faster you can scroll through the numbers (4 speeds). They are all "roll" values so when you get to the maximum permitted value you restarted from the minimum value, and vice versa. When you have set the value as required, release the button and wait for over 4 seconds. The pages then continue scrolling and the modification is automatically saved. Modifiable pages then follow.

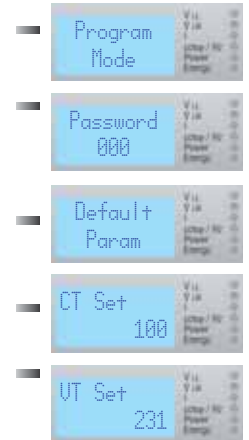

indicates you have entered the setting configuration phase.

#### A password is only requested if NewPassw is set at a value other than 0 (see below).

Select the correct number and wait for the next page. In the case of a missing or incorrect entry, the instrument returns to normal operation after about 4 seconds.

By pressing a key when this page is shown, all value parameters return equal to the factory programming, except totalizer resetting one by one.

Select the CT value (/5) in Ampères. Between 5 and 6000 in steps of 5. Default = 100

Select the voltage full-scale value.

If in direct connection, it must be settable between 87 and 692 at steps of 1 V (default = 400) equal to the rated value of the phase-to-neutral line voltage.

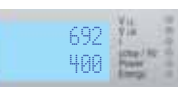

During configuration, above is the phase-to-phase value settable between 87 and 692, at steps of 1 V (Default = 400). Below is the phase-to-neutral value settable between 50 and 400 at steps of 1 V (Default = 231)

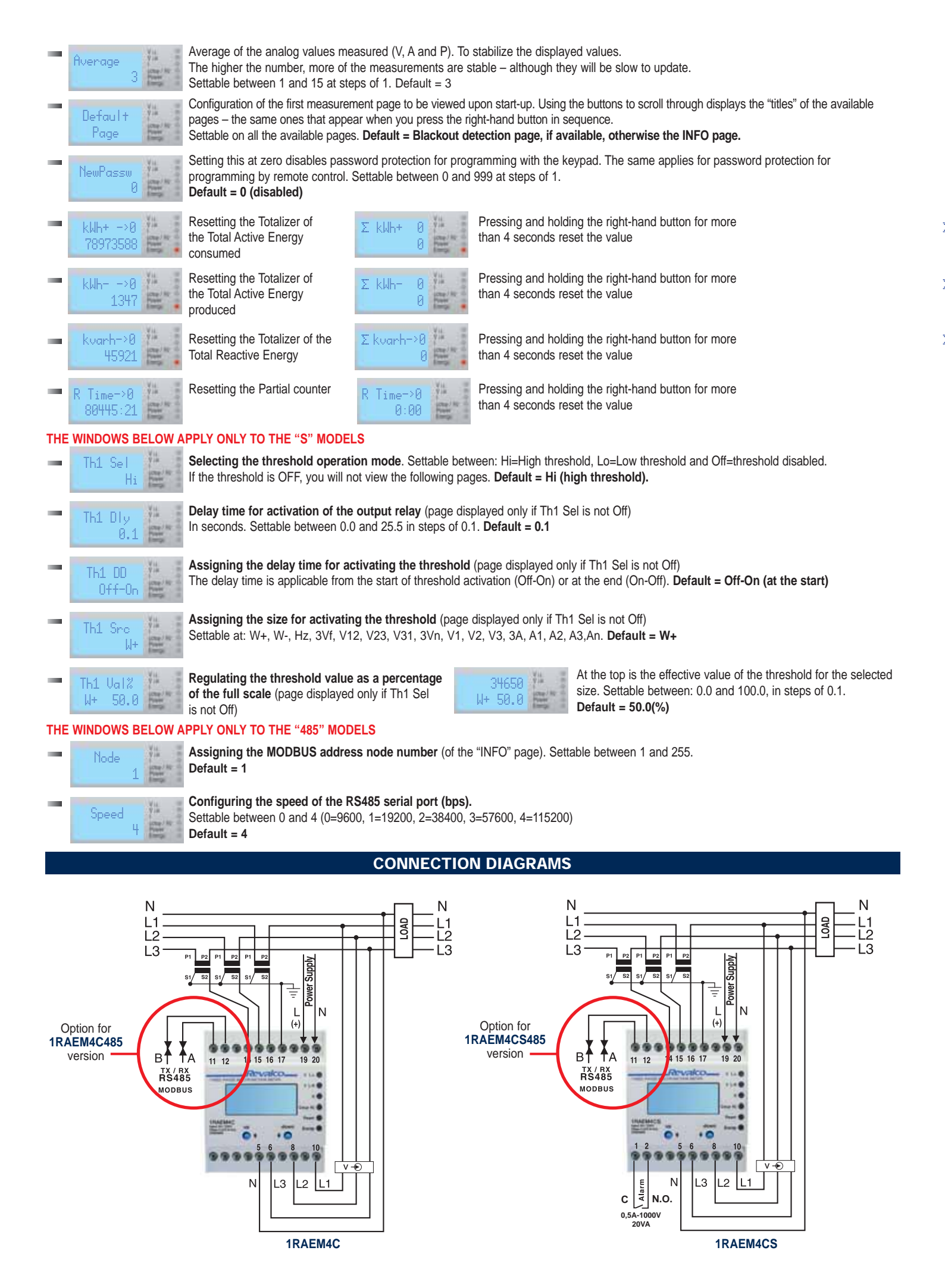

## 1RAEM63CS - 63A Input

#### OPERATION Correct sequence of phases indication. Powering the instrument you can see the following page: Model Light OFF = correct sequence 1010 Revised software, update. 400 400 By pressing the front button (down1), FIRST LED lights-on showing the values of Phase-phase voltage. (V L-L) 400 By pressing again the front button (down1), SECOND LED lights-on showing the values of Phase-neutral voltage. (V L-N) 芳論 11= 63.0 By pressing again the front button (down $\downarrow$ ), **THIRD LED** lights-on showing the values of <u>L1 and L2 currents</u>. (A) 63.0 34 13= 63.0 By pressing again the front button (down 1), display shows the value of L3 current and In (neutral) (A) 0.0 In= By pressing again the front button (down↓), FOURTH LED lights-on IND(-) CAP(+)showing the values of <u>Capacitive or Inductive $Cos\phi$ </u> (indication on 4 quadrants). 100 1.00 By pressing again the front button (down↓), display shows the value of Frequency. (Hz) 50.0 By pressing again the front button (down1), FIFTH LED lights-on showing the values of Apparent Power (W) 44968.0 By pressing again the front button (down 1), display shows the value of <u>Reactive Power</u> (var). 44968.0 By pressing again the front button (down 1), display showing the values of Apparent Power (VA). 44968.0 By pressing again the front button (down1), SIXTH LED lights-on showing the values of Active Energy (import) (kWh+). кШЬ+ Resettable page ΣkWP+ ->0 Maintaining pressure on the button, display flashes and the numbers go to zero. 999999.9 By pressing again the front button (down 1), display showing the values of Active Energy (export) (kWh-) 999999.9 Resettable page ΣkWh- ->0 Maintaining pressure on the button, display flashes and the numbers go to zero. 999999.9 By pressing again the front button (down1), display showing the values of Reactive Energy (kvarh) kuarh Maintaining pressure on the button, display flashes and the numbers go to zero. Resettable page Σkvarh=>0 By pressing again the front button, all the displays light-off showing the function Hourmeter (T Time = Total Time), with aux supply present Time instrument. Time Time spent ( hh and mm), with aux supply present on the instrument, starting from the last annulment. Counting of time interval 99999:59 between two annulments. R Time →0 ġļi Maintaining pressure on the button, "R time" (Relative Time) flashes and the numbers go to zero. Resettable page

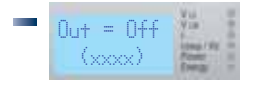

Output status. On the parenthesis the parameter on which is setted the threshold appears. The parameters which can appear are: V12 - V23 - V31 - V1 - V2 - V3 - I1 - I2 - I3 - 3Vff - 3Vn - 3I - Fre - PIm+ - PEx - **LED ARE LIGHT OFF.** 

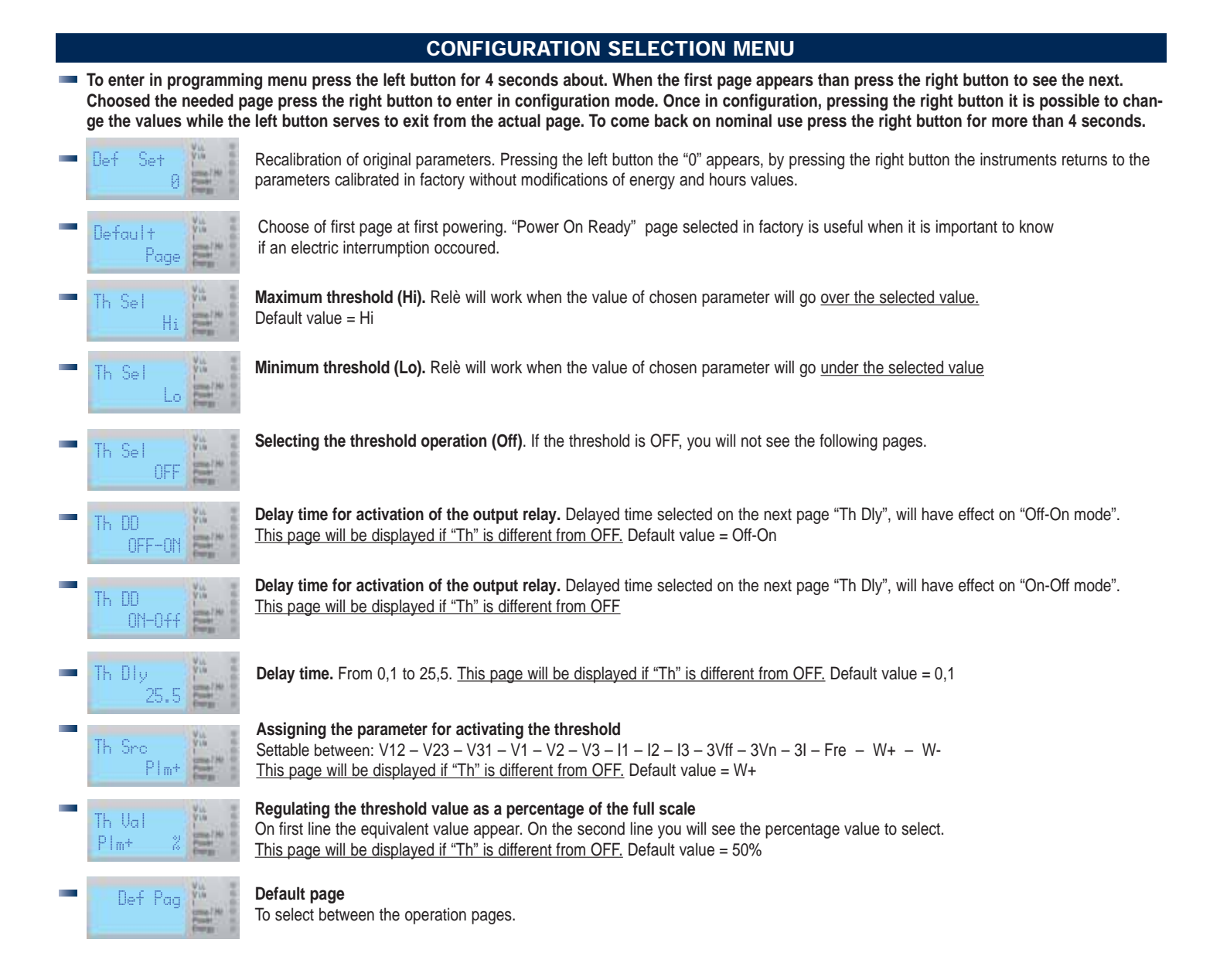

#### CONNECTION DIAGRAM

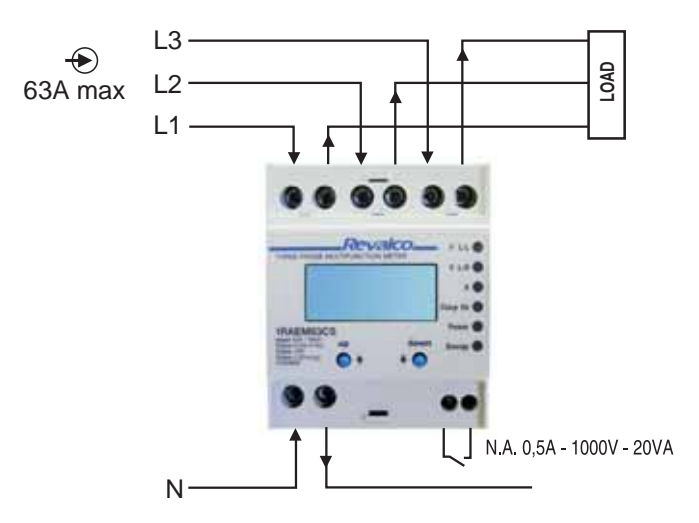

## LCD MULTIFUNCTION METERS - 4 DIN MODULES D.C. VERSION

## **DIMENSIONS in mm**

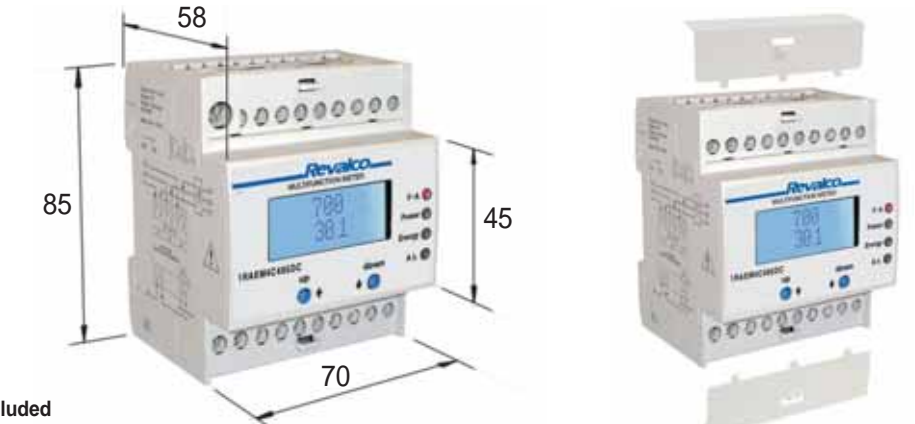

- Weight kg 0,70 - Sealable terminals cover included

| PARAMETERS                                                                                        |              |               |
|---------------------------------------------------------------------------------------------------|--------------|---------------|
|                                                                                                   | 1RAEM4C485DC | 1RAEM4C485DCH |
| Electrical parameters                                                                             |              |               |
| - DC Voltage 500 V max                                                                            | •            |               |
| - DC Voltage/100V by divider                                                                      |              | •             |
| - DC Current/60mV                                                                                 | •            | •             |
| - Bidirectional power                                                                             | •            | •             |
| - Bidirectional Total Energy                                                                      | •            | •             |
| - Bidirectional Ampere-hour Ah                                                                    | •            | •             |
| - Total working hours settable parameter                                                          | •            | •             |
| <ul> <li>Partial working hours settable parameter</li> </ul>                                      | •            | •             |
| - MODBUS SLAVE RTU Baude rate 9600 - 19200 - 38400 - 56800 - 115200                               | •            | •             |
| - Serial interface RS485                                                                          | •            | •             |
| <ul> <li>Software is available, free of charge, on our internet address www.revalco.it</li> </ul> | •            | •             |
| - PERMANENT MEMORY FOR SET POINT AND ENERGY (EEPROM)                                              | •            | •             |

#### **TECHNICAL SPECIFICATIONS**

| Auxiliary power supply<br>- UAUX nominal value          | 230<br>-P1<br>-P2 | 230V 50/60 Hz<br>2236VCA and 1970VDC<br>44130VCA and 70240VDC |
|---------------------------------------------------------|-------------------|---------------------------------------------------------------|
| - max rated consumption                                 |                   | 2 VA                                                          |
| Voltmeter measuring circuits                            |                   |                                                               |
| - Direct insertion                                      |                   | max 500VDC                                                    |
| - Insertion from divider 100V                           |                   | 100VDC800VDC for model 1RAEM4C485DCH                          |
| - Permanent overload                                    |                   | 120%                                                          |
| - Thermal overload (1 s)                                |                   | 150%                                                          |
| - Class                                                 |                   | 0,5% +/- 2 digit                                              |
| Ammeter measuring circuits                              |                   | •                                                             |
| - Insertion by shunts                                   |                   | /60mVDC (11200A)                                              |
| - Permanent overload                                    |                   | 120%                                                          |
| - Thermal overload (1 s)                                |                   | 150%                                                          |
| - Current range                                         |                   | 5A6000A                                                       |
| - Class                                                 |                   | 0,5% +/- 2 digit                                              |
| Power measuring circuit                                 |                   |                                                               |
| - Range                                                 |                   | 48MW                                                          |
| - Class                                                 |                   | 1% +/- 2 digit                                                |
| Energy                                                  |                   |                                                               |
| <ul> <li>kWh meters (Import / Export)</li> </ul>        |                   | 2 separate                                                    |
| - Resettable                                            |                   | YES                                                           |
| - Counting period                                       |                   | 15 minutes                                                    |
| - Counting capacity                                     |                   | 4.294.967.295 kWh                                             |
| - Precision (0.05 > Inom > 1.0)                         |                   | 2% +/- 2 digit                                                |
| Operating counter                                       |                   |                                                               |
| <ul> <li>Total (in presence of power supply)</li> </ul> |                   | hh:mm                                                         |
| <ul> <li>Partial (from previous reset)</li> </ul>       |                   | hh:mm                                                         |
| Mechanical properties                                   |                   |                                                               |
| - Dimensions                                            |                   | Standard 4 DIN modules                                        |
| - Type of assembly                                      |                   | DIN50022 guide                                                |
| - Degree of protection                                  |                   | for entire device: IP20/ Front IP30                           |
| Environmental conditions                                |                   |                                                               |
| <ul> <li>Operating temperature:</li> </ul>              |                   |                                                               |
| Nominal range                                           |                   | 0+45 °C                                                       |
| Extreme range                                           |                   | -5+55 °C                                                      |
| - Storage temperature                                   |                   | -10+70 °C                                                     |
| - Relative humidity                                     |                   | 1095 %                                                        |
| - Atmospheric pressure                                  |                   | 70110 kPa                                                     |
|                                                         |                   |                                                               |

#### Standards of reference

- Safety
- Precision
- Electromagnetic compatibility (immunity)
   Electromagnetic compatibility (emission)
   Cover protection (IP code)
   Modbus:

- Protocol specifications

CEI EN 61010-1 CEI EN 60688 CEI EN 61000-6-2 CEI EN 61000-6-4 CEI EN 60529

300V CAT III (ex EN 50082-2) (ex EN 50081-2)

V1.1b, 28.12.2006

#### **CONNECTION DIAGRAM**

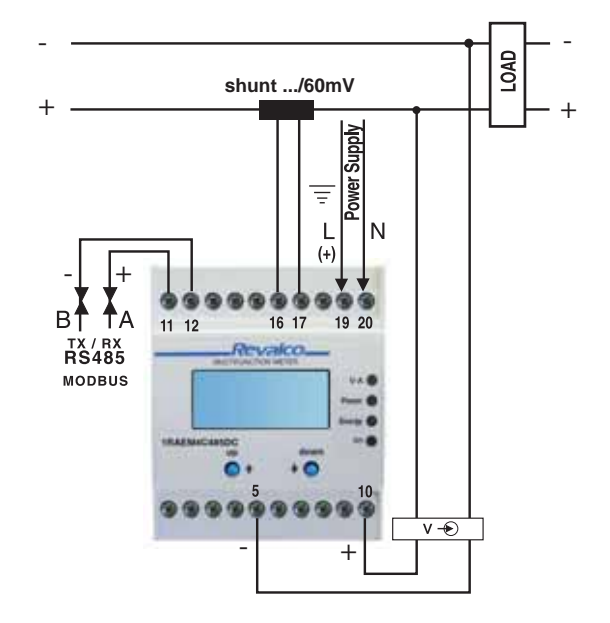

## **THREE PHASE LCD MULTIFUNCTION METERS - 4 LINES TRUE RMS**

### **DIMENSIONS in mm**

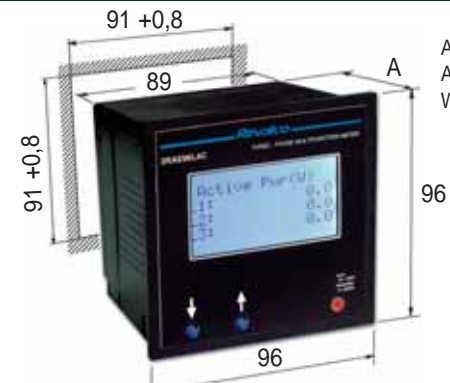

- A = 97,3 without terminals cover A = 116,5 with terminals cover Weight: 0,55 kg (0,50 kg for 72x72)

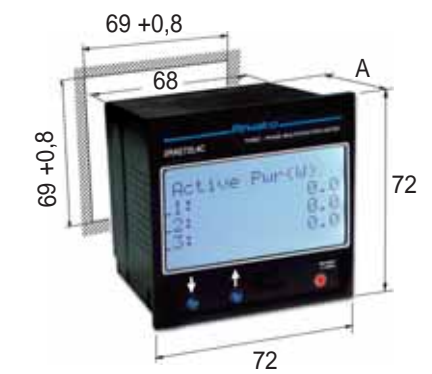

| TECHNICA                                                                                              | L CHARAC    | <b>FERISTICS</b> |               |                  |
|----------------------------------------------------------------------------------------------------|-------------|------------------|---------------|------------------|
| 96X96 VERSION                                                                                         | 2RAE96L4C   | 2RAE96L4CS       | 2RAE96L4C485* | 2RAE96L4CS485*   |
| 72X72 VERSION                                                                                         | 2RAE72L4C   |                  | 2RAE72L4C485  |                  |
| - PARAMETERS                                                                                          |             |                  |               |                  |
| - Ph-N voltage                                                                                        | •           | •                | •             | •                |
| - Ph-Ph voltage                                                                                       | •           | •                | •             | •                |
| - Medium voltage of phases                                                                            | •           | •                | •             | •                |
| - Current                                                                                             | •           | •                | •             | •                |
| - Power factor                                                                                        | •           | •                | •             | •                |
| - Total equivalent power factor                                                                       | •           | •                | •             | •                |
| - Apparent power                                                                                      | •           | •                | •             | •                |
| - Total Apparent power                                                                                | •           | •                | •             | •                |
| - Active power (+/-)                                                                                  | •           | •                | •             | •                |
| - Total Active power (+/-)                                                                            | •           | •                | •             | •                |
| - Reactive power                                                                                      | •           | •                | •             | •                |
| - Total Reactive power                                                                                | •           | •                | •             | •                |
| - Frequency                                                                                           | •           | •                | ٠             | •                |
| <ul> <li>Total Active Energy (import) resettable parameter</li> </ul>                                 | •           | •                | ٠             | •                |
| <ul> <li>Total Active Energy (export) resettable parameter</li> </ul>                                 | •           | •                | ٠             | •                |
| <ul> <li>Reactive Total energy resettable parameter</li> </ul>                                        | •           | •                | ٠             | •                |
| - Total working time resettable parameter                                                             | •           | •                | ٠             | •                |
| <ul> <li>Partial working time parametro azzerabile</li> </ul>                                         | •           | •                | ٠             | •                |
| - Sequence of phases                                                                                  | •           | •                | ٠             | •                |
| <ul> <li>Voltage asymmetry (Ph-N)</li> </ul>                                                          | •           | •                | ٠             | •                |
| TWO ALARM OUTPUT RELAYS (contact N.O. 1000V-0,5A-20VA)                                                |             | •                |               | •                |
| PROTOCOL MODBUS SLAVE RTU                                                                             |             |                  |               |                  |
| Baude rate 9600 - 19200 - 38400 - 56800 - 115200                                                      |             |                  | •             | •                |
| <ul> <li>The software is available, free of charge, on our internet address www.revalco.it</li> </ul> |             |                  | •             | •                |
| - PERMANENT MEMORY FOR SET POINT AND ENERGIES (EEPROM)                                                |             | •                | •             | •                |
| - 400V insertion, 3 or 4 wires line, 2 or 3 systems (see pages 108 and 111)                           | 2RAE96L4CH1 |                  |               | 2RAE96L4CS485H1* |
| <sup>-</sup> VT/100V insertion, 3 or 4 wires line, 2 or 3 systems (see pages 108 and 111)             | 2RAE96L4CH2 |                  |               | 2RAE96L4CS485H2* |
| Primary voltage up to 9,9 kV                                                                          |             |                  |               |                  |
| <sup>-</sup> VT/100V insertion, 3 or 4 wires line, 2 or 3 systems (see pages 108 and 111)             | 2RAE96L4CH3 |                  |               | 2RAE96L4CS485H3* |
| Primary voltage from 10 to 100 kV                                                                     |             |                  |               |                  |

\* ETHERNET OPTION from serial transducer (suffix ETH2S) - \* ETHERNET OPTION from web server (suffix ETH2WS) - \* PROFIBUS OPTION (suffix PROF)

## 2RAE72L4C / 2RAE72L4C485 - 2RAE96L4C / 2RAE96L4C485

|   |                                                                                                    | OPERA                                                   |                                  |                     |                          |                    |                         |                         |                     |                                         |              |
|---|----------------------------------------------------------------------------------------------------|---------------------------------------------------------|----------------------------------|---------------------|--------------------------|--------------------|-------------------------|-------------------------|---------------------|-----------------------------------------|--------------|
|   | Powering the instrument you can see the following page                                                                                            | PowerOn<br>Ready                                        | First powerir<br>present on th   | ng page<br>nis type | e. A diffe<br>e. At firs | erent pa<br>t powe | age can b<br>ring the c | be select<br>display sl | ed withi<br>nows au | in the available r<br>utomatically this | page<br>page |
|   | <ul> <li>By pressing "UP" front button, the introduction page a<br/>instruments type, interface type, node number and so</li> </ul>               | appears showing:<br>oftware release.                    | RAE TRMS<br>485 Adr:             | CS<br>001           | 64.00                    | → (<br>L           | Correct se<br>∟ight OFF | equence<br>= correc     | of phas             | es indication.<br>ence                  |              |
| 1 | <ul> <li>By pressing again "UP" front button, the page shows<br/>Total Active Power and Total Power Factor (Cosφ).</li> </ul>                     | phase-phase Medium Volta                                | ige values, Fr                   | equen               | cy, 3 Cu                 | irrents            | L1-L2-L3                | А.<br>Ш:                | 400<br>1000         | F: 50.0<br>1000 1000<br>693000.0        |              |
|   | <ul> <li>By pressing again "UP" front button, the page shows<br/>phase-neutral Voltages L1-L2-L3, Phase-Neutral asin<br/>L1-L2-L3.</li> </ul>     | the phase-phase Voltage L<br>nmetry Voltage and 3 Curre | 12-L23-L31,<br>nts               |                     | 400<br>231<br>0          | 400<br>231         | 400<br>231              | PfT                     | ot:                 | IND +0.99                               |              |
|   | <ul> <li>By pressing again "UP" front button, the page shows<br/>Power Factor (Cosφ) of each phase and the Total Po<br/>Factor (Cosφ).</li> </ul> | wer Pf1: IND<br>Pf2: IND<br>Pf3: IND<br>Pf1-+- IND      | +0.99<br>+0.99<br>+0.99<br>+0.99 |                     | TOOO                     | TOOO               | T090                    |                         |                     |                                         |              |

| -   | By pressing again "UP" front button, the page show                                                                                                    | vs the Active Powers                                                                                                    | of L1-L2-L3.                                                                                                    |                                                                                                    | Active<br>L1:                                                                                                    | Pwr(W)<br>231000.0                                                                                                    |                                                                     |                                                                            |
|-----|----------------------------------------------------------------------------------------------------|----------------------------------------------------------------------------------------------------|----------------------------------------------------------------------------------------------------|----------------------------------------------------------------------------------------------------|----------------------------------------------------------------------------------------------------|----------------------------------------------------------------------------------------------------|---------------------------------------------------------------------|----------------------------------------------------------------------------|
|     | By pressing again "UP" front button, the page show                                                                                                    | vs the Reactive Powe                                                                                                    | ers React.                                                                                                    | Pwr(var)<br>0.0                                                                                                    | L2:<br>L3:                                                                                                    | 231000.0<br>231000.0                                                                                                    |                                                                     |                                                                            |
| -   | By pressing again "UP" front button, the page shows the Apparent Powers L1-L2-L3.                                                                                                    | Apparent Pwr (<br>L1: 23100<br>L2: 23100<br>L3: 23100                                                                                                    | VA) L2:<br>10.0 L3:<br>10.0                                                                                                    | 0.0<br>0.0                                                                                                    |                                                                                                    | Total                                                                                                    | Pow                                                                 | ers                                                                        |
|     | By pressing again "UP" front button, the page show                                                                                                    | vs the Total Powers (                                                                                                    | Active, Reactive                                                                                                    | and Apparent).                                                                                                    |                                                                                                    | W:<br>Luce:                                                                                                    | 69300                                                               | 3.0<br>A A                                                                 |
|     | By pressing again "UP" front button, the page show<br>Settable parameter from programming page                                                                                                    | vs the Active Energy                                                                                                    | (Import +).                                                                                                    | Total<br>Energy (+                                                                                                    | Active<br>·)                                                                                                    | UA:                                                                                                    | 69300                                                               | 3.0                                                                        |
| -   | By pressing again "UP" front button, the page show<br>Active Energy (Export -).<br>Settable parameter from programming page                                                                                                    | vs the Total<br>Energy                                                                                                    | Active<br>(-)<br>kWh<br>0.0                                                                                                    | 3                                                                                                    | кып<br>347670.0                                                                                                    |                                                                                                    | T_+_1                                                               | D                                                                          |
| -   | By pressing again "UP" front button, the page show                                                                                                    | vs the Total Active En                                                                                                    | nergy. Settable pa                                                                                                    | arameter from pro                                                                                                    | ogramming page                                                                                                    |                                                                                                    | Energy                                                              | Neuclive                                                                   |
|     | By pressing again "UP" front button, the page show<br>Total and Partial Working Time<br>Partial working time is a settable from programmin                                                                                                    | vs the Time<br>g page Tot:<br>Rel:                                                                                                    | ,<br>hh:mm<br>11327:53<br>3420:21                                                                                                    |                                                                                                    |                                                                                                    |                                                                                                    |                                                                     | kvarh<br>8630.0                                                            |
|     |                                                                                                    |                                                                                                    |                                                                                                    |                                                                                                    |                                                                                                    |                                                                                                    |                                                                     |                                                                            |
| PAR | When Apparent Power is "0" some lines are displa                                                                                                    | ved prod                                                                                                    |                                                                                                    |                                                                                                    |                                                                                                    |                                                                                                    |                                                                     |                                                                            |
|     | When $\cos \varphi = 1$ the mark is displayed<br>When $\cos \varphi = 0$ no mark is displayed<br>2nd quadrant indication (seling Power) has $\varphi = 12$                                                                                                    | 0° Pf1:<br>Pf2:<br>Pf3:<br>PfTot:                                                                                                    | +1.00<br>0.00<br>CAP -0.50                                                                                                    |                                                                                                    |                                                                                                    |                                                                                                    |                                                                     |                                                                            |
|     |                                                                                                    |                                                                                                    |                                                                                                    |                                                                                                    |                                                                                                    |                                                                                                    |                                                                     |                                                                            |
|     |                                                                                                    | CONFIGURAT                                                                                                    | ION SELEC                                                                                                    | TION MENU                                                                                                    | J′                                                                                                    |                                                                                                    |                                                                     |                                                                            |
|     | To enter in programming phase press the right-har                                                                                                    | nd button (UP) more th                                                                                                    | han 4 seconds. "I                                                                                                    |                                                                                                    | محمينا لممطنعها                                                                                                    | aved and after                                                                                                    | 4 seconds t                                                         | he other pages                                                             |
|     | with actual values will be showed. If it is necessary<br>decrease it press "DOWN". Maintaining pressure of<br>release the button (the new value will be saved in                                                                                                    | to modify the param<br>on the button the slidi<br>a permanent memory                                                                                                    | neters, press the<br>ing is automatic a<br>/)                                                                                                    | button when it ap<br>and the speed inc                                                                                                    | pears on the displacements on the displacements on the discrease automatic                                                                                                    | play. To increated and the contract of the contract of the con | ase the value<br>needed val                                         | e press "UP" to<br>ue is displayed                                         |
| -   | with actual values will be showed. If it is necessary<br>decrease it press "DOWN". Maintaining pressure of<br>release the button (the new value will be saved in<br>INPUT PASSWORD ADMITTING<br>This page will be displayed only if parameter "Pass<br>it is necessary to write the same memorized numl                                                                                                    | to modify the parameter<br>on the button the slidi<br>a permanent memory<br>sword" was modified a<br>ber otherwise you'll go                                                                                                    | neters, press the<br>ing is automatic a<br>/)<br>and it is different<br>o out from this pa                                                                                                    | from "000". To er                                                                                                    | age will be displa<br>pears on the dis<br>crease automatic<br>nter in programm                                                                                                    | play. To increa<br>cally; once the<br>ing phase                                                                                                    | ase the value<br>needed val                                         | e press "UP" to<br>ue is displayed<br>Password :<br>200                    |
| -   | with actual values will be showed. If it is necessary<br>decrease it press "DOWN". Maintaining pressure of<br>release the button (the new value will be saved in<br>INPUT PASSWORD ADMITTING<br>This page will be displayed only if parameter "Pass<br>it is necessary to write the same memorized numi<br>CURRENT TRANSFORMER SELECTION (/5A)<br>In this page it is possible to select the primary val<br>income. The possible range is from 5A to 6000A w                                                                                                    | y to modify the param<br>on the button the slidi<br>a permanent memory<br>sword" was modified a<br>ber otherwise you'll go<br>ue of CT in Ampere a<br>ith 5A steps.                                                                                                    | neters, press the<br>ing is automatic a<br>/)<br>and it is different<br>o out from this pa<br>and it represent th                                                                                                    | from "000". To en<br>and the speed inc<br>from "000". To en<br>age                                                                                                    | age will be displa<br>pears on the dis<br>crease automatic<br>nter in programm<br>e of currents who                                                                                                    | play. To increa<br>cally; once the<br>ing phase<br>en 5A                                                                                                    | ase the value<br>needed val<br>Enter<br>CT Set                      | e press "UP" to<br>ue is displayed<br>Password:<br>200                     |
|     | with actual values will be showed. If it is necessary<br>decrease it press "DOWN". Maintaining pressure of<br>release the button (the new value will be saved in<br>INPUT PASSWORD ADMITTING<br>This page will be displayed only if parameter "Pass<br>it is necessary to write the same memorized numl<br>CURRENT TRANSFORMER SELECTION (/5A)<br>In this page it is possible to select the primary val<br>income. The possible range is from 5A to 6000A w<br>The default value is 1000A.                                                                                                    | y to modify the param<br>on the button the slidi<br>a permanent memory<br>sword" was modified a<br>ber otherwise you'll go<br>ue of CT in Ampere a<br>ith 5A steps.                                                                                                    | neters, press the<br>ing is automatic a<br>/)<br>and it is different<br>o out from this pa<br>and it represent th                                                                                                    | from "000". To en<br>ge end scale value                                                                                                    | age will be displa<br>pears on the dis<br>crease automatic<br>nter in programm<br>e of currents who                                                                                                    | play. To increa<br>cally; once the<br>ing phase<br>en 5A                                                                                                    | ese the value<br>needed val                                         | e press "UP" to<br>ue is displayed<br>Password:<br>300<br>1000             |
| -   | with actual values will be showed. If it is necessary<br>decrease it press "DOWN". Maintaining pressure of<br>release the button (the new value will be saved in<br><b>INPUT PASSWORD ADMITTING</b><br>This page will be displayed only if parameter "Pass<br>it is necessary to write the same memorized numl<br><b>CURRENT TRANSFORMER SELECTION (/5A)</b><br>In this page it is possible to select the primary val<br>income. The possible range is from 5A to 6000A w<br>The default value is 1000A.<br><b>VOLTAGE TRANSFORMER SELECTION (/100</b><br>In this page it is possible to select the primary val<br>income. Directly connected, this is the value of Phi<br>The possible range is from 50V to 4615V (8000V                                                                                                    | <ul> <li>v to modify the parametry to modify the parametry on the button the slidi</li> <li>a permanent memory</li> <li>sword" was modified a ber otherwise you'll get of CT in Ampere a bith 5A steps.</li> <li>V)</li> <li>ue of VT in Volts and ase-Neutral nominal v for Phase-Phase vol</li> </ul>                                                                                                    | neters, press the<br>ing is automatic a<br>/)<br>and it is different<br>o out from this pa<br>and it represent the<br>voltage.<br>Itage V-ff). The de                                                                                                    | from "000". To en<br>ge end scale value o<br>efault value 231                                                                                                    | age will be displa<br>pears on the dis<br>crease automatic<br>nter in programm<br>e of currents who<br>f voltage when 1                                                                                                    | play. To increa<br>cally; once the<br>ing phase<br>en 5A<br>00V                                                                                                    | ese the value<br>needed val<br>Enter<br>CT Set<br>UT Set            | e press "UP" to<br>ue is displayed<br>Password:<br>200<br>1000<br>231      |
| -   | with actual values will be showed. If it is necessary<br>decrease it press "DOWN". Maintaining pressure of<br>release the button (the new value will be saved in<br>INPUT PASSWORD ADMITTING<br>This page will be displayed only if parameter "Pass<br>it is necessary to write the same memorized numl<br>CURRENT TRANSFORMER SELECTION (/5A)<br>In this page it is possible to select the primary val<br>income. The possible range is from 5A to 6000A w<br>The default value is 1000A.<br>VOLTAGE TRANSFORMER SELECTION (/100<br>In this page it is possible to select the primary val<br>income. Directly connected, this is the value of Ph.<br>The possible range is from 50V to 4615V (8000V<br>AVERAGE<br>In this page it is possible to select the reading num<br>measurements. Increasing the number, stability income                                                                                                    | <ul> <li>to modify the paramon the button the sliding permanent memory sword" was modified a per otherwise you'll go ue of CT in Ampere a the 5A steps.</li> <li>V) ue of VT in Volts and ase-Neutral nominal volts for Phase-Phase voltabers to which calculate reases too. Regulation</li> </ul>                                                                                                    | neters, press the<br>ing is automatic a<br>/)<br>and it is different<br>o out from this pa<br>und it represent the<br>voltage.<br>tage V-ff). The de<br>ate the medium v<br>on is possible from                                                                                                    | Frogram Mode p<br>button when it ap<br>and the speed inc<br>from "000". To en<br>ge<br>e end scale value<br>end scale value o<br>efault value 231<br>alue. Practically in<br>m 1 to 15 and the                                                                                             | age will be displa<br>pears on the dis<br>crease automatic<br>nter in programm<br>e of currents who<br>f voltage when 1<br>/<br>t is the stability f<br>e default number                                                                                                    | play. To increa<br>cally; once the<br>ing phase<br>en 5A<br>00V<br>ilter of<br>is 3.                                                                                                    | ese the value<br>needed val<br>Enter<br>CT Set<br>UT Set<br>Average | e press "UP" to<br>ue is displayed<br>Password:<br>200<br>1000<br>231<br>3 |
|     | with actual values will be showed. If it is necessary<br>decrease it press "DOWN". Maintaining pressure of<br>release the button (the new value will be saved in<br>INPUT PASSWORD ADMITTING<br>This page will be displayed only if parameter "Pass<br>it is necessary to write the same memorized numb<br>CURRENT TRANSFORMER SELECTION (/5A)<br>In this page it is possible to select the primary val<br>income. The possible range is from 5A to 6000A w<br>The default value is 1000A.<br>VOLTAGE TRANSFORMER SELECTION (/100<br>In this page it is possible to select the primary val<br>income. Directly connected, this is the value of Ph.<br>The possible range is from 50V to 4615V (8000V<br>AVERAGE<br>In this page it is possible to select the reading num<br>measurements. Increasing the number, stability in<br>DEFAULT PAGE<br>First powering page. A different page can be select<br>The default page is 0.                                                                                                    | <ul> <li>to modify the paramon the button the slidia permanent memory sword" was modified a per otherwise you'll get of CT in Ampere a ith 5A steps.</li> <li>V) ue of VT in Volts and ase-Neutral nominal v for Phase-Phase vol therwise to which calcula preases too. Regulation the availab</li> </ul>                                                                                                    | neters, press the<br>ing is automatic a<br>/)<br>and it is different<br>o out from this pa<br>und it represent the<br>voltage.<br>tage V-ff). The de<br>ate the medium v<br>on is possible fro<br>le pages.                                                                                                    | Program Mode p<br>button when it ap<br>and the speed inc<br>from "000". To en<br>ge<br>end scale value o<br>end scale value o<br>efault value 231V<br>alue. Practically in<br>m 1 to 15 and the<br>au I t                                                                                  | age will be displa<br>pears on the dis<br>crease automatic<br>nter in programm<br>e of currents who<br>f voltage when 1<br>/<br>t is the stability f<br>e default number                                                                                                    | play. To increa<br>cally; once the<br>ing phase<br>en 5A<br>00V<br>ilter of<br>is 3.                                                                                                    | ese the value<br>needed val<br>Enter<br>CT Set<br>UT Set            | e press "UP" to<br>ue is displayed<br>Password:<br>200<br>1000<br>231<br>3 |
|     | with actual values will be showed. If it is necessary<br>decrease it press "DOWN". Maintaining pressure of<br>release the button (the new value will be saved in<br>INPUT PASSWORD ADMITTING<br>This page will be displayed only if parameter "Pass<br>it is necessary to write the same memorized numin<br>CURRENT TRANSFORMER SELECTION (/5A)<br>In this page it is possible to select the primary val<br>income. The possible range is from 5A to 6000A w<br>The default value is 1000A.<br>VOLTAGE TRANSFORMER SELECTION (/100<br>In this page it is possible to select the primary val<br>income. Directly connected, this is the value of Ph.<br>The possible range is from 50V to 4615V (8000V<br>AVERAGE<br>In this page it is possible to select the reading num<br>measurements. Increasing the number, stability in<br>DEFAULT PAGE<br>First powering page. A different page can be select<br>The default page is 0.<br>SERIAL PORT SPEED<br>In this page it is possible to select the interface typ<br>The meaning table is: 0= 9600 - 1=19200 - 2=384                                                                                                    | v to modify the param<br>on the button the slidi<br>a permanent memory<br>sword" was modified a<br>ber otherwise you'll go<br>ue of CT in Ampere a<br>ith 5A steps.<br><b>V)</b><br>ue of VT in Volts and<br>ase-Neutral nominal v<br>for Phase-Phase vol<br>abers to which calcula<br>creases too. Regulated<br>ted within the availab<br>which changes by to<br>00 - 3=57600 - 4 = 1                                                                                                    | neters, press the<br>ing is automatic a<br>/)<br>and it is different<br>o out from this pa<br>und it represent the<br>voltage.<br>Itage V-ff). The de<br>ate the medium v<br>on is possible fro<br>ile pages.<br>Define<br>page<br>the model chosen<br>15200 bps. Defan                                                                                                    | Program Mode p<br>button when it ap<br>and the speed inc<br>from "000". To en<br>ge<br>end scale value o<br>end scale value o<br>efault value 231\<br>alue. Practically if<br>m 1 to 15 and the<br>gu   ↑<br>=<br>n.<br>ult number is "0"                                                  | age will be displayed<br>pears on the dis<br>crease automatic<br>nter in programm<br>e of currents who<br>f voltage when 1<br>/<br>t is the stability f<br>e default number<br>0<br>485 Speed                                                                                                    | play. To increa<br>cally; once the<br>ing phase<br>en 5A<br>00V<br>ilter of<br>is 3.                                                                                                    | ase the value<br>needed val<br>Enter<br>CT Set<br>UT Set<br>Average | e press "UP" to<br>ue is displayed<br>Password:<br>200<br>1000<br>231<br>3 |
|     | with actual values will be showed. If it is necessary<br>decrease it press "DOWN". Maintaining pressure of<br>release the button (the new value will be saved in<br>INPUT PASSWORD ADMITTING<br>This page will be displayed only if parameter "Pass<br>it is necessary to write the same memorized numine<br>CURRENT TRANSFORMER SELECTION (/5A)<br>In this page it is possible to select the primary valincome. The possible range is from 5A to 6000A w<br>The default value is 1000A.<br>VOLTAGE TRANSFORMER SELECTION (/100<br>In this page it is possible to select the primary valincome. Directly connected, this is the value of Ph.<br>The possible range is from 50V to 4615V (8000V<br>AVERAGE<br>In this page it is possible to select the reading num<br>measurements. Increasing the number, stability inco<br>DEFAULT PAGE<br>First powering page. A different page can be select<br>The default page is 0.<br>SERIAL PORT SPEED<br>In this page it is possible to select the interface typ.<br>The meaning table is: 0= 9600 - 1=19200 - 2=384<br>NODE ADDRESS (MODBUS PROTOCOL)<br>It is the instrument identification number for serial<br>The address numbers are included from 1 to 255.                                                                                                    | to modify the paramon the button the slidi<br>a permanent memory<br>sword" was modified a<br>ber otherwise you'll ge<br>ue of CT in Ampere a<br>ith 5A steps.<br><b>V)</b><br>ue of VT in Volts and<br>ase-Neutral nominal v<br>for Phase-Phase vol<br>abers to which calcula<br>breases too. Regulated<br>ted within the availab<br>which changes by to<br>00 - 3=57600 - 4 = 1<br>communications in the<br>Default value is 1.                                                                                                    | neters, press the<br>ing is automatic a<br>()<br>and it is different<br>o out from this pa<br>und it represent the<br>voltage.<br>Itage V-ff). The de<br>ate the medium v<br>on is possible fro<br>le pages. Defi-<br>page<br>the model chosen<br>15200 bps. Defai<br>e net. 485 Ad                                                                                                    | Program Mode p<br>button when it ap<br>and the speed inc<br>from "000". To en<br>ge<br>e end scale value<br>and scale value o<br>end scale value o<br>efault value 231V<br>alue. Practically if<br>m 1 to 15 and the<br>au I +<br>e<br>n.<br>ult number is "0"                             | age will be displayed<br>pears on the dis<br>crease automatic<br>nter in programm<br>e of currents who<br>f voltage when 1<br>/<br>t is the stability f<br>e default number<br>8<br>485 Speed                                                                                                    | play. To increated and the second second sec | ase the value<br>needed val<br>Enter<br>CT Set<br>UT Set<br>Average | e press "UP" to<br>ue is displayed<br>Password:<br>200<br>231<br>3         |
|     | with actual values will be showed. If it is necessary<br>decrease it press "DOWN". Maintaining pressure of<br>release the button (the new value will be saved in<br>INPUT PASSWORD ADMITTING<br>This page will be displayed only if parameter "Pass<br>it is necessary to write the same memorized numine<br>CURRENT TRANSFORMER SELECTION (/5A)<br>In this page it is possible to select the primary val-<br>income. The possible range is from 5A to 6000A we<br>The default value is 1000A.<br>VOLTAGE TRANSFORMER SELECTION (/100<br>In this page it is possible to select the primary val-<br>income. Directly connected, this is the value of Ph-<br>The possible range is from 50V to 4615V (8000V<br>AVERAGE<br>In this page it is possible to select the reading num-<br>measurements. Increasing the number, stability inco<br>DEFAULT PAGE<br>First powering page. A different page can be select<br>The default page is 0.<br>SERIAL PORT SPEED<br>In this page it is possible to select the interface typ.<br>The meaning table is: 0= 9600 - 1=19200 - 2=384<br>NODE ADDRESS (MODBUS PROTOCOL)<br>It is the instrument identification number for serial<br>The address numbers are included from 1 to 255.<br>PASSWORD<br>In this page it is possible to change the password<br>it is constituted by 3 numbers between 000 and 9                                                                                                    | to modify the param<br>on the button the slidi<br>a permanent memory<br>sword" was modified a<br>ber otherwise you'll go<br>ue of CT in Ampere a<br>ith 5A steps.<br><b>V)</b><br>ue of VT in Volts and<br>ase-Neutral nominal v<br>for Phase-Phase vol<br>abers to which calcula<br>breases too. Regulation<br>ted within the availab<br>which changes by to<br>00 - 3=57600 - 4 = 1<br>communications in the<br>Default value is 1.                                                                                                    | neters, press the<br>ing is automatic a<br>()<br>and it is different<br>o out from this pa<br>and it represent the<br>it represent the evoltage.<br>Itage V-ff). The de<br>ate the medium v<br>on is possible from<br>le pages. Def<br>page<br>the model chosen<br>15200 bps. Defar<br>e net. 485 Ad<br>enter in program<br>200"                                                                | rogram Mode p<br>button when it ap<br>and the speed inc<br>from "000". To en<br>ge<br>e end scale value<br>and scale value o<br>end scale value o<br>efault value 231V<br>alue. Practically if<br>m 1 to 15 and the<br>au I +<br>=<br>n.<br>ult number is "0"<br>dress<br>1<br>ming pages; | age will be displayed<br>pears on the dis<br>crease automatic<br>nter in programm<br>e of currents whe<br>f voltage when 1<br>/<br>t is the stability f<br>e default number<br>8<br>485 Speed<br>Password                                                                                                    | play. To increated and phase and phase and pha | ase the value<br>needed val<br>Enter<br>CT Set<br>UT Set<br>Average | e press "UP" to<br>ue is displayed<br>Password:<br>200<br>231<br>3         |
|     | with actual values will be showed. If it is necessary<br>decrease it press "DOWN". Maintaining pressure of<br>release the button (the new value will be saved in<br>INPUT PASSWORD ADMITTING<br>This page will be displayed only if parameter "Pass<br>it is necessary to write the same memorized numl<br>CURRENT TRANSFORMER SELECTION (/5A)<br>In this page it is possible to select the primary val<br>income. The possible range is from 5A to 6000A w<br>The default value is 1000A.<br>VOLTAGE TRANSFORMER SELECTION (/100<br>In this page it is possible to select the primary val<br>income. Directly connected, this is the value of Ph.<br>The possible range is from 50V to 4615V (8000V<br>AVERAGE<br>In this page it is possible to select the reading num<br>measurements. Increasing the number, stability inco<br>DEFAULT PAGE<br>First powering page. A different page can be select<br>The default page is 0.<br>SERIAL PORT SPEED<br>In this page it is possible to select the interface typ<br>The meaning table is: 0= 9600 - 1=19200 - 2=384<br>NODE ADDRESS (MODBUS PROTOCOL)<br>It is the instrument identification number for serial 1<br>The address numbers are included from 1 to 255.<br>PASSWORD<br>In this page it is possible to change the password<br>it is constituted by 3 numbers between 000 and 9<br>POSITIVE ACTIVE ENERGY RESET<br>It is enough to press one of the button to reset the                                                                                                    | y to modify the param<br>on the button the slidi<br>a permanent memory<br>sword" was modified a<br>ber otherwise you'll ge<br>ue of CT in Ampere a<br>ith 5A steps.<br><b>V)</b><br>ue of VT in Volts and<br>ase-Neutral nominal v<br>for Phase-Phase vol<br>abers to which calcula<br>treases too. Regulated<br>ted within the availab<br>e which changes by to<br>00 - 3=57600 - 4 = 1<br>communications in the<br>Default value is 1.<br>in order to be able to<br>39. Default value is "C<br>value                                                              | neters, press the<br>ing is automatic a<br>()<br>and it is different<br>o out from this pa<br>and it represent the<br>voltage.<br>Itage V-ff). The de<br>ate the medium v<br>on is possible from<br>ate the medium v<br>on is possible from<br>ate pages. Defi-<br>page<br>the model chosen<br>15200 bps. Defait<br>e net. 485 Ad<br>enter in program<br>200"                                   | rogram Mode p<br>button when it ap<br>and the speed inc<br>from "000". To en<br>ge<br>e end scale value<br>end scale value o<br>efault value 231V<br>alue. Practically in<br>m 1 to 15 and the<br>cult<br>ult number is "0"<br>dress 1<br>ming pages;                                      | age will be displayed<br>pears on the dis<br>crease automatic<br>ater in programm<br>e of currents when<br>f voltage when 1<br>/<br>t is the stability f<br>e default number<br>8<br>485 Speed<br>Password                                                                                                    | play. To increated and the second second sec | ase the value<br>needed val<br>Enter<br>UT Set<br>UT Set<br>Average | e press "UP" to<br>ue is displayed<br>Password:<br>200<br>231<br>3         |
|     | with actual values will be showed. If it is necessary<br>decrease it press "DOWN". Maintaining pressure of<br>release the button (the new value will be saved in<br>INPUT PASSWORD ADMITTING<br>This page will be displayed only if parameter "Pass<br>it is necessary to write the same memorized numil<br>CURRENT TRANSFORMER SELECTION (/5A)<br>In this page it is possible to select the primary val<br>income. The possible range is from 5A to 6000A w<br>The default value is 1000A.<br>VOLTAGE TRANSFORMER SELECTION (/100<br>In this page it is possible to select the primary val<br>income. Directly connected, this is the value of Ph.<br>The possible range is from 50V to 4615V (8000V<br>AVERAGE<br>In this page it is possible to select the reading num<br>measurements. Increasing the number, stability inco<br>DEFAULT PAGE<br>First powering page. A different page can be select<br>The default page is 0.<br>SERIAL PORT SPEED<br>In this page it is possible to select the interface typ.<br>The meaning table is: 0= 9600 - 1=19200 - 2=384<br>NODE ADDRESS (MODBUS PROTOCOL)<br>It is the instrument identification number for serial<br>The address numbers are included from 1 to 255.<br>PASSWORD<br>In this page it is possible to change the password<br>it is constituted by 3 numbers between 000 and 9<br>POSITIVE ACTIVE ENERGY RESET<br>It is enough to press one of the button to reset the<br>Energy (-)<br>Reset worth<br>8,0                                                                                                    | to modify the param<br>on the button the slidi<br>a permanent memory<br>sword" was modified a<br>ber otherwise you'll get<br>ue of CT in Ampere a<br>ith 5A steps.<br><b>V)</b><br>ue of VT in Volts and<br>ase-Neutral nominal v<br>for Phase-Phase vol<br>abers to which calcula<br>treases too. Regulated<br>ted within the availab<br>e which changes by to<br>00 - 3=57600 - 4 = 1<br>communications in the<br>Default value is 1.<br>In order to be able to<br>29. Default value is "Co<br>value<br><b>ENERGY RESET</b><br>one of the button to the           | neters, press the<br>ing is automatic a<br>()<br>and it is different<br>o out from this pa<br>and it represent the<br>voltage.<br>Itage V-ff). The de<br>ate the medium v<br>on is possible from<br>ate the medium v<br>on is possible from<br>le pages. Defi-<br>page<br>the model chosed<br>15200 bps. Defai<br>e net. 485 Ad<br>enter in program<br>200"<br>Total Active<br>Energy (+)<br>et | rogram Mode p<br>button when it ap<br>and the speed inc<br>from "000". To en<br>ge<br>e end scale value<br>end scale value o<br>efault value 231V<br>alue. Practically in<br>m 1 to 15 and the<br>ault number is "0"<br>dress 1<br>ming pages;                                             | age will be displayed will be displayed will be displayed by the discrease automatic atter in programm of a constraint of the of currents where the stability of the default number attest of the stability of the default number attest of the default number attest of the stability of the default number attest of the stability of the default number attest of the stability of the default number attest of the stability of the default number attest of the stability of the default number attest of the stability of the default number attest of the stability of the default number attest of the stability of the default number attest of the stability of the default number attest of the stability of the default number attest of the default number attest of the default numbe | play. To increated and the second second sec | ase the value<br>needed val<br>Enter<br>UT Set<br>UT Set            | e press "UP" to<br>ue is displayed<br>Password:<br>1000<br>231<br>3        |
|     | with actual values will be showed. If it is necessary<br>decrease it press "DOWN". Maintaining pressure of<br>release the button (the new value will be saved in<br>INPUT PASSWORD ADMITTING<br>This page will be displayed only if parameter "Pass<br>it is necessary to write the same memorized numin<br>CURRENT TRANSFORMER SELECTION (/5A)<br>In this page it is possible to select the primary valincome. The possible range is from 5A to 6000A with<br>the default value is 1000A.<br>VOLTAGE TRANSFORMER SELECTION (/100<br>In this page it is possible to select the primary valincome. Directly connected, this is the value of Ph.<br>The possible range is from 50V to 4615V (8000V<br>AVERAGE<br>In this page it is possible to select the reading numineasurements. Increasing the number, stability into<br>DEFAULT PAGE<br>First powering page. A different page can be select<br>The default page is 0.<br>SERIAL PORT SPEED<br>In this page it is possible to select the interface typ<br>The meaning table is: 0= 9600 - 1=19200 - 2=384<br>NODE ADDRESS (MODBUS PROTOCOL)<br>It is the instrument identification number for serial<br>The address numbers are included from 1 to 255.<br>PASSWORD<br>In this page it is possible to change the password<br>it is constituted by 3 numbers between 000 and 9<br>POSITIVE ACTIVE ENERGY RESET<br>It is enough to press one of the button to reset the<br>Interfactive<br>Energy (-)<br>Reset kwarh<br>0.0<br>REACTIVE ENERGY RESET<br>It is enough to press one of the button to reset the<br>It is enough to press one of the button to reset the<br>It is enough to press one of the button to reset the<br>It is enough to press one of the button to reset the<br>It is enough to press one of the button to reset the<br>It is enough to press one of the button to reset the<br>It is enough to press one of the button to reset the<br>It is enough to press one of the button to reset the<br>It is enough to press one of the button to reset the<br>It is enough to press one of the button to reset the<br>It is enough to press one of the button to reset the It is enough to press one of the button to reset the It is enough to press one of the button to reset the I | y to modify the param<br>on the button the slidi<br>a permanent memory<br>sword" was modified a<br>ber otherwise you'll get<br>ue of CT in Ampere a<br>ith 5A steps.<br><b>V)</b><br>ue of VT in Volts and<br>ase-Neutral nominal v<br>for Phase-Phase vol<br>abers to which calcula<br>treases too. Regulated<br>ted within the availab<br>e which changes by to<br>00 - 3=57600 - 4 = 1<br>communications in the<br>Default value is 1.<br>in order to be able to<br>29. Default value is "C<br>value<br><b>ENERGY RESET</b><br>one of the button to the<br>value | neters, press the<br>ing is automatic a<br>()<br>and it is different<br>o out from this pa<br>and it represent the<br>voltage.<br>Itage V-ff). The de<br>ate the medium v<br>on is possible from<br>le pages. Defi-<br>pag<br>the model chosen<br>15200 bps. Defar<br>e net. <b>485</b> Ad<br>enter in program<br>000"<br>Total Active<br>Energy (+)<br>et<br>reset the value                   | rogram Mode p<br>button when it ap<br>and the speed inc<br>from "000". To en<br>ge<br>e end scale value<br>end scale value o<br>efault value 231V<br>alue. Practically in<br>m 1 to 15 and the<br>ault<br>ult number is "0"<br>dress 1<br>ming pages;                                      | age will be displayed will be displayed will be displayed by the discrease automatic atter in programm of a constraint of the stability of the stability of the stability of the default number 10 485 Speed Password                                                                                                    | play. To increated and the second second sec | ase the value<br>needed val<br>Enter<br>UT Set<br>Average           | e press "UP" to<br>ue is displayed<br>Rassword:<br>1000<br>231<br>3        |

| Kel. lime |
|-----------|
| Reset     |
| hh:mm     |
| R: 0.0    |

#### PARTIAL HOURS RESET

It is enough to press one of the button to reset the value

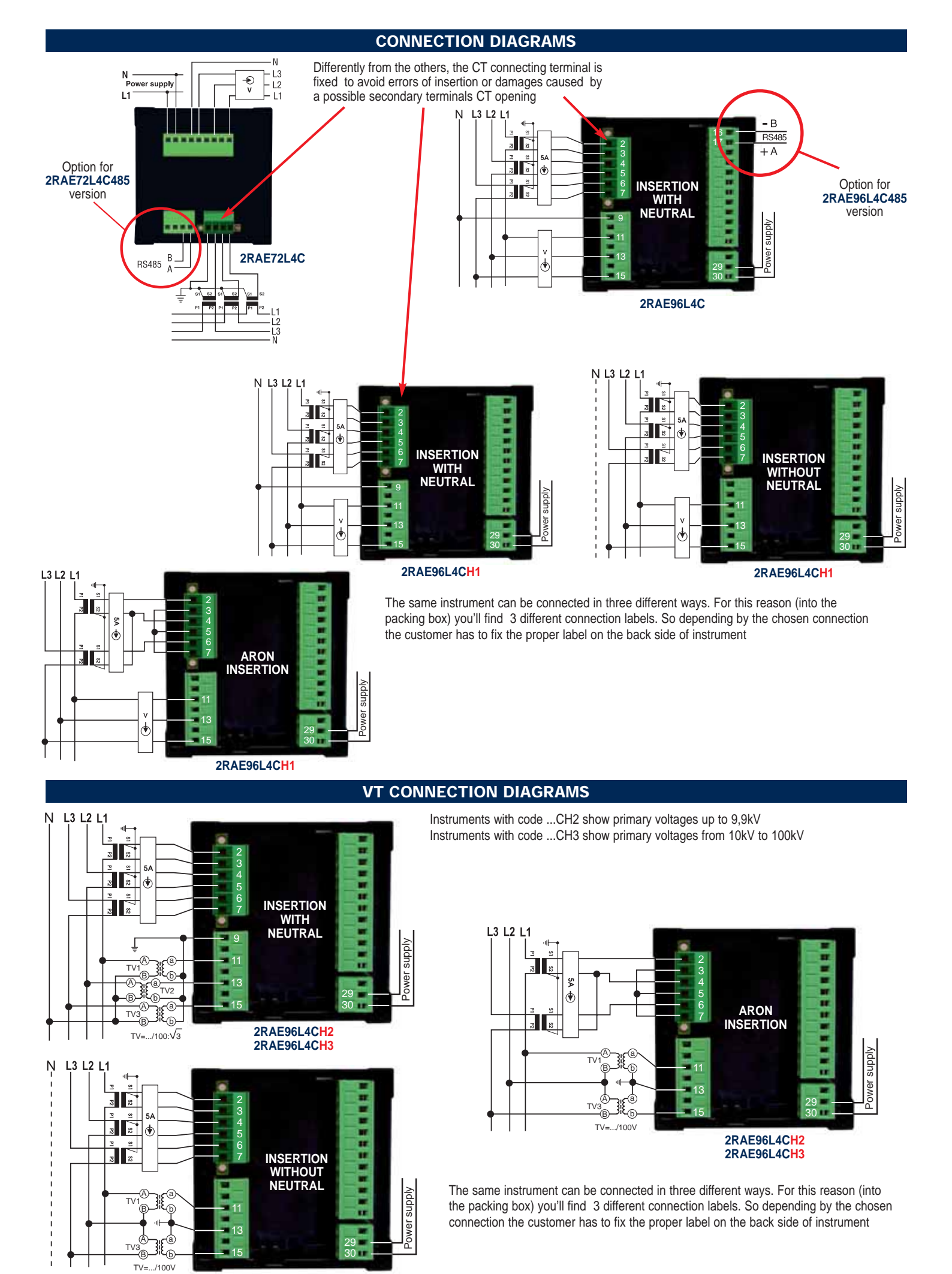

2RAE96L4CH2 2RAE96L4CH3

# 2RAE96L4CS / 2RAE96L4CS485

|                                                                                                    | OPERATI                                                                                                    | ION                                                                                                    |
|----------------------------------------------------------------------------------------------------|----------------------------------------------------------------------------------------------------|----------------------------------------------------------------------------------------------------|
| Powering the instrument you can see the following page                                                                                                    | PowerOn<br>Ready                                                                                                    | This is the first powering page. A different page can be selected within the available page present. At first powering the display shows automatically this page                                                                                                    |
| <ul> <li>By pressing the frontal button "UP" the first page appears<br/>code, interface type, node number and software revision</li> </ul>                                                                                                    | indicating: instrument                                                                                                    | RAE TRMS CS Correct sequence of phases indication<br>HS5 Adr: 001 64.00 light-out = correct sequence                                                                                                    |
| <ul> <li>By pressing again the frontal button "UP", the second page 3 currents L1 L2 L3, Total Active Power and Total Power I</li> <li>By pressing again the frontal button "UP", the third page phase-phase voltages L12-L23-L31, 3 phase-neutral volta phase-neutral voltages (asymmetry) and 3 currents L1 L2</li> <li>By pressing again the frontal button "UP", the fourth page</li> <li>The fifth page will display the L1-L2-L3 Active Powers</li> <li>The sixth page will display the L1-L2-L3 Reactive Powers</li> <li>The seventh page will display the L1-L2-L3 Reactive Powers</li> <li>The seventh page will display the L1-L2-L3 Reactive Powers</li> <li>The seventh page will display the L1-L2-L3 Reactive Powers</li> <li>By pressing again the frontal button "UP", the new page</li> <li>By pressing again the frontal button "UP", the new page Active Energy (Import +). It is possible to reset this parameter on the page appears indicating the Active Energy (Export -).</li> </ul>                                                                                                    | e appears showing the 3<br>Factor.<br>appears showing the 3<br>ages L1-L2-L3, difference of<br>L3.<br>appears indicating the pl<br>(L1:<br>L2:<br>L3:<br>(A)<br>(A)<br>(A)<br>(A)<br>(A)<br>(A)<br>(A)<br>(A)<br>(A)<br>(A) | phase-phase voltages (medium value, Frequency,<br>$U_{p} = 400 + 400 + 400$<br>$U_{n} = 231 + 231 + 231$<br>of the DV 0<br>hase-phase and total Power Factor.<br>Pf1: IND +0.99<br>Pf2: IND +0.99<br>Pf3: IND +0.99<br>Pf3: IND +0.99<br>Pf3: IND +0.99<br>Pf1ort: IND +0.99<br>Pf3: Outpace Phase and Phase and Ph |
| <ul> <li>programming page.</li> <li>By pressing again the frontal button "UP", the eleventh page appears indicating the Total Reactive Energy. It is possible to reset this parameter on the programming page.</li> <li>By pressing again the frontal button "UP", the new page It is possible to reset the Partial hours parameter on the possible to reset the Partial hours parameter on the possible to possible to reset the Partial hours parameter on the possible to possible to possi</li></ul> | 0.0<br>Total Reactive<br>Energy kvarh<br>8630.0<br>appears indicating the To<br>programming page.<br>page<br>f relay cannot<br>nnot change Tim<br>Tot:<br>Rel:                                                              | otal and Partial hours counters<br>h:<br>btal and Partial hours counters<br>0ut1<br>0ut1<br>0ut1<br>0ut2<br>0ff<br>0n<br>11327:53<br>3420:21                                                                                                    |
| <ul> <li>PARTICULAR DISPLAYING OF POWER FACTOR</li> <li>When the Apparent power is null, little lines are displayed</li> <li>When Cos phi =1 the mark is displayed</li> <li>When Cos phi =0 no marks are displayed</li> <li>The indication of 2nd quadrant (Power export) is displayed</li> </ul>                                                                                                    | Pf1<br>Pf2<br>Pf3<br>d with Cos φ=120°                                                                                                    | 1:<br>2: +1.00<br>3: 0.00<br>Tot: CAP -0.50                                                                                                    |

## CONFIGURATION SELECTION MENU'

| To enter in programming phase press the right-hand button (UP) more than 4 seconds. "Program Mode" page will be displayed and after 4 seconds the other pages         |
|----------------------------------------------------------------------------------------------------|
| with actual values will be showed. If it is necessary to modify the parameters, press the button when it appears on the display. To increase the value press "UP", to |
| decrease it press "DOWN". Maintaining pressure on the button the sliding is automatic and the speed increase automatically; once the needed value is displayed        |
| release the button (the new value will be saved in a permanent memory)                                                                                                |

|               | recease the button (the new value will be saved in a permanent memory)                                                                                                    |                                          |                |                 |                  |
|---------------|----------------------------------------------------------------------------------------------------|------------------------------------------|----------------|-----------------|------------------|
|               | <b>INPUT PASSWORD ADMITTING</b><br>This page will be displayed only if parameter "Password" was modified and it is different from "000". To enter<br>it is necessary to write the same memorized number otherwise you'll go out from this page                                                                                                    | r in programmir                          | ng phase       | Enter           | Password:<br>000 |
| -<br><u>/</u> | THRESHOLD 1/THRESHOLD 2 SELECTION<br>In this page it is possible to select the threshold type (Hi=max, Lo=min) and if it must remain<br>light-out (OFF). In case OFF is selected, all the pages related to the threshold will be not present.<br>It will be possible to act the relay by a MODBUS command from serial line.                                                                                                    | Th1 Sel                                  | Hi             | Th2 Sel         | Hi               |
|               | THRESHOLD 1/THRESHOLD 2 DELAY TYPE APPLICATION<br>In this page it is possible to select the delay threshold type which can be OFF-ON or ON-OFF.<br>This page will be displayed if Th1/Th2 different from OFF                                                                                                    | Th1 DD                                   | Off-On         | TH2 DD          | Off-On           |
|               | THRESHOLD 1/THRESHOLD 2 DELAY TIME<br>In this page it is possible to select the delay time threshold which can be selected from 0,0 to 25,5<br>seconds. This page will be displayed if Th1/Th2_different from OFF                                                                                                    | Th1 Dly                                  | 0.1            | Th2 DI,         | ,<br>0.1         |
|               | In this page it is possible to select the parameter to which associate the threshold between:<br>3Vn,3A, F, W+, W-, DW, V12,V23,V31, V1,V2, V3, A1, A2 and A3.<br>3 Phase-Phase voltages (Vff) is selected by default.                                                                                                    | Th1 Src                                  | 3Uff           | Th2 Sho         | )<br>3Uff        |
|               | This page will be displayed if Th1/Th2 different from OFF                                                                                                    |                                          |                |                 |                  |
|               | THRESHOLD 1/THRESHOLD 2 PERCENTAGE VALUE<br>This page shows the selected parameter and its value . Default page = 50%. Starting with the selection,<br>over the percentage value , you'll see the real equivalent value.<br>This page will be displayed if Th1/Th2 different from OFF                                                                                                    | Th1 Ual<br>3Uff                          | 50%            | Th2 Val<br>3Vff | 50%              |
|               | <b>CURRENT TRANSFORMER SELECTION (/5A)</b><br>In this page it is possible to select the primary value of CT in Ampere and it represent the end scale value of income. The possible range is from 5A to 6000A with 5A steps. The default value is 1000A.                                                                                                    | of currents whe                          | n 5A           | CT Set          | 1000             |
|               | VOLTAGE TRANSFORMER SELECTION (/100V)<br>In this page it is possible to select the primary value of VT in Volts and it represent the end scale value of v<br>income. Directly connected, this is the value of Phase-Neutral nominal voltage.<br>The possible range is from 50V to 4615V (8000V for Phase-Phase voltage V-ff). The default value 231V                                                                                                    | voltage when 10                          | 00V            | UT Set          | 231              |
| 2             | AVERAGE<br>In this page it is possible to select the reading numbers to which calculate the medium value. Practically it is<br>measurements. Increasing the number, stability increases too. Regulation is possible from 1 to 15 and the d<br>DEFAULT PAGE                                                                                                    | s the stability filt<br>lefault number i | ter of<br>s 3. | Average         | 3                |
|               | First powering page. A different page can be selected within the available pages. The default page is 0.                                                                                                    |                                          |                | Default         |                  |
|               | SERIAL PORT SPEED                                                                                                    |                                          |                | page            | 0                |
|               | In this page it is possible to select the interface type which changes by the model chosen.<br>The meaning table is: $0 = 9600 - 1 = 19200 - 2 = 38400 - 3 = 57600 - 4 = 115200$ bps. Default number is "0"                                                                                                    | 485 Speed                                | 0              |                 |                  |
|               | NODE ADDRESS (MODBUS PROTOCOL)       485 Address         It is the instrument identification number for serial communications in the net. The address numbers are included from 1 to 255.       485 Address         Default value is 1.       1                                                                                                    |                                          |                |                 |                  |
|               | PASSWORD                                                                                                    |                                          |                |                 | :                |
|               | In this page it is possible to change the password in order to be able to enter in programming pages; it is consistent of the second second se | onstituted by 3                          | numbers        | l'asswor        | .d<br>000        |
|               | POSITIVE ACTIVE ENERGY RESET<br>It is enough to press one of the button to reset the value<br>The Location of the button to reset the value<br>0.0                                                                                                    |                                          |                |                 |                  |
| -             | Reset Kvarh<br>0.0                                                                                                    |                                          |                |                 |                  |
|               | REACTIVE ENERGY RESET<br>It is enough to press one of the button to reset the value<br>Linergy Reset<br>kvarh<br>0.0                                                                                                    |                                          |                |                 |                  |
|               | Reset     PARTIAL HOURS RESET       It is enough to press one of the button to reset the value       R:     0.0                                                                                                    |                                          |                |                 |                  |
|               |                                                                                                    |                                          |                |                 |                  |

### **CONNECTION DIAGRAMS**

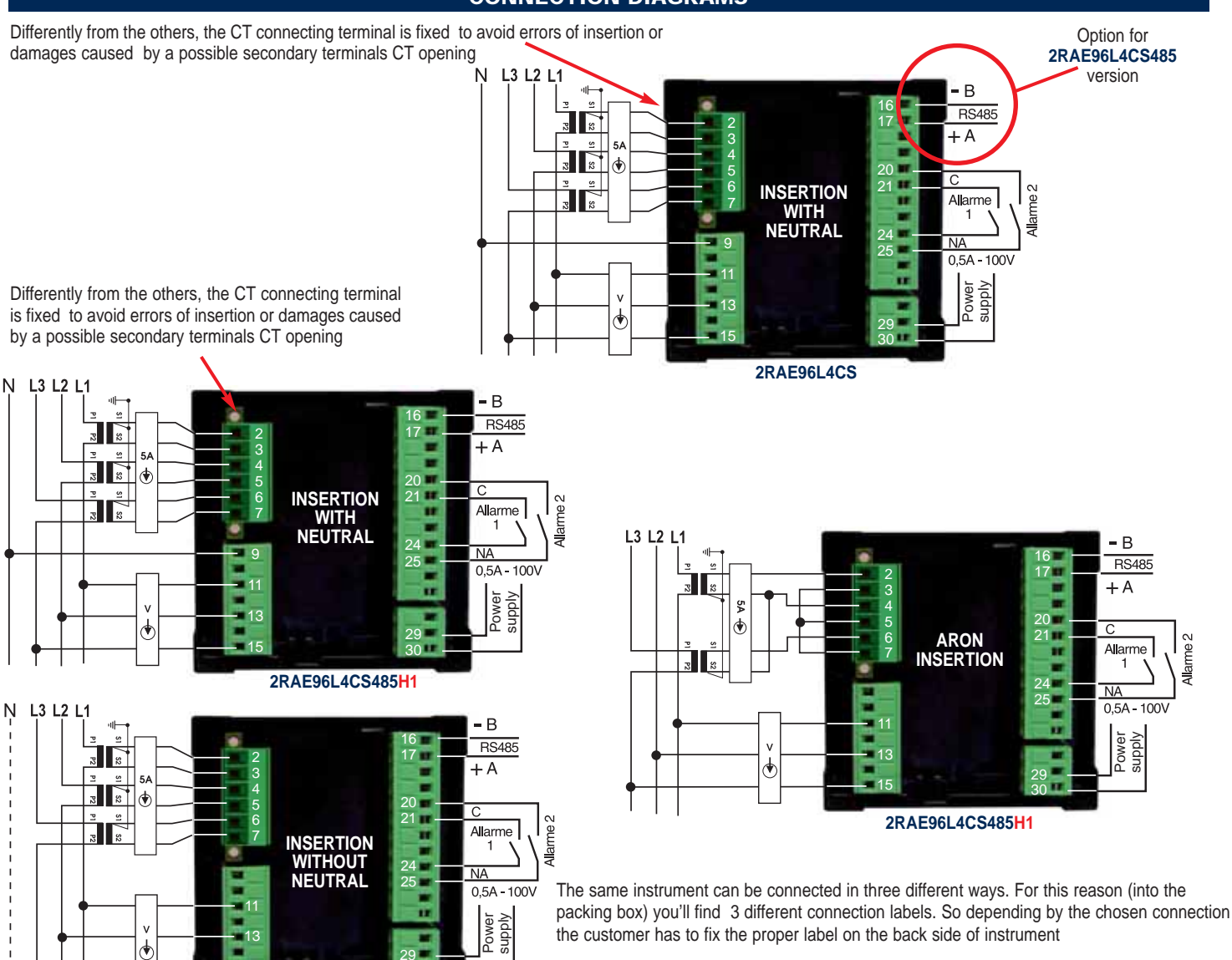

#### N L3 L2 L1 - B RS485 + A P2 ۲ С 3 Allarme INSERTION WITH NEUTRAL Allarr NA 0.5A - 100V A) ][<u>\_</u> (a) Power supply A 1.3 B TV2 ۞ال -(a) TV3 B 2RAE96L4CS485H2 TV=.../100:√3 2RAE96L4CS485H3 Ν L3 L2 L1 **-** B RS485 + A 2 2 ۲ INSERTION WITHOUT NEUTRAL me 2 Allarme 1 NA ]£\_\_\_ 0,5A - 100V ്ത Power supply

2RAE96L4CS485H1

#### **VT CONNECTION DIAGRAMS**

- Instruments with code ...CH2 show primary voltages up to 9,9kV
- Instruments with code ...CH3 show primary voltages from 10kV to 100kV

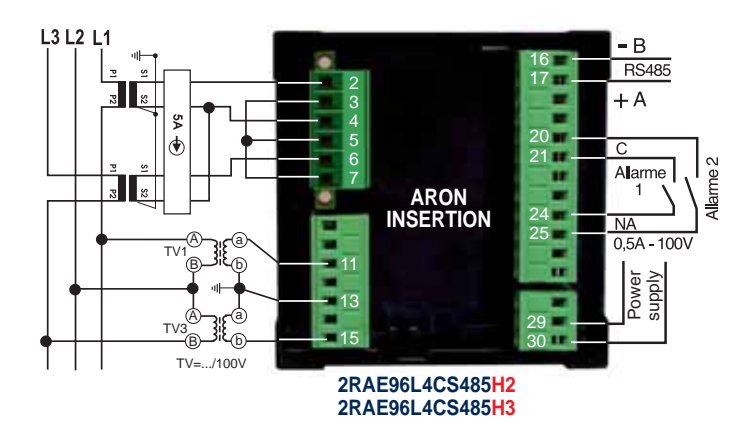

The same instrument can be connected in three different ways. For this reason (into the packing box) you'll find 3 different connection labels. So depending by the chosen connection the customer has to fix the proper label on the back side of instrument

۰ŀ-Â **c**@ ₩<sub>b</sub> ́в-TV=.../100V

#### ETHERNET OPTION - TYPE ETH2S FROM SERIAL TRANSDUCER

#### FOR MODELS 2RAE96L4C485, 2RAE96L4CS485, 2RAE96L4CS485H2 AND 2RAE96L4CS485H3

- PCB provided by an embedded RJ45 Ethernet socket and software Alarm 2 0.5A - 100V NA Ν 230V~50 Hz 11
- L2 L3 Ν
- Installing the software on a PC it is possible to have a series of tools which permit, passing through the Ethernet net (LAN or Internet), to establish together with the instrument a connection similar to a COM port (standard communications port) generated in virtual way, taking advantage as signal transport by the TCP/IP protocol.

102.168.1

192.168.0.12

10.00

- Hardware characteristics:
  - Transmission speed from 150 to 115.200 baud
- Standard Ethernet socket RJ45
- Ethernet port speed: 10/100 Mbit
- Working situation controlled by 4
- diagnostic leds
  - Ethernet port galvanically insulated - Not powered by the Ethernet cable or by the
  - data net
- Supports (without virtual COM port) UDP, ICMP(ping) and DHCP protocols
   Working temperature: from -5°C to 55°C
- In particular way, after the connection of instrument to the net, the software permits to:
- To assign an univocal IP address (example: 192.168.0.12)
   Starting from IP address, to generate o PC a virtual port "COMx" (example: COM6) to which refer using the forms of this hardware. Every supervision software (SCADA or other) which dispose of Modbus RTU communication protocol will be able to converse with this device through this port avoiding the TCP/IP translation but under the condition that the device be reachable in the net (Intranet or Internet) by its IP (example by its address ping)
- ORDER EXAMPLES: 2RAE96L4C485230ETH2S: 2RAE96L4CS485-P1ETH2S; 2RAE96L4CS485H2-P2ETH2S

#### ETHERNET OPTION - TYPE ETH2WS FROM WEB SERVER

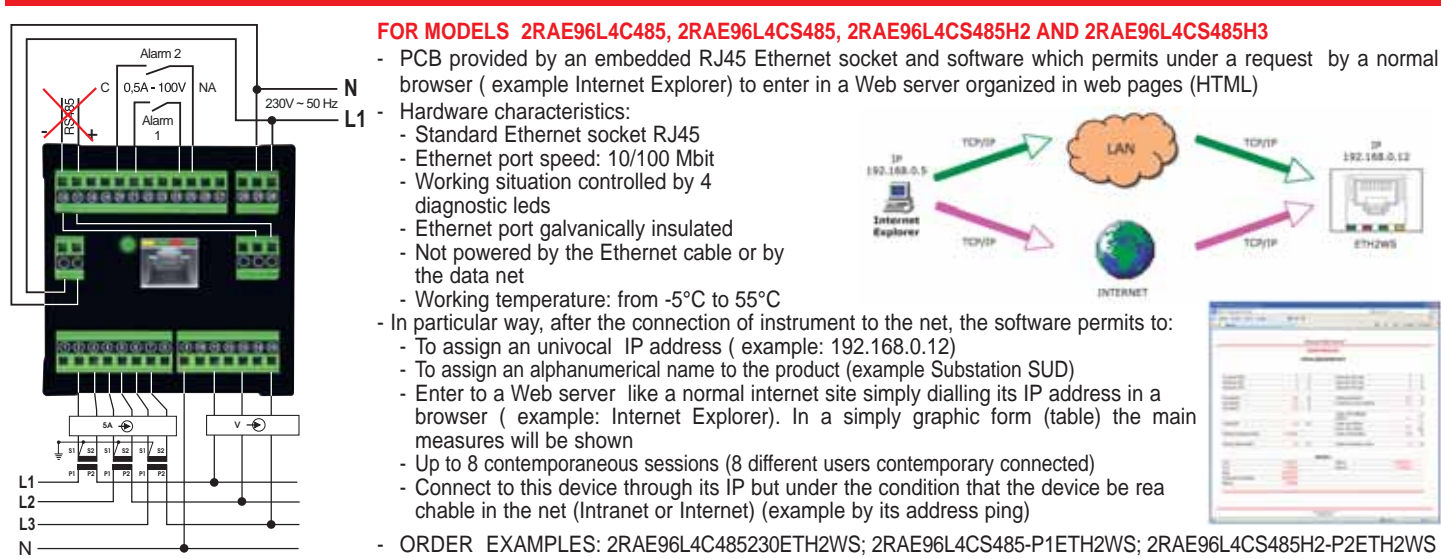

#### **PROFIBUS OPTION - TYPE PROF**

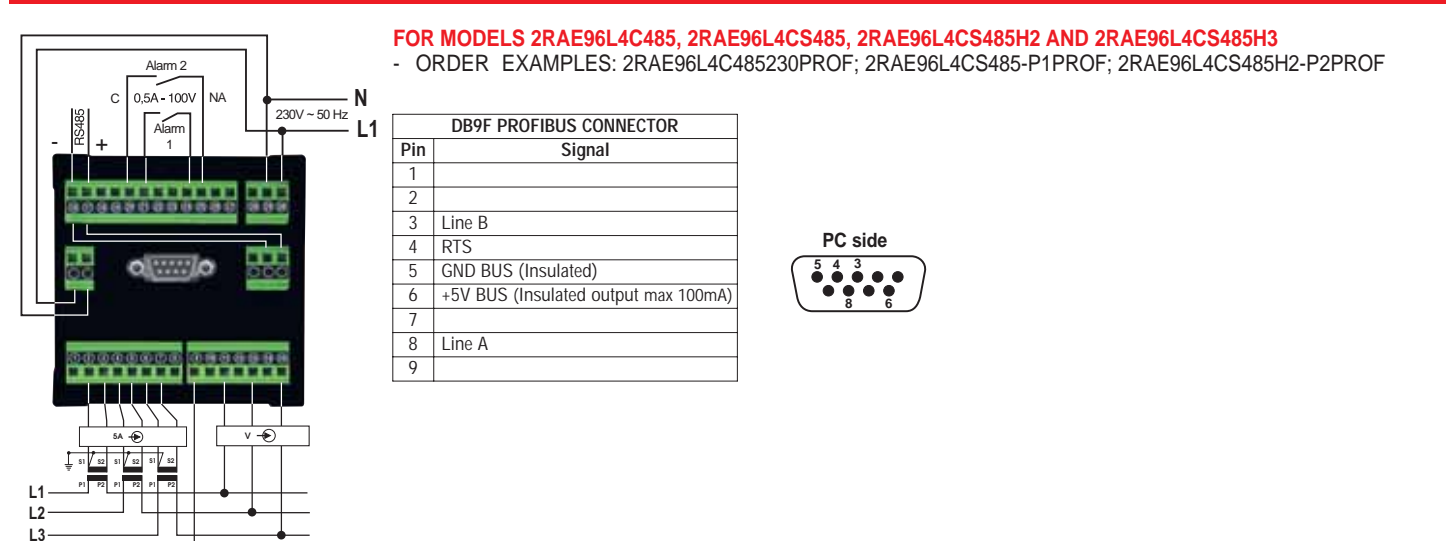

Ν

## SOFTWARE USE

INSTRUCTIONS: Use of software equiped to the types provided by communication interface RS485, BL or RS485 and BL. After the download from CD or from the INTERNET WEB SITE the free software(it permits to see the main measurements available on the instrument) proceed to its installation. Once installed the software, execute the application. In "run" mode, the software will show this display:

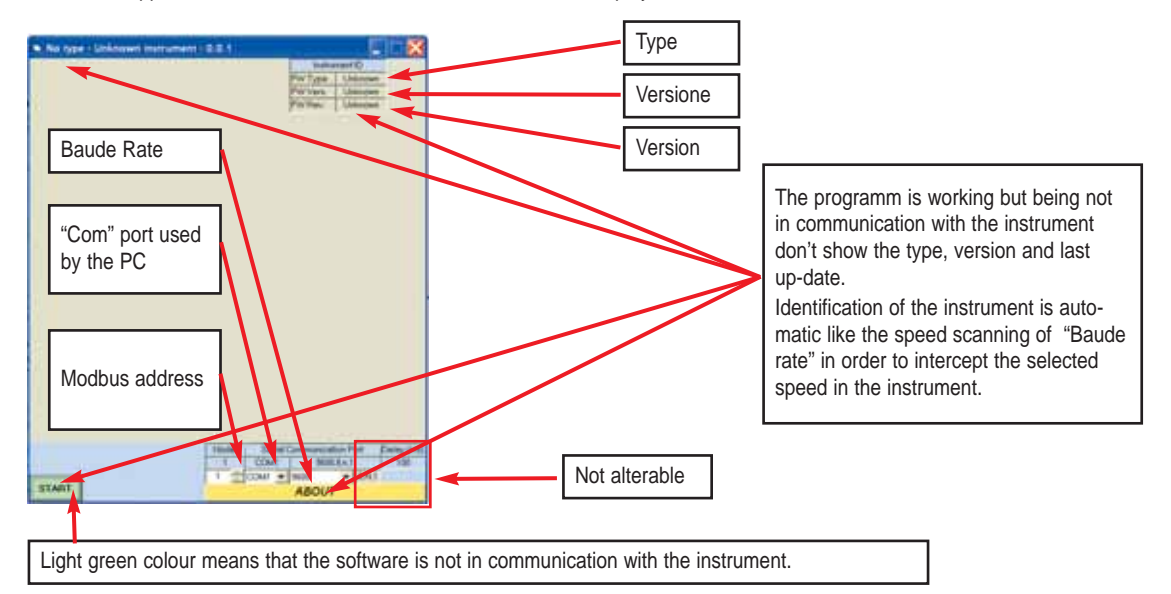

#### By the mouse press start.....

The instrument in this example is the BL type (the "Top" in our range). The software starts the scanning (self-identification) and it connect itself to the instrument.

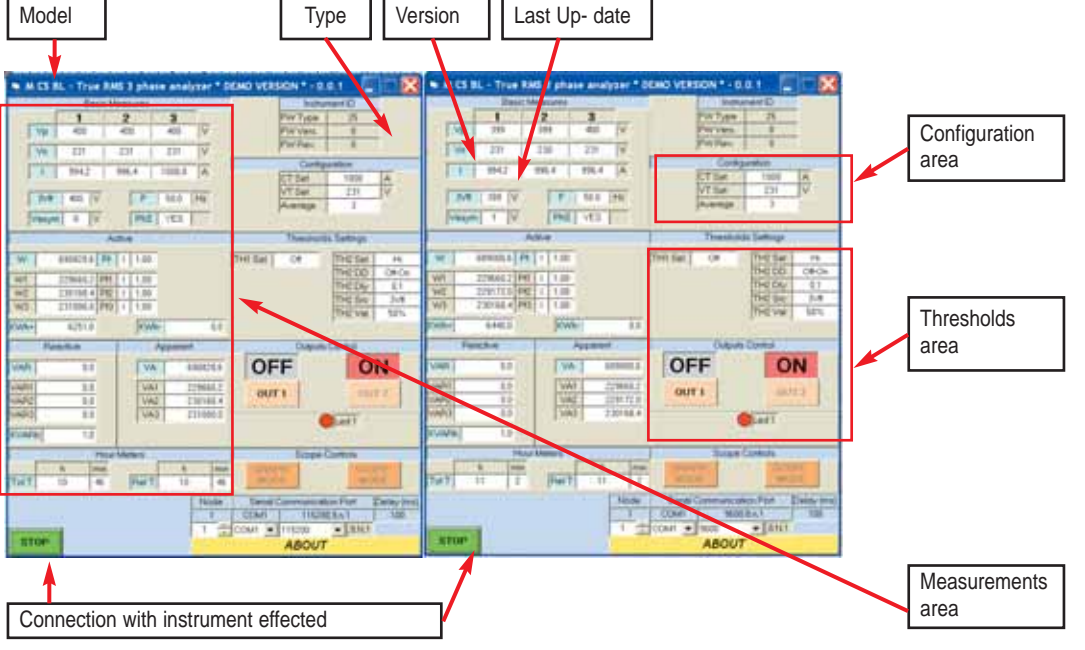

Founded the connection by cableat 115200 bps or at 9600. Configured the display, it visualize the data......OR

Possibility to use the "access point" in Bluetooth standard (peripheric inserted on USB port or on PC). In this way it is possible to have a wireless connection with this type of instrument with the advantage to access to the instrument by everybody know the PIN CODE (printed on the back of the instrument).

More, being present the RS485 interface it is possible the conversion from BLUETOOTH to RS485. It is possible to realize a WIRELESS connection with the first instrument in a chain of instruments having the RS485 interface only and by this access to the others. Alternatively it is possible connect in RS485 this instrument also and proceed to the pothers, if present, by a classic connection with two standard wires.

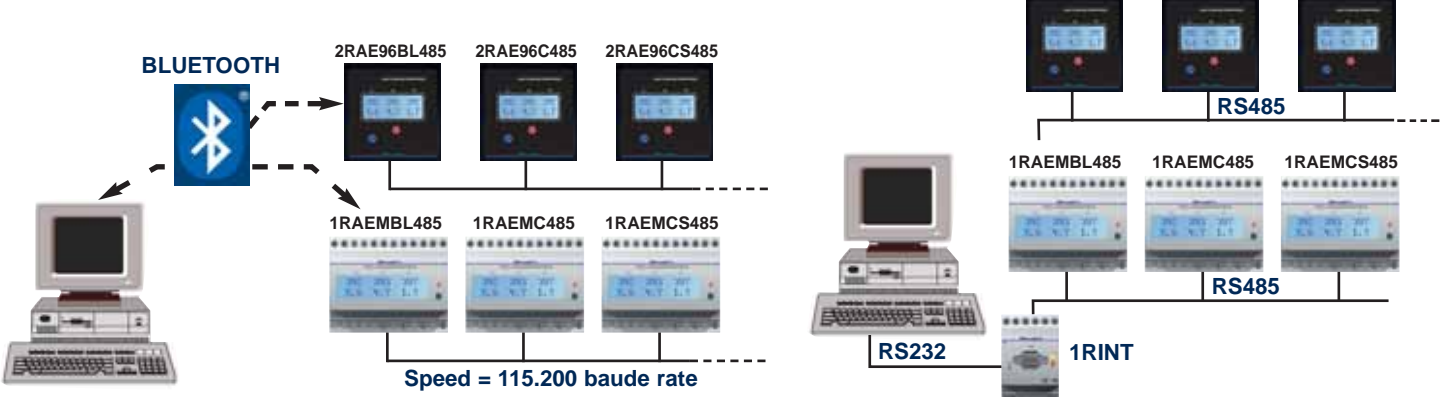

2RAE96CS485

2RAE96BL485

2RAE96C485

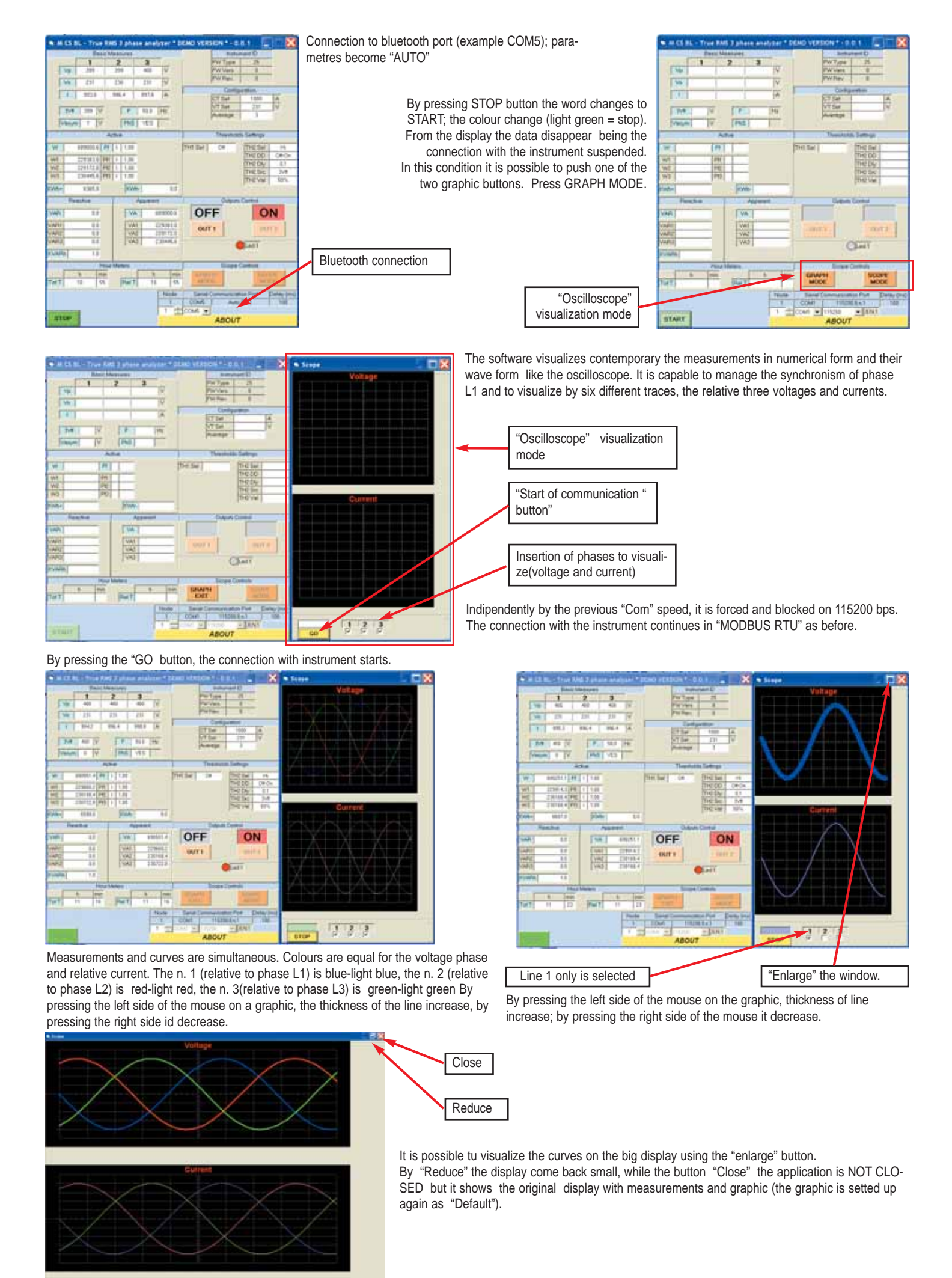

To stop, press "STOP"; to exit press "GRAPH EXIT" in meantime actived.

----

| 1.000          | Contraction of the second | Meesanes        | 1000  |          | Contraction of the local division of the local division of the loc | individual D            | 1.00                                                                                                    |
|----------------|---------------------------|-----------------|-------|----------|----------------------------------------------------------------------------------------------------|-------------------------|----------------------------------------------------------------------------------------------------|
|                | 100                       | 2               | 3     | 1000     | PWT                                                                                                    | 44 25                   |                                                                                                    |
| E Mp           | 431                       | 401             | 401   | DV 1     | - Parte                                                                                                    | ani 8                   |                                                                                                    |
| 1 page         | almost av                 | -               | -     | -61      | PWP                                                                                                    | PC 8                    |                                                                                                    |
| 1.54           | 1.11                      | 124             | -211  | LA.      |                                                                                                    | -                       | _                                                                                                    |
| 1              | 1942                      | 396.4           | 995.5 | 1A       | 1000                                                                                                    | programme /             | 100                                                                                                    |
|                | 100                       | 1.1             |       |          | - Det                                                                                                    | 1000                    | -10                                                                                                    |
| P              | [] 40 [V]                 | 1.1             | 10.0  | 1992     | 2 4 4 4                                                                                                    |                         | -6.0                                                                                                    |
| 1000           |                           | Ped             | 1.703 | 15       |                                                                                                    |                         |                                                                                                    |
|                |                           | ASIE            | _     |          | Ten                                                                                                    | uniskite Samoge         | 1                                                                                                    |
| 147            | -sectors                  | 1 1 1.00        |       |          | Pret fail in                                                                                                    | The Car                 | 1.10                                                                                                    |
| -              |                           |                 | 44    |          | Contraction of the second                                                                                                    | 1140 000                | DB-Ce                                                                                                    |
| 101            | 123941.111                |                 | -     |          |                                                                                                    | THE CA                  | 1.1                                                                                                    |
| Will I         | 2300011                   | 41 1 1.00       | -     |          |                                                                                                    | THE DA                  | 2/0                                                                                                    |
| 723            |                           | 100             |       |          |                                                                                                    | 1942.574                | 50%                                                                                                    |
| Why .          | 6940.0                    | 10              | de:   | 8.5      |                                                                                                    |                         |                                                                                                    |
| 1              | webs                      |                 | -     | e (      | 11-11-10 P                                                                                                    | Apole Canesa            |                                                                                                    |
| (MFL           | 1.8                       | I IN            | R. 1  | IIII/47  | ON                                                                                                    | 0                       | DN                                                                                                    |
| and a          |                           | 100             | 1     | Table 1  | - Internet                                                                                                    |                         | Constanting of the local division of the local division of the loc |
| ACC            | 11                        | 116             | 2     |          | OUTL                                                                                                    |                         | 111                                                                                                    |
| ( I Guta       | 14                        | 1               | 4     | 164711.6 |                                                                                                    | The Developer           | -                                                                                                    |
| and the second |                           | 194.0           |       |          |                                                                                                    | Contrast.               |                                                                                                    |
| 1000           | 1.0                       | 1. 1. 1. 1.     |       |          | 1                                                                                                    | A States                | _                                                                                                    |
| 1              |                           | APRIL PROPERTY. |       |          |                                                                                                    | Inpie Clumpure          |                                                                                                    |
| -              | 8 10                      | 1               |       | 114      | - Inderin                                                                                                    |                         |                                                                                                    |
| THE P          | 11 11                     | 394             |       | 131      |                                                                                                    |                         |                                                                                                    |
|                |                           |                 |       | Nede     | J. Jana Comme                                                                                                    | PROPERTY AND INCOME.    | Dainy (re                                                                                                    |
|                |                           |                 |       | 1.1      | COMI 1                                                                                                    | Number of               | 5000                                                                                                    |
| -              |                           |                 |       | 1 2      | COMI • 11520                                                                                                    | <ul> <li>jan</li> </ul> |                                                                                                    |
| 2104           |                           |                 |       |          | ABO                                                                                                    | TUN                     |                                                                                                    |

Coming back in measurement mode, when the button START/STOP is green, it is possible to use the output relay 1 (this is permitted when the output is not used as alarm).

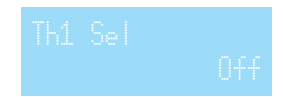

It means that during the programm phase threshold 1 remains in "off" so it is possible to control it from remote as an available resource for generic use (swith-on or switch-off lamps or machines etc.)

Push STOP to restore the graphic access keys .

#### Press "SCOPE MODE"

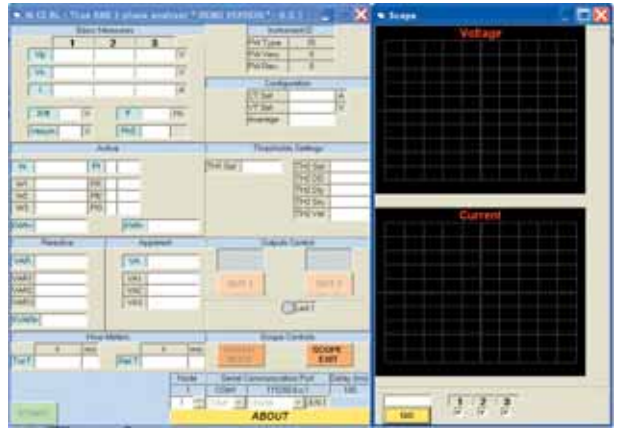

After "SCOPE MODE" is pressed the graphic display works as before but:

1) The numerical measurements are not displayed

- 2) The connection with the instrument is not MODBUS RTU but propietary
- 3) The display shows frequently a lot of graphic informations

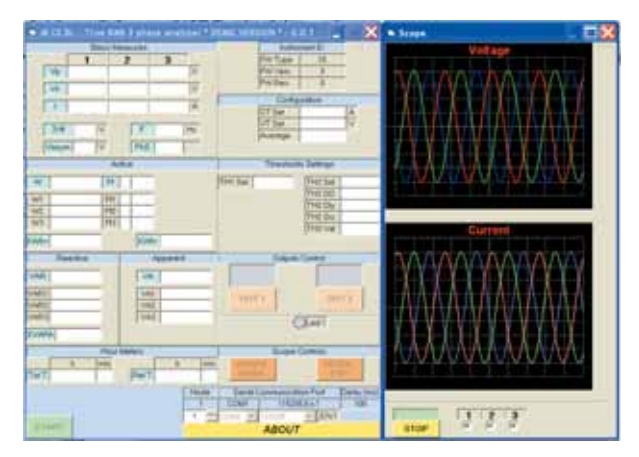

The scope of this software resource, is to obtain the visualization of temporary phenomena in real time having an "oscilloscope with six quick traces".

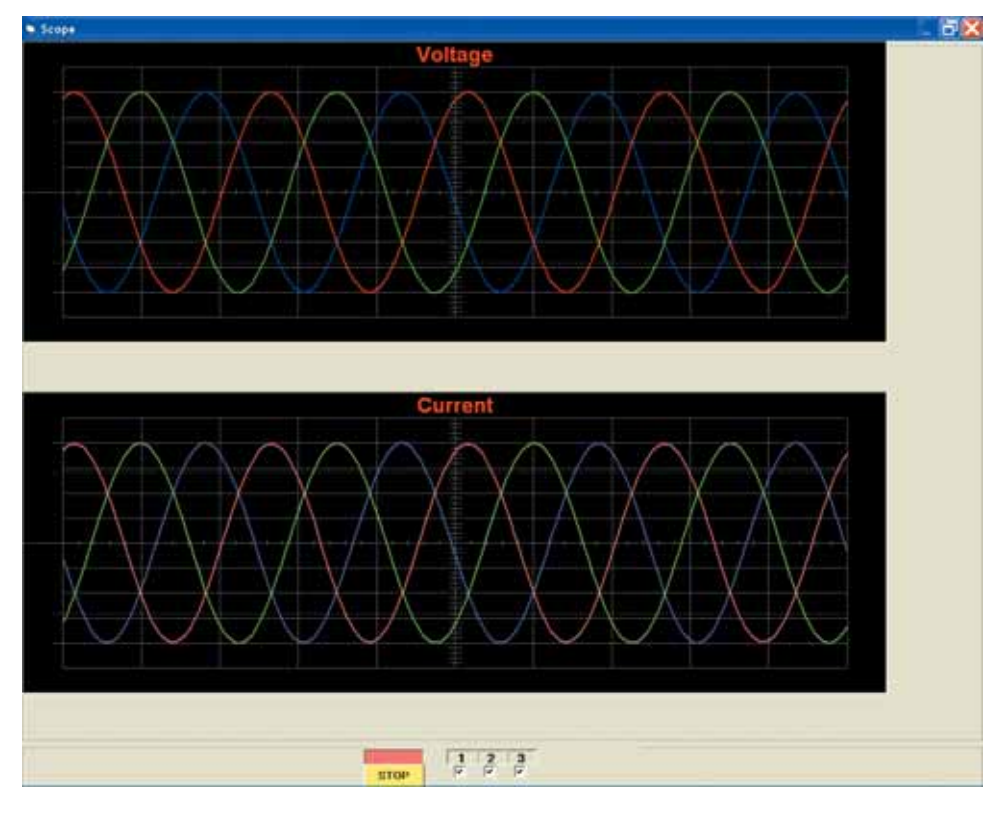

This software version is FREEWARE.

In a next future, on the web site, you'll find a PRO (professional) software to obtain a more complete electrical analysys of the data furnished by the instrument. It will be enriched by measurements as result of mathematical and geometrical the wave form analysys of the electrical signal. The PRO version will be under use's licence and not Freeware

# **COMPUTER INTERFACE**

#### **1RINT**

Is an interface for use with personal computers compatible with IBM AT via a serial cable RS232 CANNON DB9 with the following characteristics:

- PC Entry
- female connectors, nine pin
  - Interface Entry, male connectors, nine pin
- In cases of Line Disturbance, connect the "S" wire (contained in the cable) to ground, on one side.

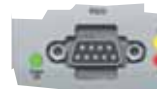

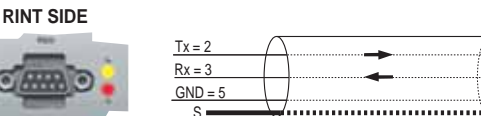

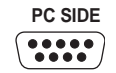

Rx = 2

Tx = 3

GND = 5

This converter can work with either 422 or 485 which are selectable by means of a switch located in the upper part of the device (under the slide). The device works also as galvanic separation between serial lines.

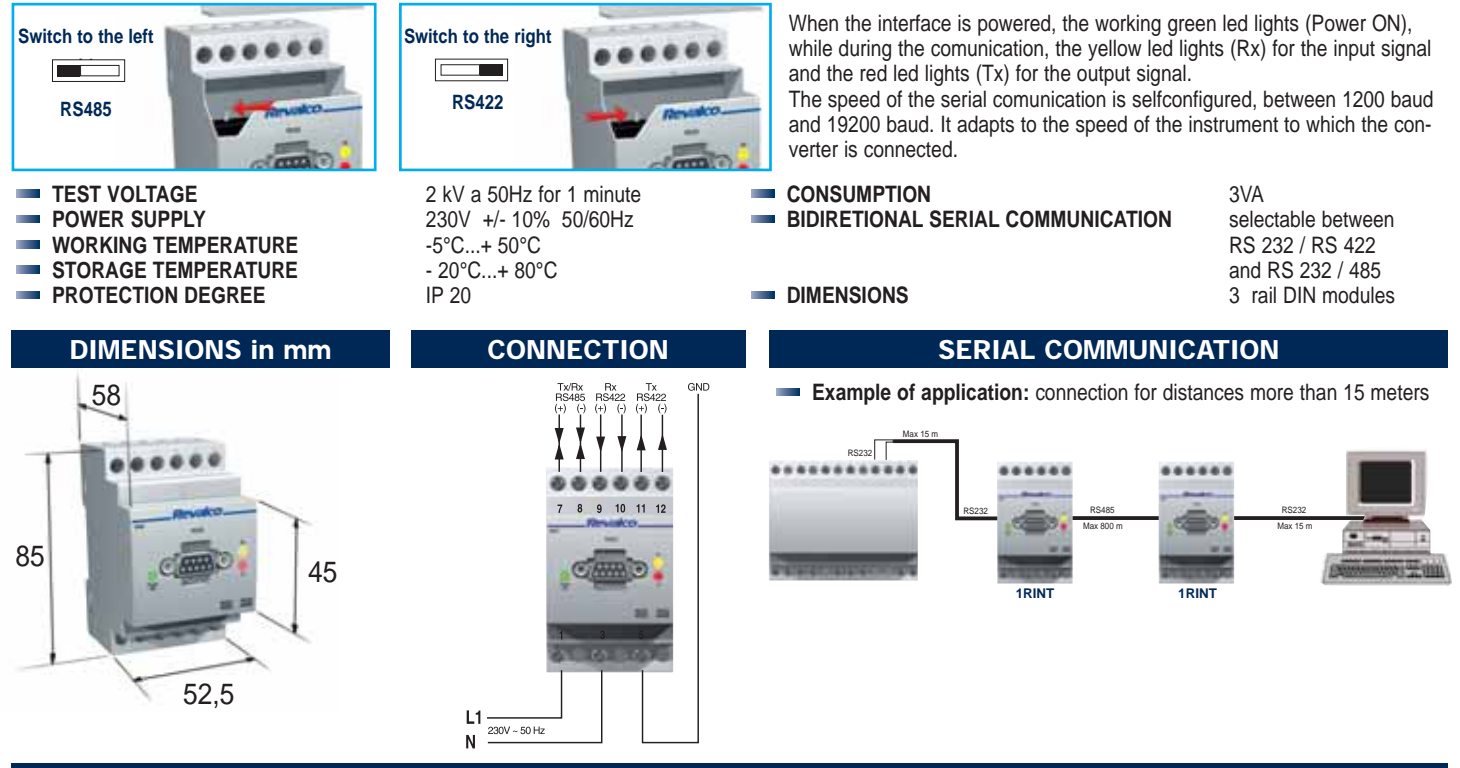

RINTC

The USB Serial Converter permits the installation of a virtual serial port (COM) by the use of a PC USB port. New installed port will be "sen" by the operative Windows system as an additional COM port and it can be used in every application. This device is supplied in a standard kit which includes: 485 cable which permits the use as converter from RS232 to RS485 interface

- 2323 adapter cable able to create the virtual serial port starting from an USB port.

Kit is comprehensive of software driver for Windows XP and Windows Vista.

Software available on our web site www.revalco.it

#### PC side

USB 2.0 interface full speed compatible

UART (Integrated serial interface) 7 or 8 bit with parity Odd/Even/Mark space/No parity Hardware compatibility (RTS#/CTS#) or X-On/X-OFF software handshaking Power supply from USB interface (max 50mA) only

#### **RS485** Communication data

- Communication with hardware interface, 2 wires (A and B)
- Up to 32 devices contemporary
- Ring with 800 meters max extension
- 3kV galvanic insulation
- Baud rate from 1200 to 115200 bps

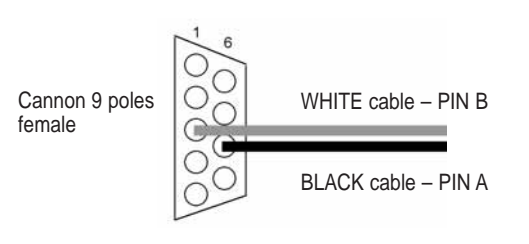

#### **ADAPTER Side**

Status indication "FRAME TRANSMISSION ON AIR!"

- Two, not contemporaneous possibilities of use are possible:
- 1) RS485 Serial Interface galvanically insulated (3kV) for conventional net, two wires
- 2) RS232 Serial Interface for conventional net, 5 wires

#### **RS232** Communication data

- Communication with hardware interface, 5 wires (RX-TX-CTS-RTS-GND)
- Point-point Connection
- Ring with15 meters max extension
- No galvanic insulation
- Baud rate from 1200 to 115200 bps

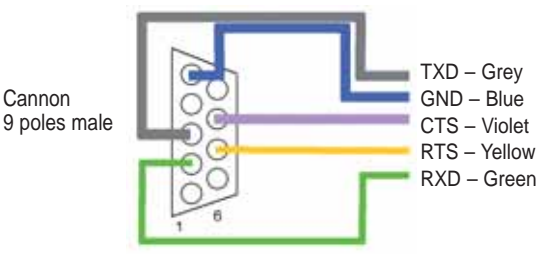

#### Ambient conditions

Ambient temperature: nominal range 0....+45°C - extreme range: -5...+55°C - storage temp.: -10....+70°C

Relative humidity: 10....95% - Atmospheric pressure: 70...110 kPa

#### Standards

#### Safety:

Electromagnetic Compatibility (immunity): CEI EN 61000-6-2 (ex EN 50082-2) - Electromagnetic Compatibility (emission):: CEI EN 61000-6-4 (ex EN 50081-2)

#### 2TRP

#### Ethernet connection

By the use of a TRP transducer, it is possible to connect the electrical measurement station in a more wide net of ethernet resources.

From one side TRP will communicate in MODBUS RTU RS485 with the station or with the ring of stations present in the net

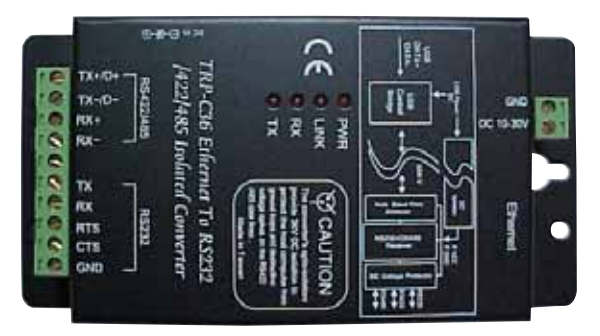

From the other it will be inserted by a RJ45 connector in an ethernet ring.IP address is settable on the TRP transducer.

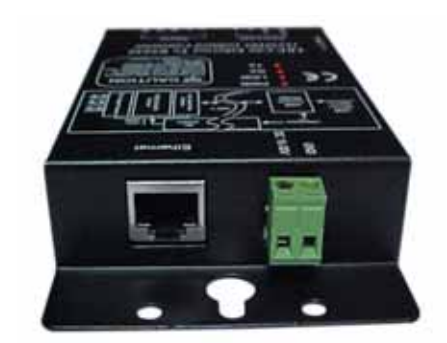

The transducer is galvanically insulated up to 3kV DC between two interfaces and it is protected by the surge of interface RS422/485. It is therefore recommanded in case of long wires connection and/or in case on which it is possible to have differences of potential between the devices.

This TRP transducer has the I/F ethernet on the connector RJ45 and terminals for connection of I/F RS232/422/485 and power supply. It incorporate an "http" server; it permits to enter on all function's (communication parameters set also), directly through the ethernet way from a normal browser (example: Internet Explorer).

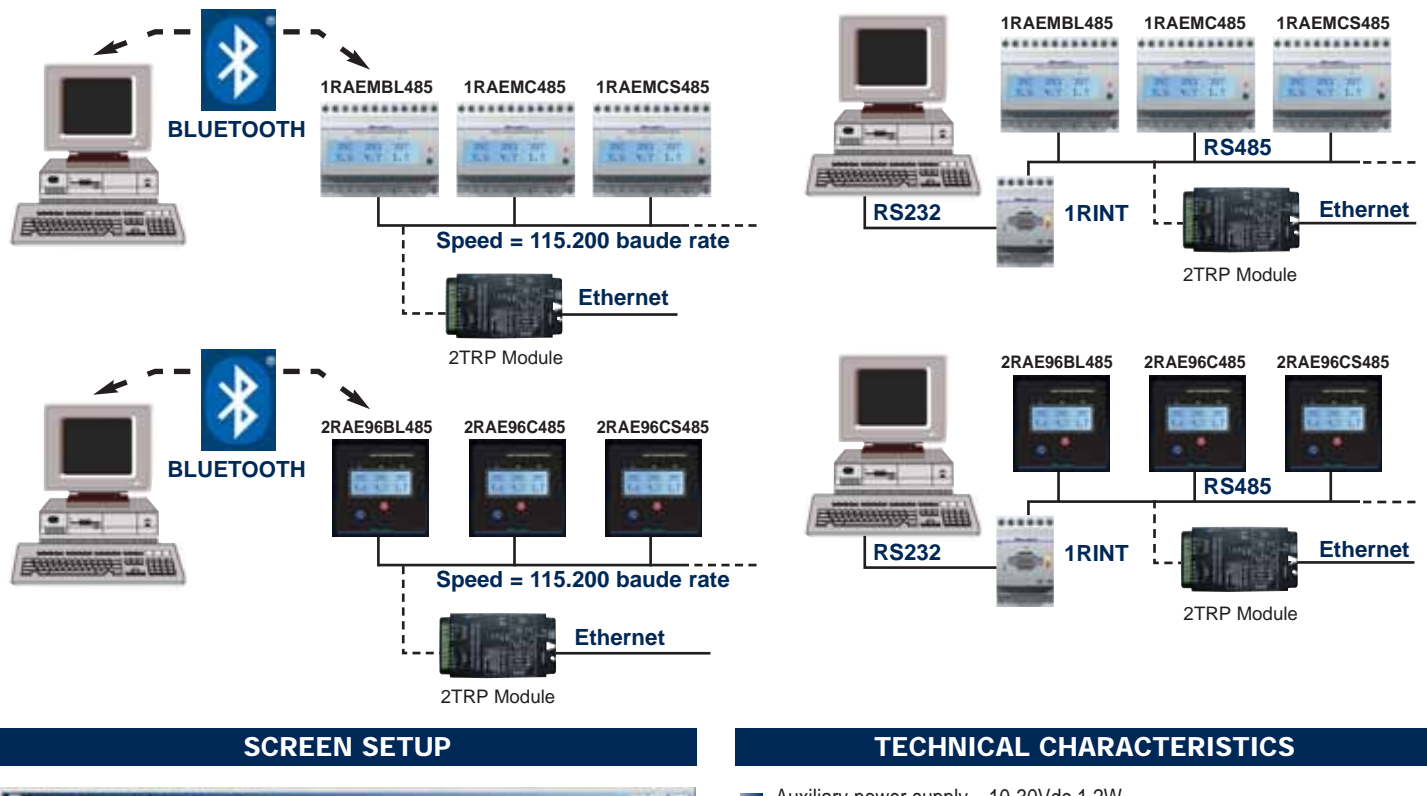

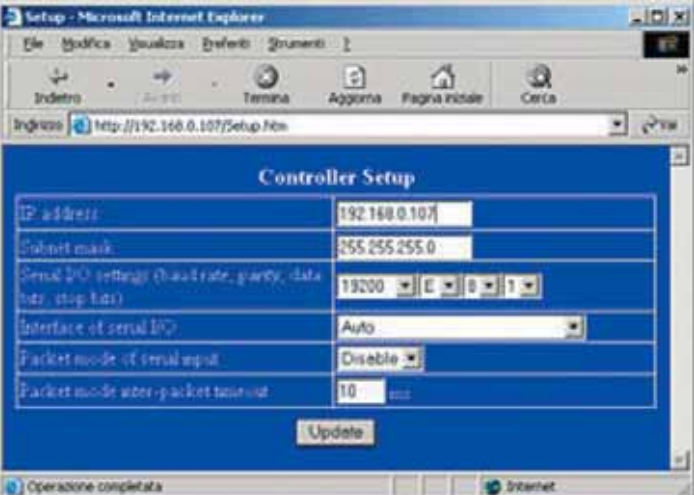

#### Auxiliary power supply 10-30Vdc 1.2W Interface data Ethernet RJ45 10Mbps RS232 RS422/485 Baud rate from 1200bps to 115Kbps ARP, UDP, TCP, ICMP, HTTP, DHCP, IP Protocols Status indicators Power ON Link **RX/TX** Activity Galvanic insulation 3000Vdc Working temperature from -20 to +75°C Humidity: 10-95% 75x150x25mm Dimensions Weight 240g Standards EN 55022 EN 55024 EN 61000-3-2 EN 61000-3-3